Ghid utilizator Nokia N9

## 2 Cuprins

## Cuprins

## Siguranță

| Noțiuni de bază                      | 6  |
|--------------------------------------|----|
| Tastele și elementele componente     | 6  |
| Inserarea cartelei SIM și încărcarea |    |
| acumulatorului                       | 8  |
| Prima pornire                        | 11 |
| Găsirea ajutorului suplimentar       | 15 |
|                                      |    |

4

| Utilizarea de bază                         | 15 |
|--------------------------------------------|----|
| Ecranele de start și zona de stare         | 15 |
| Ecranul tactil                             | 20 |
| Scrierea textului                          | 24 |
| Controlul profilurilor, al sunetelor și al |    |
| volumului                                  | 28 |
| Căutarea în telefon                        | 29 |
| Explorarea serviciilor Nokia               | 29 |
| •                                          |    |

| Personalizarea                  | 31 |
|---------------------------------|----|
| Schimbarea imaginii de fond     | 31 |
| Vizualizarea notificărilor și a |    |
| fluxurilor                      | 31 |
|                                 |    |

| Conectivitatea          | 32 |
|-------------------------|----|
| Conexiunile la Internet | 32 |
| WLAN                    | 34 |
| NFC                     | 36 |
| Bluetooth               | 39 |
| Cablul USB de date      | 41 |

| Fluxurile Internet și RSS | 41 |
|---------------------------|----|
| Browserul Web             | 41 |
| Fluxuri RSS               | 43 |

| Contacte și prieteni din rețelele |    |
|-----------------------------------|----|
| sociale                           | 44 |
| Contactele                        | 44 |
| Prietenii din retelele sociale    | 47 |

| Apelurile                                                                                                    | 49                                                                                     |
|----------------------------------------------------------------------------------------------------|----------------------------------------------------------------------------------------|
| Modalități de apelare                                                                                                    | 49                                                                                     |
| Apelarea unui număr de telefon                                                                                                    | 49                                                                                     |
| Apelarea unui contact                                                                                                    | 49                                                                                     |
| Efectuarea unui apel conferință                                                                                                    | 50                                                                                     |
| Preluarea sau respingerea apelurilor                                                                                                    | 51                                                                                     |
| Preluarea unui apel                                                                                                    | 51                                                                                     |
| Respingerea unui apel                                                                                                    | 51                                                                                     |
| Modul silențios                                                                                                    | 51                                                                                     |
| Devierea apelurilor către căsuța                                                                                                    |                                                                                        |
| vocală sau către un alt număr de                                                                                                    |                                                                                        |
| telefon                                                                                                    | 52                                                                                     |
| Apelarea căsuței poștale vocale                                                                                                    | 52                                                                                     |
| În timpul unui apel                                                                                                    | 53                                                                                     |
| Activarea difuzorului în timpul unui                                                                                                    |                                                                                        |
| ······································                                                                                                    |                                                                                        |
| apel                                                                                                    | 53                                                                                     |
| apel<br>Anularea zgomotului                                                                                                    | 53<br>53                                                                               |
| apel<br>Anularea zgomotului<br>Preluarea unui apel în așteptare                                                                                                    | 53<br>53<br>54                                                                         |
| apel<br>Anularea zgomotului<br>Preluarea unui apel în așteptare<br>Apelurile recente                                                                                                    | 53<br>53<br>54<br>54                                                                   |
| apel<br>Anularea zgomotului<br>Preluarea unui apel în așteptare<br>Apelurile recente<br>Vizualizarea apelurilor nepreluate                                                                                                    | 53<br>53<br>54<br>54<br>55                                                             |
| apel<br>Anularea zgomotului<br>Preluarea unui apel în așteptare<br>Apelurile recente<br>Vizualizarea apelurilor nepreluate<br>Vizualizarea apelurilor primite                                                                                                    | 53<br>53<br>54<br>54<br>55<br>55                                                       |
| apel<br>Anularea zgomotului<br>Preluarea unui apel în așteptare<br>Apelurile recente<br>Vizualizarea apelurilor nepreluate<br>Vizualizarea apelurilor primite<br>Apelarea ultimului număr format                                                                                                    | 53<br>54<br>54<br>55<br>55<br>55                                                       |
| apel<br>Anularea zgomotului<br>Preluarea unui apel în așteptare<br>Apelurile recente<br>Vizualizarea apelurilor nepreluate<br>Vizualizarea apelurilor primite<br>Apelarea ultimului număr format<br>Despre apelurile Internet                                                                                                    | 53<br>54<br>54<br>55<br>55<br>55<br>55<br>55                                           |
| apel<br>Anularea zgomotului<br>Preluarea unui apel în așteptare<br>Apelurile recente<br>Vizualizarea apelurilor nepreluate<br>Vizualizarea apelurilor primite<br>Apelarea ultimului număr format<br>Despre apelurile Internet<br>Instalarea serviciului de apeluri                                                                                                    | 53<br>54<br>54<br>55<br>55<br>55<br>55                                                 |
| apel<br>Anularea zgomotului<br>Preluarea unui apel în așteptare<br>Apelurile recente<br>Vizualizarea apelurilor nepreluate<br>Vizualizarea apelurilor primite<br>Apelarea ultimului număr format<br>Despre apelurile Internet<br>Instalarea serviciului de apeluri<br>Internet                                                                                                    | 53<br>54<br>54<br>55<br>55<br>55<br>55<br>55                                           |
| apel<br>Anularea zgomotului<br>Preluarea unui apel în așteptare<br>Apelurile recente<br>Vizualizarea apelurilor nepreluate<br>Vizualizarea apelurilor primite<br>Apelarea ultimului număr format<br>Despre apelurile Internet<br>Instalarea serviciului de apeluri<br>Internet<br>Conectarea la un serviciu de apeluri                                                                                   | 53<br>54<br>54<br>55<br>55<br>55<br>55<br>55                                           |
| apel<br>Anularea zgomotului<br>Preluarea unui apel în așteptare<br>Apelurile recente<br>Vizualizarea apelurilor nepreluate<br>Vizualizarea apelurilor primite<br>Apelarea ultimului număr format<br>Despre apelurile Internet<br>Instalarea serviciului de apeluri<br>Internet<br>Conectarea la un serviciu de apeluri<br>Internet                                                                       | 53<br>54<br>54<br>55<br>55<br>55<br>55<br>55<br>55<br>55                               |
| apel<br>Anularea zgomotului<br>Preluarea unui apel în așteptare<br>Apelurile recente<br>Vizualizarea apelurilor nepreluate<br>Vizualizarea apelurilor primite<br>Apelarea ultimului număr format<br>Despre apelurile Internet<br>Instalarea serviciului de apeluri<br>Internet<br>Conectarea la un serviciu de apeluri<br>Internet<br>Efectuarea unui apel Internet                                      | 53<br>54<br>54<br>55<br>55<br>55<br>55<br>55<br>56<br>56                               |
| apel<br>Anularea zgomotului<br>Preluarea unui apel în așteptare<br>Apelurile recente<br>Vizualizarea apelurilor nepreluate<br>Vizualizarea apelurilor primite<br>Apelarea ultimului număr format<br>Despre apelurile Internet<br>Instalarea serviciului de apeluri<br>Internet<br>Conectarea la un serviciu de apeluri<br>Internet<br>Efectuarea unui apel Internet<br>Setarea stării de disponibilitate | 53<br>54<br>54<br>55<br>55<br>55<br>55<br>55<br>55<br>55<br>55<br>56<br>56<br>56<br>57 |

| Mesagerie și rețele sociale      | 58 |
|----------------------------------|----|
| Configurarea simultană a tuturor |    |
| conturilor                       | 58 |
| Mesajele                         | 58 |
| Chat                             | 60 |
| E-mailul                         | 61 |
| Mail for Exchange                | 63 |
|                                  |    |

| Muzica și videoclipurile | 64 |
|--------------------------|----|
| Playerul muzical         | 64 |
| Videoclipurile           | 66 |

| Camera foto-video si Galeria         | 68  |
|--------------------------------------|-----|
| Fotografiere                         | 68  |
| Înregistrarea videoclipurilor        | 72  |
| Expedierea și partajarea fotografiil | or  |
| și a videoclipurilor                 | 72  |
| Galerie                              | 74  |
| Editor foto                          | 78  |
| Editor video                         | 79  |
| Vizualizarea fotografiilor și        |     |
| videoclipurilor pe sistemul home     |     |
| cinema, fara conexiune prin cablu    | /9  |
| Hărtile și navigarea                 | 79  |
| GPS                                  | 79  |
| Hărti                                | 82  |
| Cumasina                             | 89  |
|                                      |     |
| Productivitatea și timpul            | 92  |
| Gestionarea timpului                 | 92  |
| Productivitatea                      | 96  |
|                                      |     |
| Gestionarea telefonului              | 98  |
| Menținerea la zi a software-ului     | ~~  |
| telefonului și a aplicațiilor        | 98  |
| <u>Copia de siguranța</u>            | 99  |
| Administrarea aplicațiilor           | 100 |
|                                      | 102 |
| Sincronizarea conținutului           | 102 |
|                                      | 105 |
| Acumulator                           | 100 |
| Acumulator                           | 107 |
| Sfaturi                              | 108 |
| Coduri de acces                      | 108 |
| Expedierea codului de siguranță un   | ei  |
| persoane de încredere                | 109 |
|                                      |     |
| Protecția mediului                   | 109 |
| Economisirea energiei                | 109 |
| Reciclarea                           | 110 |

# Informații de siguranță și despre produs 110 Index 118

## Siguranță

Citiți aceste instrucțiuni simple. Nerespectarea acestor instrucțiuni poate fi periculoasă sau ilegală. Pentru informații suplimentare, citiți în întregime ghidul utilizatorului.

## OPRIȚI ÎN ZONE CU RESTRICȚII

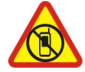

Opriți aparatul dacă folosirea telefoanelor mobile este interzisă sau dacă aceasta poate provoca interferențe sau pericole, de exemplu, în avioane, în spitale sau în apropierea aparatelor medicale sau în apropierea zonelor cu carburanți, substanțe chimice sau cu pericol de explozie. Respectați toate instrucțiunile din zonele cu restricție.

## SIGURANȚA CIRCULAȚIEI - ÎNAINTE DE TOATE

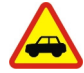

Respectați toate legile locale. Păstrați-vă întotdeauna mâinile libere în timp ce conduceți un autovehicul. Prima grijă a Dvs. în timp ce conduceți un autovehicul trebuie să fie siguranța circulației.

#### INTERFERENŢE

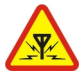

Toate aparatele mobile pot intra în interferență, ceea ce le-ar putea afecta performanțele.

## SERVICE CALIFICAT

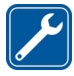

Instalarea și repararea acestui produs este permisă numai personalului calificat.

## ACUMULATORI, ÎNCĂRCĂTOARE ȘI ALTE ACCESORII

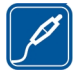

Folosiți numai acumulatori, încărcătoare și alte accesorii omologate de Nokia pentru a fi utilizate cu acest model. Încărcătoarele terțelor părți care respectă standardul IEC/EN 62684 și care se pot conecta la conectorul micro USB al aparatului, pot fi compatibile. Nu conectați între ele produse incompatibile.

## PĂSTRAȚI APARATUL ÎN STARE USCATĂ

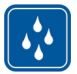

Aparatul Dvs. nu rezistă la apă. Feriți aparatul de umiditate.

#### COMPONENTE DIN STICLĂ

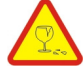

Capacul aparatului este realizat din sticlă. Aceasta se poate sparge dacă aparatul este scăpat pe o suprafață dură sau intră într-un impact puternic. În cazul în care sticla se sparge, nu atingeți componentele din sticlă ale aparatului și nu încercați să îndepărtați fragmentele de pe aparat. Nu utilizați aparatul până când sticla nu este înlocuită de către un personal specializat.

## PROTEJAŢI-VĂ AUZUL

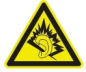

Ascultați muzică în căști la un volum sonor moderat și nu țineți aparatul la ureche atunci când utilizați difuzorul.

## Noțiuni de bază

Tastele și elementele componente Partea din față

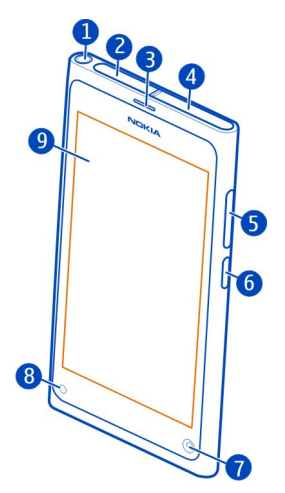

- 1 Conector AV Nokia (3,5 mm)
- 2 Conector micro USB
- 3 Cască
- 4 Suport pentru cartela SIM
- 5 Tastă pentru volum/zoom. Utilizată și pentru modificarea profilului.
- 6 Tasta de pornire/blocare
- 7 Obiectivul camerei foto-video de pe față
- 8 Indicator de încărcare
- 9 Ecran tactil

Nu încercați să scoateți acumulatorul din aparat. Pentru a înlocui acumulatorul, duceți aparatul la cea mai apropiată unitate de service autorizată.

## Partea din spate

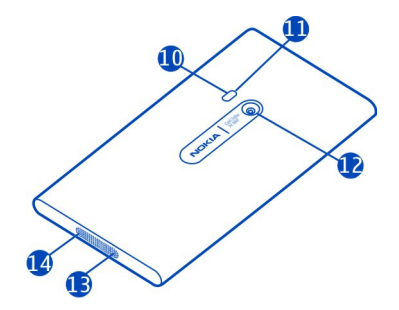

- 10 Bliţ cameră foto-video
- 11 Microfon secundar
- 12 Obiectiv cameră foto-video. Dacă pe obiectivul camerei foto-video se află o bandă de protecție, îndepărtați banda.
- 13 Microfon
- 14 Difuzor

## Setul cu cască

Puteți conecta un set cu cască sau căști compatibile la telefon.

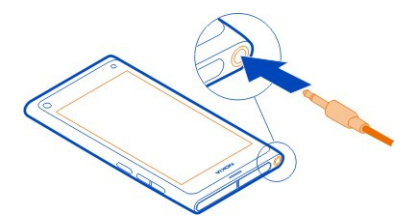

## Controlul muzicii cu ajutorul setului cu cască

Pentru a trece redarea în pauză sau pentru a o relua, apăsați butonul de pe setul cu cască. Pentru a trece la următoarea melodie, apăsați butonul timp de două secunde.

Nu conectați aparate care emit semnale de ieșire, deoarece acest fapt poate deteriora aparatul. Nu conectați nicio sursă de tensiune la conectorul AV Nokia. Când conectați la conectorul AV Nokia orice aparat sau set cu cască extern, altele decât cele aprobate de Nokia spre a fi utilizate cu acest aparat, aveți o grijă deosebită la nivelul de volum.

#### Amplasarea antenelor

Evitați atingerea inutilă a zonei antenei în timp ce aceasta este în uz. Contactul cu antenele afectează calitatea comunicării și poate reduce durata de funcționare a acumulatorului din cauza creșterii nivelului de consum în timpul funcționării.

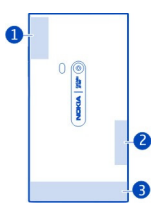

- 1 Antenă GPS
- 2 Antenă Bluetooth și WLAN
- 3 Antenă celulară

#### Inserarea cartelei SIM și încărcarea acumulatorului Inserarea cartelei SIM

Acest aparat a fost proiectat pentru a fi utilizat cu cartelă SIM mini-UICC, denumită și doar cartelă micro-SIM. O cartelă micro-SIM este mai mică decât cartelele SIM standard.

Nu atașați niciun fel de abțibild pe cartela SIM.

1 Pentru a deschide capacul conectorului micro USB, apăsați capătul din stânga al capacului.

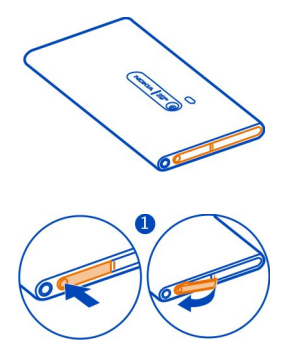

2 Pentru a debloca suportul cartelei SIM, glisați-l spre stânga. Scoateți cu grijă suportul.

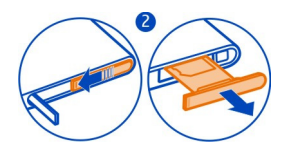

3 Asigurați-vă că suprafața de contact este îndreptată în sus și inserați cartela SIM în suportul acesteia.

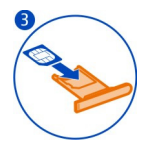

4 Inserați suportul cartelei SIM înapoi în telefon. Pentru a bloca suportul cartelei SIM, glisați-l spre dreapta.

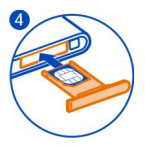

5 Închideți capacul conectorului micro USB.

## Scoaterea cartelei SIM

- 1 Deschideți capacul conectorului micro USB.
- 2 Pentru a debloca suportul cartelei SIM, glisați-l spre stânga. Scoateți cu grijă suportul.
- 3 Trageți cartela afară.

## Încărcarea acumulatorului

Acumulatorul a fost încărcat parțial în fabrică, dar este necesar să îl reîncărcați înainte de a putea porni telefonul pentru prima dată.

Dacă telefonul indică o încărcare redusă, efectuați următoarele:

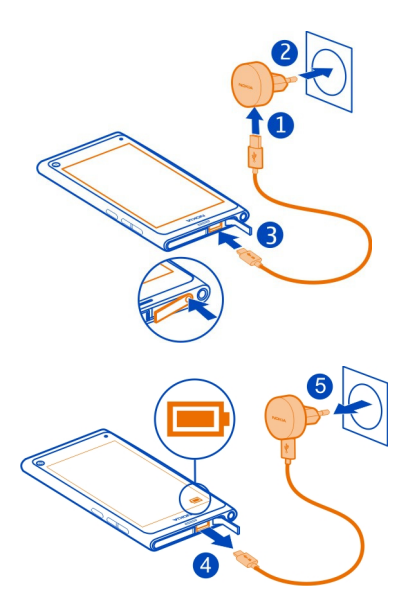

Nu este necesar să încărcați acumulatorul o anumită perioadă de timp și puteți utiliza telefonul în timp ce se încarcă.

Atunci când acumulatorul se încarcă, indicatorul de încărcare clipește încet. Atunci când acumulatorul este complet încărcat, indicatorul de încărcare luminează continuu.

Dacă acumulatorul este complet descărcat, este posibil să dureze câteva minute înainte ca indicatorul de încărcare să se afișeze sau înainte de a putea efectua apeluri.

#### Încărcarea acumulatorului prin USB

Acumulatorul este aproape descărcat, dar nu aveți un încărcător la dvs.? Puteți utiliza un cablu USB compatibil pentru a conecta telefonul la un aparat compatibil, cum ar fi un computer.

Dacă nu aveți o priză disponibilă la îndemână, puteți încărca acumulatorul prin USB. În timpul încărcării aparatului se pot transfera date. Randamentul încărcării prin USB variază semnificativ. Începerea încărcării și pornirea aparatului se pot produce cu întârzieri mari. Puteți utiliza telefonul în timp ce acesta se încarcă.

Pentru a nu deteriora conectorul de încărcător, aveți grijă ori de câte ori conectați sau deconectați cablul încărcătorului.

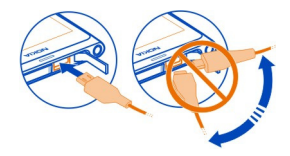

#### **Despre acumulator**

Telefonul dispune de un acumulator intern reîncărcabil, care nu poate fi înlocuit. Utilizați numai acumulatoarele destinate pentru acest telefon, aprobate de Nokia. De asemenea, puteți utiliza și un cablu USB de date compatibil pentru a încărca telefonul.

Important: Doar personalul calificat sau o unitate autorizată de service poate înlocui acumulatorul. Înlocuirea neautorizată a acumulatorului poate anula garanția.

Punctele autorizate de vânzare cu amănuntul pot oferi și servicii de înlocuire a acumulatorilor.

Pentru a verifica starea acumulatorului, selectați 🙆 și Aparat > Acumulator.

Puteți seta telefonul să activeze automat modul economisire energie atunci când nivelul de încărcare al acumulatorului este scăzut. Selectați 💽 și Aparat > Acumulator > Mod economisire energie, apoi activați Automat.

Când modul economisire de energie este activat, este posibil să nu puteți modifica setările anumitor aplicații.

#### Prima pornire

## Oprirea sau pornirea telefonului

Apăsați lung tasta de pornire până când telefonul vibrează.

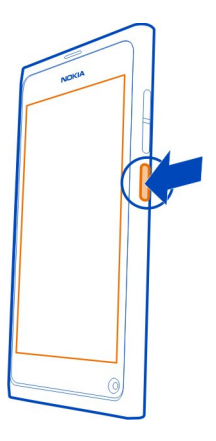

## Utilizarea telefonului pentru prima dată

Un început fulgerător: telefonul vă ghidează prin configurarea inițială atunci când introduceți cartela SIM și porniți telefonul pentru prima dată. De asemenea, vă puteți abona la serviciul Sfaturi și Oferte pentru a primi sfaturi și sugestii utile despre cum să profitați la maximum de telefonul dvs.

Pentru a utiliza serviciile Nokia, creați un cont Nokia. Aveți nevoie de o conexiune Internet. Pentru informații suplimentare cu privire la costurile de transmisie, contactați furnizorul de servicii. Dacă nu vă puteți conecta la Internet, puteți crea contul mai târziu.

Dacă aveți deja un cont Nokia, conectați-vă.

Indicație: Ați uitat parola? Puteți solicita să vă fie expediată într-un e-mail sau întrun mesaj text.

Pentru a crea ulterior un cont Nokia, utilizați telefonul pentru a accesa un serviciu Nokia și vi se va solicita să creați un cont.

Pentru a efectua un apel de urgență în timpul configurării inițiale, selectați 😍 .

## Blocarea tastelor și a ecranului

Pentru a evita efectuarea unor apeluri din greșeală atunci când telefonul este în buzunar sau în poșetă, blocați tastele și ecranul.

Apăsați tasta de pornire.

## Deblocarea tastelor și a ecranului

Apăsați tasta de pornire și măturați din exterior până pe ecran. Puteți mătura din orice direcție.

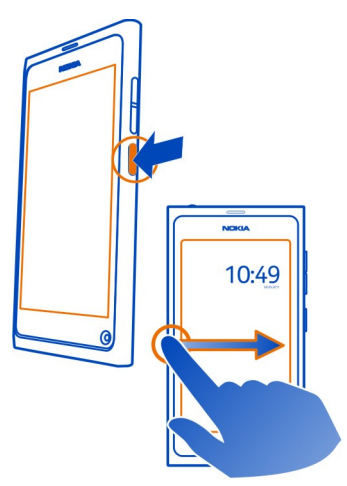

Indicație: De asemenea, puteți atinge ecranul de două ori, măturând din exterior până pe ecran.

Indicație: Ați primit o notificare pe ecranul de blocare? Pentru a accesa direct aplicația aferentă, glisați notificarea spre marginea din stânga sau din dreapta a ecranului.

## Setarea pentru blocarea automată a tastelor și a ecranului

- 1 Selectați 🙆 și Aparat > Ecran > Interval iluminare ecran.
- 2 Selectați durata de timp după care tastele și ecranul să se blocheze automat.

## Copierea contactelor din vechiul telefon

Dacă lista de contacte este goală, puteți copia cu ușurință contactele din telefonul anterior, chiar dacă nu este un telefon Nokia.

Vechiul telefon trebuie să accepte Bluetooth, iar contactele trebuie să fie stocate în memoria telefonului, nu pe cartela SIM.

Selectați <u> </u>și respectați instrucțiunile.

#### 14 Noțiuni de bază

Indicație: Pentru a copia contactele mai târziu, în lista de contacte, selectați = > Import contacte. Pentru a copia evenimentele din agendă și mesajele text, selectați > Sincronizare și copie de siguranță > Sincronizare. Opțiunile disponibile pot să varieze.

#### Copierea conținutului de pe calculator

Începeți să utilizați telefonul fără a pierde timp. Puteți copia pe noul telefon informațiile importante, cum ar fi înregistrările din agendă și contactele, de pe calculator.

În cazul în care stocați agenda și celelalte elemente de conținut online, de exemplu, într-un cont Google, Microsoft Exchange sau Windows Live, adăugați contul pe telefon, iar conținutul se va sincroniza direct din serviciul cloud.

- 1 Selectați 🔑.
- 2 Adăugați contul pe telefon.
- 3 Verificați dacă sincronizarea este activă, apoi selectați Finalizat.

Indicație: Dacă utilizați o agendă online, este posibil să o puteți sincroniza cu CalDAV.

În cazul în care elementele de conținut, cum ar fi contactele și înregistrările de agendă, sunt stocate numai local, în Outlook pe PC, copiați-le pe noul telefon din contul Hotmail.

- 1 Sincronizați conținutul dorit din Outlook în Hotmail folosind Microsoft Office Outlook Hotmail Connector. Pentru a-l descărca şi a-l instala, căutați-l la adresa www.microsoft.com/download, apoi urmați instrucțiunile afişate pe calculator. Poate fi necesar să selectați configurarea manuală a setărilor.
- 2 Pentru a importa conținutul din Hotmail pe noul telefon, selectați 🤌 și Adăugare cont > Mail for Exchange.
- 3 Tastați adresa de e-mail Hotmail sau Windows Live, numele de utilizator și parola, apoi selectați Configurare manuală.
- 4 Tastați m.hotmail.com în câmpul cu adresa serverului, apoi selectați Finalizat.

#### Instalarea aplicației Nokia Link pe computer

Luați preferințele cu dvs. oriunde călătoriți. Utilizați aplicația Nokia Link pentru computer pentru a sincroniza muzica, videoclipurile și fotografiile sau pentru a efectua copii de siguranță ale telefonului pe calculator.

Pentru informații suplimentare despre Nokia Link sau pentru a descărca și a instala cea mai recentă versiune pe calculator, accesați www.nokia.com/nokialink.

Când conectați telefonul la computer, selectați Sincronizare și conectare ca mod de conectare prin USB.

Telefonul dvs. nu este compatibil cu Nokia Suite.

## Găsirea ajutorului suplimentar

Utilizarea ghidului utilizatorului de pe telefon

Selectați 🚺.

## Căutarea în ghidul utilizatorului

Selectați Q, apoi începeți să introduceți un cuvânt în câmpul de căutare.

## Comutarea între ghidul utilizatorului și o aplicație

Pentru a reveni la ecranul de start, măturați din exterior până pe ecranul tactil. Pentru a deschide aplicația dorită, selectați aplicația din vizualizarea Aplicații sau Aplicații deschise.

La sfârșitul instrucțiunilor, puteți găsi legături către subiectele conexe.

#### Asistență

Dacă doriți să aflați mai multe informații despre utilizarea telefonului sau aveți nelămuriri legate de funcționarea telefonului, citiți ghidul utilizatorului inclus în telefon. Selectați 1

Dacă aveți o problemă, efectuați una dintre următoarele proceduri:

- Reporniți telefonul. Apăsați și mențineți apăsată tasta de pornire cel puțin 8 secunde. Telefonul se oprește. Pentru a-l reporni, apăsați prelung tasta de pornire până când telefonul începe să vibreze.
- Actualizați software-ul telefonului
- Restaurați setările originale din fabrică

Dacă problema rămâne nerezolvată, luați legătura cu Nokia pentru opțiunile de reparații. Accesați www.nokia.com/repair. Faceți întotdeauna copii de siguranță ale datelor înainte de a trimite telefonul la reparații, deoarece toate datele personale ar putea fi șterse.

## Utilizarea de bază

#### Ecranele de start și zona de stare Comutarea între vizualizări

Telefonul are vizualizări separate pentru aplicații, notificări, fluxuri și aplicații deschise.

Glisați rapid spre stânga sau spre dreapta.

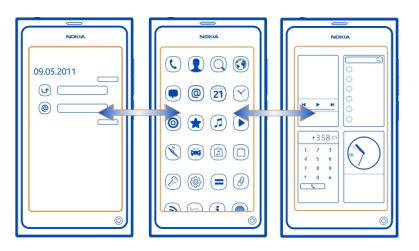

- În vizualizarea Evenimente, primiți notificări ale mesajelor și ale apelurilor nepreluate. Sunt afișate și fluxuri de la diferite aplicații sau servicii.
- În vizualizarea Aplicații, puteți deschide aplicații.
- În vizualizarea Aplicații deschise, puteți comuta între aplicații deschise și activități și puteți închide aplicațiile pe care nu le utilizați.

## Închiderea unei aplicații

Atingeți lung ecranul Aplicații deschise, apoi selectați 🔀 din aplicație.

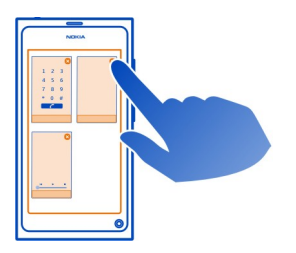

Indicație: Pentru a închide complet aplicația curentă, puteți să glisați degetul de sus în jos pe ecran. Este posibil ca datele care nu au fost memorate să se piardă.

## Comutarea între aplicațiile deschise

În vizualizarea Aplicații deschise, puteți vedea aplicațiile și activitățile deschise în fundal și puteți comuta între acestea.

Selectați aplicația dorită.

**Indicație:** Pentru a vedea o prezentare generală a aplicațiilor, așezați două degete pe ecran și glisați degetele unul spre celălalt. Pentru a reveni la ecranul cu detalii suplimentare, glisați degetele îndepărtându-le. Aplicațiile care se execută în fundal consumă energia acumulatorului și memorie. Pentru a închide o aplicație pe care nu o utilizați, atingeți lung vizualizarea Aplicații deschise și selectați 🗙 de pe aplicație pentru a o închide.

## Deschiderea meniului de stare pentru accesarea setărilor obișnuite

De exemplu, pentru a deschide, comuta sau închide o conexiune la Internet sau pentru a schimba starea de disponibilitate, nu este necesar să navigați căi lungi. Puteți accesa aceste setări direct din meniul de stare, indiferent în ce aplicație sau vizualizare vă aflați.

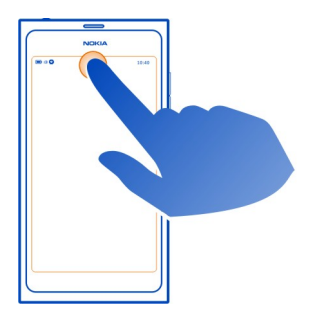

Atingeți zona de stare.

## Închiderea meniului de stare

Atingeți zona de stare.

## Deschiderea barei de lansare rapidă pentru a accesa aplicațiile obișnuite

Din toate aplicațiile, chiar din ecranul de blocare, puteți cu ușurință efectua un apel sau accesa funcțiile de cameră foto-video, Web sau mesaje.

Ținând telefonul vertical, glisați degetul de sub partea inferioară a ecranului până pe ecran și mențineți degetul până la afișarea barei de lansare rapidă.

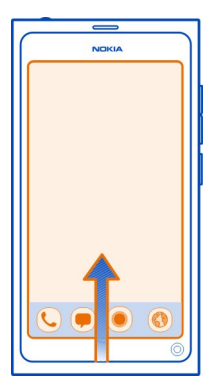

## Închiderea barei de lansare rapidă

Atingeți în exteriorul barei de lansare rapidă.

## Reorganizarea vizualizării Aplicații

Știați că puteți personaliza vizualizarea Aplicații? Mutați aplicațiile preferate la începutul vizualizării și ascundeți-le în dosare pe cele mai puțin utilizate.

Apăsați lung pictograma aplicație, apoi glisați-o în noul loc.

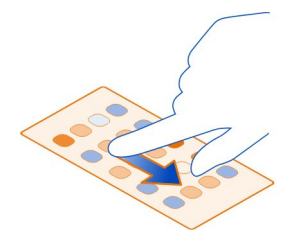

## Crearea unui dosar

- 1 Atingeți lung vizualizarea Aplicații.
- 2 Din bara de instrumente, selectați Folder nou.
- 3 Deschideți noul dosar, selectați numele de dosar și redenumiți.

## Eliminarea unei aplicatii sau a unui dosar

Apăsati lung pictograma de aplicatie sau de dosar, apoi selectati 🔀.

Puteți șterge numai dosarele goale. Este posibil să nu puteți șterge unele aplicatii.

## Indicatoarele zonei de stare

Zona de stare a telefonului afisează informații despre activitățile care se desfășoară pe telefon. Acestea sunt câteva dintre pictogramele care pot fi afisate în zona de stare:

## Indicatoarele generale

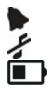

Este setată o alarmă.

Este activat profilul Silentios.

Indică starea acumulatorului. În modul economisire energie, indicatorul este

## Indicatoare de notificare

- Aveți un apel nepreluat. 0
- 2 **6 0** Aveti un mesaj de e-mail nou.
- Aveti un mesaj text nou.
- Aveti un mesai de postă vocală nou.
- Este disponibilă o actualizare pentru software-ul telefonului.

## Indicatoarele de apeluri

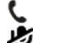

- Este activ un apel.
- Este activ un apel. Microfonul este dezactivat.
- Apelurile sunt deviate către un alt număr sau către căsuța poștală vocală.

## Indicatorii de disponibilitate

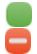

Starea disponibilității dvs. este Conectat. Starea disponibilității dvs. este ocupat.

## Indicatoarele de rețea

- Aveți o conexiune de date GSM (serviciu de rețea). 20 indică transfer de date 2G activ.
- Aveți o conexiune de date EGPRS (serviciu de rețea). 25 indică transfer de date 2.5 activ.

## 20 Utilizarea de bază

- Aveți o conexiune de date 3G (serviciu de rețea). 3G indică transfer de date activ.
- Aveţi o conexiune de date HSPA (serviciu de reţea). 35 indică transfer de date activ.
- Telefonul este conectat la o rețea WLAN.

#### Indicatoarele de conexiune

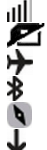

- Nivelul semnalului
- Cartela SIM nu este disponibilă.
- Este activat modul avion.
  - Bluetooth este activat. ጰ indică faptul că datele sunt în curs de transfer.
- GPS este activat.
  - Telefonul dvs. transferă conținut. 🦆 indică un transfer în așteptare. \downarrow indică un transfer nereușit.

#### Ecranul tactil Despre ecranul tactil

Pentru a controla telefonul, atingeți ușor ecranul cu vârful degetelor. Ecranul nu răspunde dacă îl atingeți cu unghiile.

Dacă aveți degetele reci, este posibil ca ecranul să nu răspundă la atingere.

**Umportant:** Evitați zgârierea ecranului senzorial. Nu utilizați niciodată un stilou sau un creion obișnuit și nici alte obiecte ascuțite pe ecranul senzorial.

## Acțiuni pe ecranul tactil

Pentru a utiliza telefonul, atingeți sau atingeți prelung ecranul tactil.

## Deschiderea unei aplicații sau selectarea unui articol

Atingeți aplicația sau articolul.

## Revenirea la ecranul de start

Pentru a părăsi o aplicație și pentru a reveni la ecranul de start, deplasați degetul dinspre exteriorul ecranului tactil spre ecran. Puteți deplasa degetul pe ecran pornind din stânga, din dreapta sau de jos. Aplicația continuă să se execute în fundal.

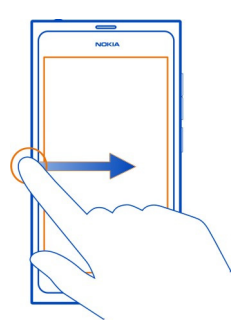

Indicație: Pentru a închide complet aplicația curentă, glisați degetul de sus în jos pe ecran. Este posibil ca datele care nu au fost memorate să se piardă.

## Glisarea rapidă

Așezați degetul pe ecran și glisați-l în direcția dorită.

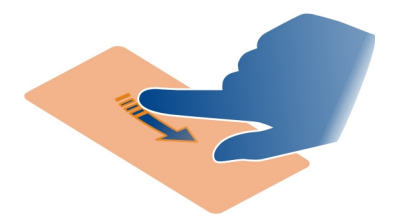

**Exemplu:** Pentru a comuta între ecranele de start, glisați rapid la stânga sau la dreapta. Pentru a derula o listă sau un meniu, glisați degetul în sus sau în jos.

## Atingeți prelung pentru a accesa aceste opțiuni.

Așezați degetul pe articolul de pe ecran până când de deschide meniul.

**Exemplu:** Pentru a expedia o fișă de contact sau pentru a șterge o alarmă, atingeți lung contactul sau alarma și selectați opțiunea dorită.

## Glisarea unui articol

Atingeți lung un articol, apoi glisați degetul pe ecran. Articolul urmează degetul.

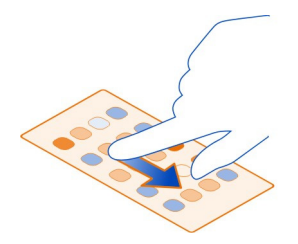

**Exemplu:** Pentru a reordona aplicațiile în vizualizarea Aplicații, atingeți lung pictograma aplicației dorite, apoi glisați-o într-un alt loc.

## Mărirea sau micșorarea imaginii

Plasați două degete pe un articol, cum ar fi o fotografie sau o pagină Web, apoi depărtați sau apropiați degetele.

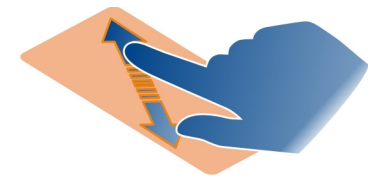

## Deschiderea opțiunilor specifice ecranului

Atingeți **E** în aplicația deschisă curent.

## Activarea sau dezactivarea unei setări

Atingeți comutatorul.

## Setarea telefonului să se blocheze automat

Doriți să vă protejați telefonul împotriva utilizării neautorizate? Definiți un cod de siguranță, apoi setați telefonul să se blocheze automat când nu îl utilizați.

- 1 Selectați 🙆 și Securitate > Blocare aparat.
- 2 Selectați Cod de blocare, apoi introduceți un cod de siguranță (cel puțin 5 caractere). Puteți utiliza numere, simboluri și litere mari și mici.

Păstrați codul de siguranță secret, într-un loc sigur și separat de telefon. Dacă uitați codul de siguranță și nu îl puteți recupera, datele personale sunt șterse înainte de a putea utiliza din nou telefonul. Dacă ați setat de câte ori puteți introduce un cod de siguranță incorect, telefonul șterge datele și se resetează automat la setările originale, după ultima încercare. Dacă nu ați limitat numărul de încercări, telefonul va necesita service înainte de a-l putea utiliza din nou.

3 Selectați Blocare automată, apoi definiți durata de timp după care telefonul se blochează automat.

#### Deblocarea telefonului

- Apăsați tasta de pornire și măturați din exterior până pe ecran. Puteți mătura din orice direcție.
- 2 Introduceți codul de siguranță și selectați De acord.

Indicație: De asemenea, puteți atinge ecranul de două ori, măturând din exterior până pe ecran.

Indicație: Când actualizați software-ul telefonului cu ajutorul aplicației pentru PC Nokia Software Updater, limba tastaturii de pe ecran este setată la limba implicită. În cazul în care codul de securitate conține caractere care nu se regăsesc pe această tastatură pe ecran, selectați IIII, apoi deplasați degetul spre stânga sau spre dreapta sau direct peste tastatură pentru a schimba limba tastaturii de pe ecran în limba pe care ați folosit-o când ați creat codul de securitate.

Indicație: Dacă ați definit o persoană de încredere, îi puteți expedia codul de securitate într-un mesaj text, pentru cazul în care pierdeți codul respectiv. Selectați Blocare aparat > Persoană de încredere > Selectare persoană de încredere și un contact din listă. Dacă numărul de telefon al persoanei de încredere se modifică în lista de contacte, trebuie să îl modificați manual.

#### Setările pentru blocarea telefonului

Puteți să definiți un cod de siguranță, apoi setați telefonul să se blocheze automat când nu îl folosiți.

Unele servicii, cum ar fi Mail for Exchange, ar putea solicitata definirea unui cod de siguranță pentru telefon. În funcție de cerințele de siguranță impuse de administrator, este posibil ca și setările de blocare a telefonului, cum ar fi Blocare automată și Număr de încercări să se schimbe.

Selectați 🚳 și Securitate > Blocare aparat, apoi una dintre următoarele opțiuni:

**Blocare automată** — Setează durata de timp de dinaintea blocării automate a telefonului.

**Cod de blocare** — Schimbă codul de siguranță. Pentru a utiliza blocarea telefonului, este necesar să definiți un cod de siguranță.

**Număr de încercări** — Setează o limită pentru numărul de încercări incorecte de introducere a codului de siguranță. După atingerea limitei, telefonul este resetat la setările originale și sunt șterse toate datele utilizatorului.

**Persoană de încredere** — Setează un contact ca persoană de încredere. Dacă ați definit o persoană de încredere, îi puteți expedia codul de siguranță într-un mesaj text, în cazul în care uitați codul respectiv. După introducerea unui cod de siguranță incorect, selectați **Recuperare** și respectați instrucțiunile afișate.

Funcții de siguranță la distanță — Setați blocarea de la distanță. Dacă pierdeți telefonul, îl puteți bloca sau puteți șterge datele memorare pe acesta de la distanță.

## Scrierea textului

Scrierea cu tastatura virtuală

Selectați un câmp de introducere a textului.

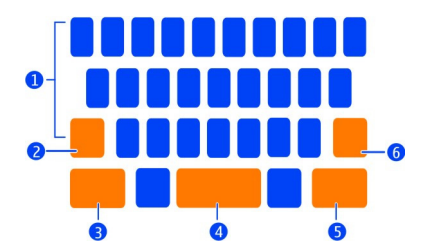

- 1 Tastele caractere
- 2 Tasta Shift
- 3 Tasta Sym
- 4 Tasta Space
- 5 Tasta Enter
- 6 Tasta Backspace

## Inserarea unui caracter majusculă în timpul scrierii cu litere mici sau invers

Înainte de a introduce caracterul, selectați tasta Shift. Pentru a activa modul Caps lock, selectați tasta de două ori. Tasta Shift este evidențiată. Pentru a reveni la modul normal, selectați din nou tasta Shift.

#### Introducerea unui număr sau a unui caracter special

Selectați tasta Sym. Pentru a vizualiza mai multe simboluri, selectați tasta 1/2.

Indicație: Pentru a adăuga rapid un număr sau un caracter special utilizat în mod obișnuit, selectați tasta Sym, apoi glisați degetul fără a-l ridica până la caracterul dorit.

Când ridicați degetul, caracterul este introdus, iar tastatura revine la vizualizarea text normală.

#### Introducerea unui caracter cu accent

Apăsați lung caracterul căruia doriți să-i adăugați un accent, apoi glisați degetul fără a-l ridica până la accentul dorit.

## Ștergerea unui caracter

Selectați tasta Backspace.

## Modificarea fontului

În anumite aplicații, cum ar fi E-mail și Note, puteți modifica fontul. Selectați câmpul de introducere a textului și, din meniul pop-up, selectați opțiunea dorită. Pentru a modifica fontul unui cuvânt individual, glisați și selectați cuvântul respectiv, apoi selectați Tși opțiunea dorită.

## Copierea și lipirea textului

Într-un câmp de introducere a textului, selectați textul pe care doriți să îl copiați și, din meniul pop-up, selectați Copiere. Pentru a lipi textul, selectați câmpul de introducere a textului, apoi selectați locul în care doriți să lipiți textul respectiv și, din meniul pop-up, selectați Lipire.

## Utilizarea mai multor limbi de scriere

Selectați 💽 și Ora și limba > Introducerea textului > Metode de introducere instalate, apoi selectați limbile de scriere.

Dacă ați selectat mai multe limbi de scriere, puteți comuta între acestea.

## Schimbarea limbii de scriere

Plasați un deget sub marginea din stânga sau din dreapta a ecranului tactil, apoi glisați-l pe tastatura virtuală.

## Închiderea tastaturii virtuale

Glisați rapid tastatura virtuală în jos sau atingeți în exteriorul câmpului de introducere a textului.

Indicație: Pentru a plasa cursorul exact unde doriți, apăsați lung textul, până când este afișată o lupă. Fără a ridica degetul, glisați cursorul în locul dorit.

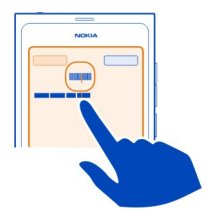

## Scrierea textului utilizând corectarea erorilor

Corectarea erorilor are la bază un dicționar încorporat în care puteți adăuga cuvinte noi.

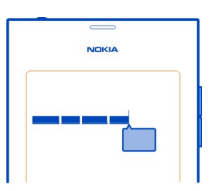

- Începeți să scrieți cuvântul. Cuvântul propus se schimbă după fiecare selecție de tastă.
- 2 Pentru a accepta un cuvânt sugerat, selectați cuvântul respectiv.
- 3 Pentru a vizualiza mai multe sugestii de ortografie, apăsați lung cuvântul sugerat.
- 4 Pentru a adăuga un cuvânt în dicționar, apăsați lung cuvântul sugerat, apoi selectați Adăugare la dicționar.

## Dezactivarea corectării erorilor pentru toate editoarele din telefon

Selectați 🚱 și Ora și limba > Introducerea textului, apoi dezactivați Corectare eroare.

Indicație: Pentru a utiliza tasta Spațiu pentru acceptarea unui cuvânt sugerat, selectați 💽 și Ora și limba > Introducerea textului, apoi activați Inserare cu tasta Spațiu. Dacă doriți să introduceți un spațiu fără a accepta cuvântul sugerat, selectați tasta Backspace.

## Scrierea cu Swype

Doriți să scrieți mai repede? Folosiți Swype pentru a scrie textul rapid și ușor.

## Activarea funcției Swype

- 1 Selectați 🙆 și Ora și limba > Introducerea textului, apoi activați Swype.
- 2 Selectați Setări Swype și limba.

## Scrierea cu Swype

Pentru a deschide tastatura virtuală, selectați un câmp de introducere a textului. Glisați degetul de la o literă la alta. Nu este necesar să fiți foarte precis. Swype știe, de obicei, dacă doriți să scrieți aceeași literă de două ori fără să faceți nimic deosebit, dar, pentru siguranță, puteți să insistați sau să faceți o buclă pe literă. Când ridicați degetul pentru a scrie următorul cuvânt, se introduce automat un spațiu.

Indicație: Pentru a dezactiva temporar funcția de spațiere automată, glisați degetul de la tasta Spațiu către tasta Backspace. Pentru ca setarea să fie permanentă sau pentru a modifica alte setări, apăsați lung tasta Swype din partea stângă jos a tastaturii.

## Scriere și editarea textului folosind sugestiile de cuvinte

În timp ce scrieți, este afișată o listă cu cuvinte posibile. Pentru a parcurge lista, glisați degetul în listă de la stânga la dreapta. Dacă este afișat cuvântul dorit, selectați-l. În cazul în care cuvântul dorit este primul în listă, începeți să introduceți următorul cuvânt, iar cuvântul este introdus automat.

Pentru a vedea lista alternativelor unui cuvânt pe care l-ați introdus deja, selectați cuvântul.

## Adăugarea unui cuvânt în dicționar

Scrieți literele cuvântului, una câte una, apoi selectați cuvântul din lista de cuvinte sugerate. Confirmați atunci când vi se cere acest lucru.

**Indicație:** Pentru a adăuga rapid la dicționar mai multe cuvinte, numere de telefon sau cuvinte ce conțin numere și simboluri, glisați pentru a le selecta, apoi selectați tasta Swype.

## Modificarea unui cuvânt în litere mari/mici

Glisați degetul pentru a evidenția cuvântul, apoi glisați de la tasta Swype la tasta Shift. Selectați opțiunea dorită din listă.

Indicație: Pentru a transforma în majusculă prima literă a unui cuvânt, printr-o mișcare fluidă, plasați degetul pe literă, glisați în sus, deasupra tastaturii, apoi glisați înapoi către litera următoare. Scrieți restul cuvântului în mod normal.

## 28 Utilizarea de bază

#### Introducerea unui accent, simbol sau număr

Pentru a vizualiza o listă cu caracterele disponibile pe o anumită tastă, apăsați lung pe tastă. Selectați caracterul din listă.

**Exemplu:** Pentru a introduce litera **á**, apăsați lung pe tasta **a**, apoi din lista afișată, selectați **á**.

**Indicație:** Dacă doriți să mutați cursorul în interiorul textului sau să găsiți alte opțiuni de editare a textului, deplasați degetul de la tasta Swype la tasta **+!=**.

Pentru ajutor, sfaturi și videoclipuri suplimentare despre utilizarea Swype, accesați www.swype.com.

Controlul profilurilor, al sunetelor și al volumului Modificarea volumului unui apel, al unei melodii sau al unui videoclip

Utilizați tastele de volum.

Difuzorul încorporat vă permite să vorbiți și să ascultați de la o distanță mică, fără a fi nevoie să țineți telefonul la ureche.

## Activarea sau dezactivarea difuzorului în timpul unui apel Selectați **(**).

#### Schimbarea profilului pentru întâlniri

Așteptați un apel, dar nu puteți lăsa telefonul să sune? Puteți seta telefonul să emită un singur bip discret în loc să sune.

Deschideți meniul de stare și glisați cursorul profilului la Bip.

Indicație: De asemenea, puteți utiliza tastele de volum pentru a schimba profilul curent. Apăsați tastele de volum în sus sau în jos, până când este afișat profilul dorit.

Acest lucru este posibil în vizualizările în care tasta nu este utilizată pentru controlul volumului sau al nivelului de zoom.

Indicație: Puteți personaliza sunetele de apel sau volumul sunetului și puteți selecta opțiunea de vibrare a telefonului la primirea unui apel. Selectați 🚱 și Sunete și vibrații.

Indicație: Descărcați mai multe sunete de apel de la Magazinul Nokia. Selectați 🐼 și Sunete și vibrații > Sunet de apel > Obțineți mai multe din Magazinul Nokia. Pentru a afla informații suplimentare despre Magazinul Nokia, vizitați www.nokia.com/ support.

#### Utilizarea telefonului deconectat

În locurile în care nu doriți să efectuați sau să primiți apeluri, puteți continua să accesați agenda, muzica și jocurile deconectate dacă activați modul avion. Opriți telefonul atunci când folosirea telefoanelor mobile nu este permisă sau când aceasta poate provoca interferențe sau pericole.

Selectați 🙆 și activați Mod avion.

Când modul avion este activat, puteți continua să vă conectați la WLAN, de exemplu, pentru a citi mesajele de e-mail sau pentru a naviga pe Internet. De asemenea, puteți activa Bluetooth și NFC.

Rețineți că trebuie să respectați instrucțiunile și cerințele de siguranță indicate, de exemplu, de linia aeriană și toate legile și reglementările aplicabile.

#### Trecerea telefonului în mod silențios

Când este activat profilul silențios, sunetele telefonului sunt dezactivate. Activați acest profil când sunteți, de exemplu, la cinema sau într-o ședință.

Deschideți meniul de stare și glisați cursorul profilului la Silențios.

Când este activat profilul silențios, sunetele alarmei continuă să fie activate. De asemenea, puteți asculta muzică.

#### Căutarea în telefon

Explorarea telefonului și a Internetului. Când introduceți cuvântul de căutat, căutarea începe să restrângă rezultatele, listând sugestii, cum ar fi subiecte de ajutor, aplicații, muzică, videoclipuri și multe altele.

- 1 Selectați 🔘.
- 2 Începeți să introduceți un cuvânt de căutat și selectați din potrivirile propuse.
- 3 Pentru a căuta pe Internet, selectați legătura de căutare pe Internet de la finalul rezultatelor căutării.

## Căutarea din cadrul unei aplicații

Selectați Q, începeți să introduceți un cuvânt de căutat și selectați din potrivirile propuse. Această funcție nu este disponibilă în toate aplicațiile.

#### Explorarea serviciilor Nokia Servicii Nokia

Cu serviciile Nokia, puteți găsi noi locuri și servicii și puteți păstra legătura cu prietenii. De exemplu, puteți:

• Descărcați jocuri, aplicații, videoclipuri și sunete de apel pe telefon

- Găsiți drumul (pe jos sau cu mașina), planificați călătorii sau vizualizați locații pe o hartă
- Obţineţi muzică

Unele articole sunt gratuite, altele sunt contra cost.

Este posibil ca serviciile disponibile să difere și în funcție de țară sau regiune și ca acestea să nu fie disponibile în toate limbile.

Pentru a utiliza serviciile Nokia, aveți nevoie de un cont Nokia. Atunci când accesați un serviciu pe telefon, vi se solicită să creați un cont.

Pentru informații suplimentare, accesați www.nokia.com/support.

#### **Contul Nokia**

La prima pornire a telefonului, telefonul vă va îndruma prin pașii pentru crearea unui cont Nokia.

De exemplu, cu un cont Nokia, puteți:

- Accesați toate serviciile Nokia cu un singur nume de utilizator și cu o singură parolă, atât de pe telefon, cât și de pe calculatorul compatibil
- Descărcați conținut de la serviciile Nokia
- să memorați detalii despre modelul telefonului și informațiile de contact. De asemenea, puteți adăuga detaliile cărții de credit pentru plată.
- Memorați locurile preferate în Hărți Nokia

Pentru informații suplimentare despre contul și serviciile Nokia, vizitați www.nokia.com/support.

Pentru a crea ulterior un cont Nokia, accesați un serviciu Nokia de pe telefon și vi se va solicita să creați un cont.

#### **Despre serviciul Web Nokia Maps**

🚯 Cu serviciul Web Nokia Maps, puteți vizualiza locațiile din întreaga lume.

Puteți să efectuați următoarele:

- Căutați adrese, locuri de interes și servicii
- Creați trasee și obțineți instrucțiuni pas cu pas
- Memorați locurile și traseele preferate în contul Nokia
- Sincronizați preferințele cu telefonul Nokia compatibil și accesați-le din deplasări.

Pentru utilizarea serviciului Web Nokia Maps, accesați www.nokia.com/maps.

#### Despre Muzică Nokia

Cu Muzică Nokia nelimitat, puteți să descărcați melodii pe telefon și pe calculatorul compatibil.

Pentru a începe să descoperiți muzică, accesați www.nokia.com/music.

#### **Despre Magazinul Nokia**

Puteți descărca pe telefon jocuri, aplicații, videoclipuri, imagini și sunete de apel pentru mobil. Unele articole sunt gratuite, altele trebuie cumpărate folosind cartea de credit sau prin intermediul facturii telefonice.

Disponibilitatea modalităților de plată depinde de țara de reședință și de furnizorul de servicii de rețea.

Magazinul Nokia vă oferă conținut compatibil cu telefonul și care se potrivește cu preferințele și locația dvs.

Selectați []. Pentru a afla informații suplimentare despre Magazinul Nokia, vizitați www.nokia.com/support.

## Personalizarea

## Schimbarea imaginii de fond

Doriți să vedeți peisajul preferat sau imaginile familiei pe fundalul ecranului de blocare? Puteți schimba imaginea de fond pentru a personaliza ecranul de blocare după dorință.

- 1 Selectați 😭 și imaginea dorită.
- 2 Atingeți ecranul pentru a afișa bara de instrumente, apoi selectați **=** > Setare ca imagine de fundal.
- 3 Deplasați zona de decupare pentru a obține potrivirea optimă.
- 4 Selectați Finalizat.

Indicație: De asemenea, puteți utiliza imaginile preinstalate sau puteți descărca mai multe imagini de fond de la Magazinul Nokia. Selectați 💽 și Imagine de fundal. Pentru a afla informații suplimentare despre Magazinul Nokia, vizitați www.nokia.com/ support.

#### Vizualizarea notificărilor și a fluxurilor

Citiți publicările recente ale contactelor dvs. din rețelele sociale și fluxurile Internet preferate, toate în aceeași vizualizare a notificărilor primite.

Vizualizarea Evenimente conține următoarele:

#### 32 Conectivitatea

- De exemplu, notificări despre apelurile nepreluate, despre mesajele necitite şi despre actualizările de software
- Fluxuri de la diferite aplicații și servicii, cum ar fi aplicațiile de rețele sociale și fluxuri Internet

Articolele din vizualizarea Evenimente sunt interactive. De exemplu, selectați fluxul pe care doriți să îl vizualizați mai detaliat.

**Exemplu:** Pentru a verifica și instala actualizările de software sugerate, selectați notificarea indicată cu (2).

Când configurați conturile de rețele sociale, actualizările de stare ale prietenilor dvs. sunt afișate automat în vizualizarea Evenimente. La fel, dacă activați Afișare flux în ecranul de start în momentul abonării la fluxurile Internet, fluxurile se afișează automat.

Indicație: Puteți reîmprospăta manual fluxurile. În vizualizarea Evenimente, selectați Reîmprospătare.

Eliminarea unui flux curent dintr-o anumită aplicație sau dintr-un anumit serviciu Apăsați lung fluxul și selectați Ștergere.

Această acțiune nu dezactivează fluxul.

Utilizarea serviciilor sau preluarea de conținut pot implica transferul unor volume mari de date, ceea ce poate duce la apariția unor costuri legate de trafic.

## Conectivitatea

#### **Conexiunile la Internet**

Definirea modului în care telefonul se conectează la Internet

Furnizorul de servicii de rețea vă percepe o taxă fixă pentru transferul de date sau plătiți în funcție de utilizare? Pentru a utiliza metoda optimă de conectare, modificați setările pentru WLAN și pentru date mobile.

Selectați 🚱 și Conexiune Internet > Conectare la Internet.

Dacă furnizorul de servicii de rețea vă percepe o taxă fixă, cea mai simplă metodă este să configurați telefonul să se conecteze automat la WLAN și la conexiunile de date mobile, pentru a păstra telefonul permanent online.

#### Conectarea la o rețea WLAN disponibilă

Apăsați lung conexiunea WLAN și selectați Se utilizează automat.

## Utilizarea unei conexiuni de date mobile

Apăsați lung conexiunea de date mobile și selectați Se utilizează automat.

#### Întreruperea utilizării automate a conexiunii

Apăsați lung conexiunea și selectați Utilizare manuală.

Dacă taxele percepute de furnizorul de servicii de rețea depind de cantitatea de date utilizate, vă sugerăm să selectați manual rețeaua. Dacă rețelele utilizate automat nu sunt disponibile și dacă efectuați o acțiune care necesită conexiune la Internet, vi se solicită să selectați o conexiune.

# Solicitarea unei confirmări înainte de utilizarea unei conexiuni de date mobile în afara rețelei dvs. de domiciliu

Selectați 🚱 și Rețea mobilă > Date roaming > Se întreabă întotdeauna.

Pentru a seta telefonul să se conecteze automat, selectați **Se permite întotdeauna**. Conectarea din străinătate poate crește semnificativ costurile pentru transferul de date.

Când vă conectați pentru prima dată la o rețea, toate acreditările și setările rețelei respective sunt memorate, astfel încât nu este necesar să introduceți datele de fiecare dată când vă conectați.

Pentru a vizualiza o listă a rețelelor utilizate automat și manual, selectați 🚱 și Conexiune Internet > Editare rețele.

## Contorizarea traficului de date

Pentru a evita surprizele provocate de costurile datelor mobile, puteți seta telefonul să vă anunțe atunci când ați transferat o anumită cantitate de date prin conexiunea de date mobile.

Selectați 🚱 și Rețea mobilă > Contoare.

## Vizualizarea cantității de date expediate și primite

Selectați În rețeaua de domiciliu sau În roaming.

## Primirea unei notificări la fiecare atingere a limitei

Selectați În rețeaua de domiciliu sau În roaming. Activați Avertizare limită date, apoi introduceți limita în câmp.

În afara rețelei de domiciliu, limita este activă în mod implicit.

Limita depinde de telefon. Dacă utilizați cartela SIM într-un alt telefon, este necesar să setați limitele în telefonul respectiv.

#### 34 Conectivitatea

#### Închiderea conexiunilor de date când nu sunt în uz

Pentru a economisi costurile datelor, puteți seta telefonul să închidă conexiunea de date mobile atunci când nu aveți nevoie de aceasta.

Selectați 🙆 și Rețea mobilă sau Conexiune Internet.

Dacă dezactivați conexiunile din fundal, conexiunea la Internet este activă numai când, de exemplu, selectați o legătură Web. Telefonul nu activează automat conexiunea, de exemplu, pentru a verifica e-mailurile noi. În afara rețelei de domiciliu, conexiunile de date mobile din fundal sunt dezactivate implicit.

## Închiderea conexiunilor din fundal

Dezactivați Se permit conexiuni în fundal.

## Închiderea unei conexiuni la rețea

Dacă o aplicație din fundal utilizează o conexiune la Internet, puteți închide conexiunea fără a închide aplicația.

- 1 Deschideți meniul de stare. Sunt afișate conexiunile curente la rețea.
- 2 Selectați conexiunea de închis și Deconectare.

## Închiderea tuturor conexiunilor la rețea

Selectați 🙆 și activați Mod avion.

#### WLAN

#### Despre conexiunile WLAN

Vă puteți conecta la o rețea locală fără fir (WLAN) din meniul de stare. Atingeți zona de stare.

Umportant: Utilizați codificarea pentru a îmbunătăți siguranța conexiunii WLAN. Utilizarea codificării reduce riscul accesului neautorizat la datele Dvs.

Observație: Este posibil ca utilizarea WLAN să fie restricționată în unele țări, de exemplu, în Franța și Irlanda. Pentru informații suplimentare, contactați autoritățile locale.

Acest telefon acceptă protocoalele WLAN 802.11a, 802.11b, 802.11g și 802.11n. Puteți crea o conexiune 802.11n utilizând fie banda de frecvență 2,4, fie cea de 5 GHz.

#### Conectarea la WLAN de domiciliu

Pentru a face economii, conectați-vă la rețeaua WLAN de domiciliu când sunteți acasă și doriți să navigați pe Web de pe telefon.

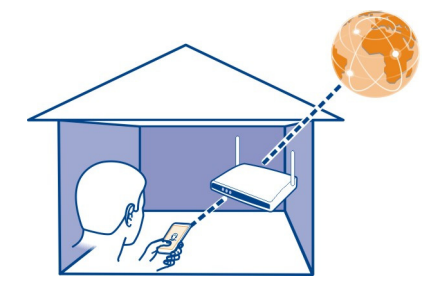

- Deschideți meniul de stare și selectați Lipsă conexiune Internet.
   Puteți vedea conexiunile disponibile la rețea. 

   indică o conexiune WLAN, iar 
   indică o conexiune de date mobile.
- 2 Selectați rețeaua WLAN de domiciliu și Conectare.
   Dacă rețeaua WLAN este securizată, introduceți parola.
   Dacă rețeaua WLAN de domiciliu este ascunsă, selectați WLAN ascunsă > Conectare și introduceți numele rețelei (identificator set servicii, SSID).

## Conectarea la o rețea WLAN în deplasări

Conectarea la WLAN este o metodă la îndemână de accesare a Internetului când nu sunteți acasă. Conectați-vă la rețele WLAN în locuri publice, cum ar fi biblioteci sau localuri Internet café.

- Deschideți meniul de stare și selectați Lipsă conexiune Internet.
   Puteți vedea conexiunile disponibile la rețea. indică o conexiune WLAN, iar ≠
   indică o conexiune de date mobile.
- 2 Selectați conexiunea WLAN dorită și Conectare.

## Închiderea conexiunii WLAN

- 1 Deschideți meniul de stare.
- 2 Selectați conexiunea și Deconectare.

## Despre redarea prin streaming a fișierelor media

Aveți pe telefon fotografii sau videoclipuri pe care ați dori să le vedeți pe un alt aparat, cum ar fi un televizor? Aveți melodii pe care ați dori să le ascultați prin intermediul unei combine muzicale? Trimiteți prin streaming fișierele media de pe telefon către aparate DLNA, fără fir.

Pentru a face acest lucru, aveți nevoie de o rețea WLAN, iar telefonul și aparatul DLNA trebuie să fie conectate la aceasta. Rezultatele optime se obțin atunci când routerul wireless este conectat la aparatul DLNA prin intermediul unui cablu.

Pentru informații suplimentare despre configurarea conexiunii WLAN, accesați www.nokia.com/support.

## Streaming fotografii sau videoclipuri

A se vedea "Vizualizarea fotografiilor și videoclipurilor pe sistemul home cinema, fără conexiune prin cablu", pag. 79.

#### Streaming muzică

A se vedea "Transmiteți prin streaming muzică pe sistemul home cinema, fără conexiune prin cablu", pag. 65.

#### NFC

#### Despre NFC

Cu Near Field Communication (NFC), conectarea și partajarea sunt ușoare și distractive. Telefoanele și accesoriile Nokia care acceptă NFC se conectează fără fir atunci când le atingeți unul de celălalt.

Cu ajutorul NFC, puteți:

- Să partajați conținut între două telefoane compatibile care acceptă NFC.
- Să conectați accesorii Bluetooth compatibile care acceptă NFC, cum ar fi un set cu cască sau un difuzor wireless.
- Să atingeți etichete pentru a obține mai mult conținut pentru telefon sau pentru a accesa servicii online.

Zona NFC se află în partea din spate a telefonului, deasupra camerei foto-video. Atingeți alte telefoane sau accesorii cu zona NFC.
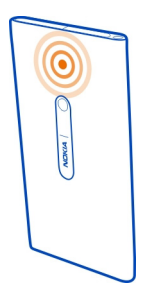

Puteți să utilizați NFC când ecranul telefonului este activat.

Pentru informații suplimentare, urmăriți videoclipurile tutorial pentru NFC de pe telefon.

# **Activarea NFC**

Selectați 🚱 și Aparat > NFC, apoi activați NFC.

# Conectarea la un accesoriu Bluetooth utilizând NFC

Atingeți zona NFC a accesoriului cu zona NFC a telefonului dvs.

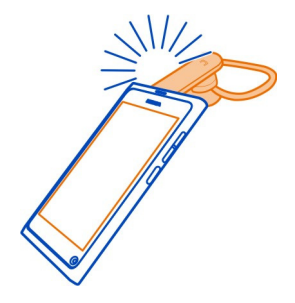

## Deconectarea accesoriului

Atingeți din nou zona NFC a accesoriului.

Pentru informații suplimentare, consultați Ghidul utilizatorului aferent accesoriului.

Expedierea unei imagini, a unui videoclip sau a unui contact către un alt telefon care acceptă NFC

Puteți partaja propriile imagini, videoclipuri și contacte prin atingerea unui alt telefon care acceptă NFC.

# Partajarea unei imagini

- 1 Selectați o imagine din Galerie.
- 2 Atingeți zona NFC a celuilalt telefon cu zona NFC a telefonului dvs. Imaginea este expediată prin Bluetooth.

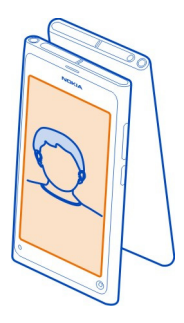

# Accesarea unui serviciu online utilizând NFC

Când atingeți o etichetă NFC care conține o adresă Web cu zona NFC a telefonului, site-ul Web se deschide în browserul Web al telefonului.

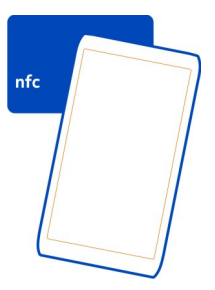

Indicație: De asemenea, etichetele NFC pot conține informații, cum ar fi un număr de telefon sau o carte de vizită. Când vedeți un număr de telefon într-o reclamă care acceptă NFC, pentru a apela numărul respectiv, atingeți eticheta.

#### Bluetooth Despre conectivitatea Bluetooth Selectati 💽 si Bluetooth.

Vă puteți conecta fără fir la alte aparate compatibile, cum ar fi telefoane, computere, seturi cu cască și kituri auto.

Puteți utiliza conexiunea pentru a expedia articole din telefon și pentru a imprima fișiere cu o imprimantă compatibilă.

Deoarece aparatele cu tehnologie Bluetooth fără fir comunică folosind unde radio, nu este obligatoriu ca acestea să aibă vizibilitate în linie dreaptă. Cu toate acestea, cele două aparate trebuie să se afle la o distanță de maximum 10 metri (33 de picioare) unul de altul, dar legătura poate fi influențată de interferențele din cauza ecranării produse de pereți sau de alte aparate electronice.

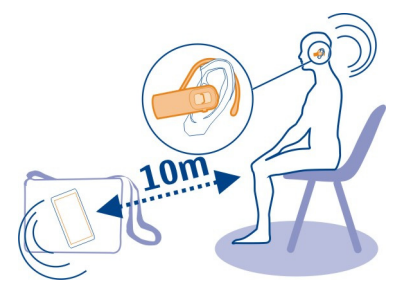

Când telefonul este blocat, sunt posibile numai conexiunile la aparatele autorizate.

**Observație:** În unele țări pot exista restricții în privința utilizării tehnologiei Bluetooth. De exemplu, în Franța, folosirea tehnologiei Bluetooth este permisă numai în interior. Pentru informații suplimentare, contactați autoritățile locale.

# Conectarea la un set cu cască fără fir

Cu ajutorul unui set cu cască fără fir, puteți răspunde la apeluri chiar dacă telefonul nu este foarte la îndemână și vă puteți păstra mâinile libere pentru a continua, de exemplu, să lucrați la computer în timpul unui apel. Seturile cu cască fără fir sunt disponibile separat.

Selectați 🙆 și Bluetooth.

- 1 Activați Bluetooth.
- 2 Porniți setul cu cască.

- 3 Selectați Aparate Bluetooth.
- 4 Pentru a asocia telefonul cu setul cu cască, selectați setul cu cască din listă.
- 5 Este posibil să fie necesar să introduceți o parolă. Pentru detalii, consultați ghidul utilizatorului aferent setului cu cască.

# Expedierea unei imagini sau a altui conținut către un alt telefon sau aparat

Puteți utiliza Bluetooth pentru a expedia imagini, videoclipuri și alt conținut creat de dvs. către telefoanele și aparatele compatibile ale prietenilor și către calculatorul dvs.

Puteți avea mai multe conexiuni Bluetooth active simultan. De exemplu, dacă sunteți conectat la un set cu cască compatibil, în același timp puteți expedia și fișiere către un alt aparat compatibil.

- 1 Apăsați lung articolul, de exemplu, o imagine, apoi selectați Partajare > Bluetooth.
- 2 Selectați telefonul la care doriți să vă conectați. Sunt afișate telefoanele Bluetooth din raza de acțiune.
- 3 În cazul în care celălalt telefon solicită o parolă, introduceți parola. Parola pe care o definiți dvs. trebuie introdusă în ambele telefoane. La unele telefoane, parola este fixată. Pentru detalii, consultați ghidul utilizatorului aferent telefonului. Datele acte unabilă numei postau consultați guidul utilizatorului aferent telefonului.

Parola este valabilă numai pentru conexiunea curentă.

Indicație: Dacă vă conectați frecvent la un aparat, pentru a-l seta ca autorizat, selectați 🎧 și Bluetooth. Verificați dacă este activată funcția Bluetooth. Selectați Aparate Bluetooth și aparatul și activați Conectare automată. Când un aparat este autorizat, nu mai trebuie să introduceți parola numerică de fiecare dată.

# Protecția telefonului

Când Bluetooth este activat pe telefon, puteți să controlați cine vă poate găsi telefonul și cine se poate conecta la acesta.

Selectați 🙆 și Bluetooth.

# Împiedicarea detectării telefonului de către alte persoane

Dezactivați Vizibilitate.

Când telefonul este ascuns, alte persoane nu îl pot detecta. Totuși, aparatele asociate se pot conecta în continuare la telefon.

Utilizarea aparatului în modul ascuns reprezintă o metodă mai sigură de evitare a software-ului rău intenționat. Nu acceptați solicitări de conectare Bluetooth de la surse în care nu aveți încredere. De asemenea, puteți să dezactivați funcția Bluetooth dacă nu o utilizați.

Nu vă asociați și nu acceptați solicitări de conectare de la telefoane necunoscute. Acest lucru ajută la protejarea telefonului împotriva conținutului dăunător.

#### Cablul USB de date

# Sincronizarea fotografiilor sau a altor tipuri de conținut între telefon și calculator

Puteți utiliza un cablu de date USB pentru a sincroniza fotografii, videoclipuri, muzică și alte elemente de conținut pe care le-ați creat între telefon și calculator.

1 Utilizați un cablu USB compatibil pentru a conecta telefonul la un calculator compatibil.

Telefonul se afișează ca echipament portabil pe computer.

2 Utilizați managerul de fișiere de pe calculator pentru a sincroniza conținutul.

#### Selectarea modului USB

Pentru rezultate optime la utilizarea cablului USB pentru a prelua conținut sau pentru sincronizarea cu calculatorul, folosiți modul USB corespunzător.

- 1 Utilizați un cablu USB compatibil pentru a conecta telefonul la un calculator compatibil sau la alt aparat.
- 2 Când vi se solicită, selectați una dintre următoarele opțiuni:

**Utilizare ca memorie de masă** — Telefonul este recunoscut ca memorie flash USB. De asemenea, puteți conecta telefonul la alte aparate, cum ar fi un aparat stereo pentru casă sau pentru mașină.

Cât timp sunteți conectat la calculator în acest mod, este posibil să nu puteți utiliza unele dintre aplicațiile de pe telefon. Este posibil să utilizați calculatorul pentru a vizualiza, a sincroniza, a muta sau a șterge fotografii, muzică și alte tipuri de conținut stocate pe telefon.

Sincronizare și conectare — V-ați conectat la un computer care are aplicația Nokia Link instalată. În acest mod, puteți sincroniza telefonul cu Nokia Link și puteți utiliza alte funcții ale Nokia Link.

Acest mod se activează automat atunci când deschideți aplicația Nokia Link.

Indicație: Pentru a seta modul USB implicit, utilizat de fiecare dată când conectați telefonul, selectați 💽 și Accesorii > USB.

# Fluxurile Internet și RSS

Browserul Web Despre browserul Web Selectați 🚯.

# 42 Fluxurile Internet și RSS

Aflați ultimele știri și vizitați site-urile Web preferate. Puteți utiliza browserul Web al telefonului pentru a vizualiza paginile Web de pe Internet.

Pentru a naviga pe Web, trebuie să fiți conectat la Internet.

Indicație: Internetul este ușor accesibil din toate aplicațiile și chiar din ecranul blocat. Țineți telefonul pe verticală și deplasați degetul de sub marginea de jos a ecran pe ecran. Țineți degetul pe loc, până când de afișează bara de lansare rapidă.

Este posibil ca site-urile Web să solicite accesarea informațiilor despre locația dvs. curentă, de exemplu, pentru a personaliza informațiile afișate. Dacă permiteți unui site Web să utilizeze informațiile despre locație, acestea ar putea fi vizibile altor persoane, în funcție de site-ul Web. Citiți politica de confidențialitate a site-ului Web.

#### Navigarea pe Web

Selectați 🚳.

**Indicație:** Dacă furnizorul de servicii nu vă percepe o taxă fixă pentru transferul de date, pentru a economisi costurile datelor pe factura telefonică, puteți utiliza o rețea WLAN pentru a vă conecta la Internet.

#### Accesarea unui site Web

Selectați un site Web dintre cele mai vizitate sau selectați bara de adrese Web și scrieți o adresă Web.

# Căutarea pe Internet

Selectați bara de adrese Web, scrieți un cuvânt pentru căutare și selectați cuvântul Căutare de sub bara de adrese Web.

# Deschiderea unei noi ferestre de browser

Selectați **=** > **Deschidere fereastră nouă**.

# Mărirea sau micșorarea imaginii

Plasați două degete pe ecran și glisați-le, depărtându-le sau apropiindu-le.

Indicație: Pentru a potrivi rapid o secțiune a unei pagini Web în ecranul telefonului, atingeți ecranul de două ori.

# Copierea textului

- 1 Apăsați lung un cuvânt.
- 2 Glisați pentru a selecta textul pe care doriți să-l copiați, apoi selectați Copiere.

## Expedierea unei legături Web

Selectați **=** > **Partajare pagină** și metoda de partajare.

#### Menținerea parolelor în browser

Selectați 🚱 și Aplicații > Web, apoi activați Reținere parole.

#### **Stergerea datelor private**

Selectați 🚱 și Aplicații > Web > Ștergere date private și ceea ce doriți să ștergeți.

#### Adăugarea unui marcaj

Dacă vizitați mereu aceleași site-uri Web, adăugați-le la vizualizarea Aplicații pentru a le putea accesa ușor.

# Selectați 🚱.

În timpul navigării, selectați 🚍 > Adăugare la ecranul de start.

Indicație: Pentru a găsi mai ușor marcajele, creați un folder pentru acestea în ecranul Aplicații.

Indicație: În timpul navigării, pentru a accesa rapid un site Web pe care îl vizitați frecvent, selectați bara de adrese Web și un site Web dintre cele mai vizitate.

#### Fluxuri RSS

#### Abonarea la un flux Internet

Nu este necesar să vizitați regulat site-urile Web preferate pentru a fi la curent cu noutățile de pe ele. Puteți să vă abonați la fluxuri Internet și să primiți automat legături către cel mai recent conținut. Puteți citi fluxurile în Fluxuri sau în vizualizarea Evenimente.

Selectați 🔊.

Fluxurile Internet din paginile Web sunt, de obicei, indicate cu 🔊. Acestea sunt utilizate, de exemplu, pentru a partaja cele mai recente titluri de știri și înregistrări de blog.

- Selectați 3 și accesați un jurnal blog sau o pagină Web care conține un flux Internet.
- 2 Selectați **=** > Abonare la flux.
- 3 Pentru a afişa fluxul în vizualizarea Evenimente, activați Afişare flux în ecranul de start.

Indicație: Dacă știți adresa fluxului, puteți adăuga fluxul în Fluxuri. Selectați 🕂 și introduceți adresa.

## Actualizarea unui flux

Apăsați lung fluxul și selectați Actualizare.

# Actualizarea tuturor fluxurilor

Selectați 🕄 .

## Setarea actualizării automate a fluxurilor

Selectați 🚱 și Aplicații > Fluxuri > Actualizare fluxuri > Întotdeauna automat.

#### Definirea ritmului de actualizare a fluxurilor

Selectați 💽 și Aplicații > Fluxuri > Interval actualizare.

# Contacte și prieteni din rețelele sociale

Contactele

## Despre Contacte

Selectați <u>Q</u>.

Puteți memora și organiza numerele de telefon, adresele și alte informații de contact ale prietenilor.

#### Memorarea numerelor de telefon și a adreselor de e-mail

Puteți să memorați numerele de telefon, adresele de e-mail și alte informații ale prietenilor în lista de contacte.

# Selectați <u> </u>.

#### Adăugarea unui contact la lista de contacte

- 1 Selectați 🕂.
- 2 Selectați un câmp și completați detaliile.

Indicație: Creați propria fișă de contact pentru a putea expedia cu ușurință informațiile dvs. de contact altor persoane.

# Editarea informațiilor de contact

- 1 Selectați un contact.
- 2 Selectați **=** > Editare.
- 3 Selectați un câmp și editați detaliile.
- 4 Pentru a vizualiza mai multe câmpuri, selectați 🛡 .

## Memorarea unui număr dintr-un apel sau dintr-un mesaj recepționat

Ați primit un apel sau un mesaj de la o persoană al cărui număr de telefon nu este încă memorat în lista de contacte? Puteți memora cu ușurință numărul într-o înregistrare din lista de contacte.

#### Memorarea unui număr dintr-un apel recepționat

- 1 Selectați 🔇.
- 2 Selectați un număr de telefon și 😰 .
- 3 Pentru a crea o nouă înregistrare în lista de contacte, selectați Adăugare. Pentru a adăuga numărul la o înregistrare existentă, selectați Combinare.

# Memorarea unui număr dintr-un mesaj recepționat

- 1 Selectați 💭.
- 2 Apăsați lung o conversație și selectați Deschidere fișă de contact.
- 3 Selectați Memorare.
- 4 Selectați Editare și completați detaliile de contact. Pentru a adăuga numărul la o înregistrare existentă, selectați Combinare.

# Găsirea rapidă a contactelor

Doriți să găsiți rapid informațiile de contact ale unei persoane, fără a parcurge toată lista? Seta ca preferințe cele mai importante contacte. În acest mod acestea vor apărea la începutul listei de contacte. De asemenea, puteți să parcurgeți rapid și puteți să căutați în lista de contacte.

Selectați <u>Q</u>.

# Setarea unui contact ca preferință

Selectați contactul și  $\bigwedge$  . Contactul este mutat în partea de sus a listei de contacte.

# Eliminarea unui contact din preferințe

Selectați contactul și ★ . Contactul rămâne în lista standard de contacte.

# Parcurgerea rapidă până la un contact

Glisați degetul în sus, respectiv în jos, de-a lungul marginii din dreapta a listei de contacte pentru a trece la o altă literă a alfabetului.

# Căutarea unui contact

Începeți să scrieți în câmpul Căutare. Se afișează contactele care se potrivesc cu caracterele introduse.

Indicație: Dacă sunteți conectat la Mail for Exchange sau la Skype, puteți să căutați și contactele din aceste servicii.

# Adăugarea unei fotografii la un contact

Doriți să vedeți rapid cine vă apelează? Adăugați o fotografie din Galerie sau faceți una nouă.

Selectați 🚺.

- 1 Apăsați lung contactul și selectați Editare din meniul pop-up.
- 2 Selectați Adăugare imagine.
- 3 Pentru a utiliza o fotografie existentă, selectați Selectare din Galerie şi fotografia.
- 4 Pentru a face o fotografie nouă, selectați Fotografiere imagine nouă.
- 5 Pentru a decupa fotografia, glisați cursorul în colțul din dreapta jos al cadrului. Glisați cadrul pentru a-l repoziționa.
- 6 Selectați Finalizat.

Dacă ați conectat contacte din serviciile de rețele sociale la lista de contacte, se utilizează automat fotografia folosită în cadrul serviciului.

# Schimbarea fotografiei unui contact

- 1 Selectați contactul și fotografia curentă.
- 2 Selectați noua fotografie din Galerie sau faceți una nouă.

#### Setarea unui sunet de apel pentru un contact

Doriți să puteți auzi când o anumită persoană vă apelează? Puteți seta un sunet de apel special pentru persoana respectivă.

Selectați <u> </u>

- 1 Selectați un contact.

# Copierea contactelor de pe cartela SIM pe telefon

Dacă aveți contacte memorate pe cartela SIM, puteți să le copiați pe telefon. Puteți adăuga mai multe detalii la contactele memorate pe telefon, cum ar fi numere de telefon alternative, adrese sau o imagine.

Selectați <u> </u>

- 1 Selectați = > Import contacte > Cartela SIM.
- 2 Selectați contactele pe care doriți să le copiați sau selectați Marcare totală pentru a copia toate contactele.
- 3 Selectați Import.

Indicație: După copierea contactelor SIM pe telefon sau după importul contactelor, toate dublurile contactelor sunt îmbinate într-un singur contact.

## Crearea unui grup de contacte

După ce ați creat grupuri de contacte, puteți expedia un mesaj la mai multe persoane simultan. De exemplu, puteți asocia membrii familiei la un grup.

# Selectați 🚺

- Selectați = > Adăugare grup.
- 2 Introduceți un nume pentru grup.
- 3 Selectați 🕂.
- 4 Selectați contactele pe care doriți să le adăugați la grup și selectați Finalizat.
- 5 Selectați Memorare.

# Expedierea unui mesaj către un grup de prieteni

Doriți să expediați rapid un mesaj către toți membrii familiei? În cazul în care contactele fac parte dintr-un grup, puteți să le expediați simultan un mesaj.

Selectați <u> </u>

- 1 Selectați grupul.
- 2 Selectați Mesaj sau E-mail.

#### Prietenii din rețelele sociale Despre prietenii online

Puteți să afișați toate actualizările de stare publicate de prietenii din serviciile de rețele sociale într-o singură vizualizare. Fluxurile de la aplicațiile de rețele sociale sunt afișate în vizualizarea Evenimente. De asemenea, puteți comenta actualizările de stare ale prietenilor. În cazul în care conectați profilurile prietenilor online la înregistrările corespunzătoare din lista de contacte, actualizările de stare sunt afișate pe fișele de contact din lista de contacte.

Utilizarea serviciilor de rețea socială necesită suportul rețelei.

Pentru informații suplimentare cu privire la costurile de transmisie, contactați furnizorul de servicii.

Serviciile de rețele sociale sunt servicii ale terțelor părți și nu sunt furnizate de Nokia. Consultați setările de confidențialitate ale serviciului de rețea socială pe care îl utilizați, deoarece este posibil să partajați informații cu un număr mare de persoane. Termenii de utilizare ai serviciului de rețea socială sunt valabili pentru partajarea informațiilor în cadrul serviciului respectiv. Familiarizați-vă cu termenii de utilizare și cu practicile de confidențialitate ale serviciului.

## Afișarea actualizărilor de stare ale prietenilor online într-o singură vizualizare

Conectați-vă la serviciile de rețele sociale pentru a putea vedea actualizările de stare ale prietenilor online în vizualizarea Evenimente.

Selectați 🕗.

- 1 Selectați Adăugare cont și un serviciu.
- 2 Conectați-vă la serviciul de rețele sociale pe care îl utilizați.

## Afișarea actualizărilor de stare ale prietenilor online în fișele de contact

Când adăugați un cont pentru un serviciu de rețele sociale, puteți permite asocierea automată a profilurilor prietenilor online din cadrul serviciilor la înregistrările prietenilor din lista de contacte. După asociere, puteți seta cele mai importante contacte ca preferințe și veți vedea cea mai recentă actualizare a stării acestora în Contacte. De asemenea, puteți vedea detaliile contactelor și cele mai recente actualizări de stare în fișele de contact individuale.

Selectați <u> </u>.

#### Importul profilurilor prietenilor

- 1 Selectați = > Import contacte > Serviciu online.
- 2 Selectați un serviciu și creați un cont, dacă este necesar. Profilurile prietenilor sunt asociate automat înregistrărilor aferente din lista de contacte.

Când este posibil, detaliile contactului sunt copiate în înregistrările aferente din lista de contacte. Detaliile existente nu se șterg. Toate dublurile contactelor sunt îmbinate într-un singur contact.

Indicație: Unele servicii nu combină automat contactele importate. Pentru a combina manual contactele importate, selectați **=** > Îmbinare contacte > Reîmprospătare.

# Combinarea profilurilor prietenilor

- 1 Selectați contactul și **=** > Îmbinare.
- 2 Selectați unul sau mai multe profiluri de asociat la contact.

Indicație: Dacă setați cele mai importante contacte ca preferințe, puteți vedea cea mai recentă actualizare a stării acestora în Contacte.

# Vizualizarea informațiilor despre disponibilitatea altor persoane

Prin indicatorii despre disponibilitate puteți vedea dacă prietenii dvs. sunt conectați. Puteți vedea locația prietenilor și dacă sunt disponibili pentru chat sau pentru a răspunde la un apel Internet, iar prietenii pot vedea informațiile despre disponibilitatea dvs.

Conectați-vă la serviciul de mesagerie instantanee sau la cel de apel Internet pe care îl utilizați și selectați **()**.

Informațiile despre disponibilitate sunt afișate pe imaginea contactului dacă acest lucru este acceptat de serviciul online.

# Apelurile

# Modalități de apelare

Pentru a efectua un apel, aveți următoarele posibilități:

- Introducerea numărului de telefon
- Căutarea în lista de contacte
- Selectarea din ultimele numere formate

# Apelarea unui număr de telefon

Selectați 🔇.

- 1 Selectați
- 2 Introduceți numărul de telefon.

Pentru a șterge un număr, selectați 🗙

Pentru a introduce caracterul +, utilizat pentru apeluri internaționale, selectați de două ori \*.

- 3 Pentru a efectua apelul, selectați 🕻 .
- 4 Pentru a termina apelul, selectați 👝 .

**Indicație:** Puteți efectua cu ușurință un apel din orice aplicație sau chiar din ecranul de blocare. Țineți telefonul vertical și glisați degetul de sub partea inferioară a ecranului până pe ecran. Mențineți degetul până în momentul în care este afișată bara de lansare rapidă.

# Apelarea unui contact

Selectați <u> </u>.

1 Pentru a căuta un contact, introduceți primele litere sau caractere din primul sau din al doilea nume al contactului în câmpul de căutare.

2 Selectați contactul și numărul.

# Expedierea unui mesaj contactului

Selectați contactul și 텾 de lângă numărul de telefon.

# Efectuarea unui apel conferință

Telefonul acceptă apeluri conferință între maximum șase participanți, inclusiv dvs. Apelul conferință este un serviciu de rețea.

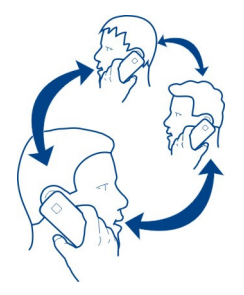

- 1 Apelați-l pe primul participant.
- 2 Pentru a apela un alt participant, selectați **=** > Apel nou către contact sau Deschidere telefon. Primul apel este trecut în așteptare.
- 3 Când noul apel este preluat, pentru a porni apelul conferință, selectați Apel conferință.

# Adăugarea unui nou participant la un apel conferință

Apelați un alt participant și, pentru a adăuga noul apel la apelul conferință, selectați 🚇 Apel conferință.

# **Efectuarea unei conversații private cu un participant la un apel conferință** Selectați **222**.

Lângă numele sau numărul participantului, selectați 😭. Apelul conferință este trecut în așteptare pe telefonul dvs. Ceilalți participanți pot continua apelul conferință. Pentru a reveni la apelul conferință, selectați 🤽.

# Eliminarea unui participant dintr-un apel conferință

Selectați 👥 și, lângă numele sau numărul participantului, selectați 🔁

# **Terminarea unui apel conferință activ** Selectați **A**.

#### Preluarea sau respingerea apelurilor

Când cineva vă apelează, puteți:

- preluarea apelului
- să respingeți apelul
- să respingeți apelul cu un mesaj text
- să anulați sunetul apelului

Puteți seta telefonul să redirecționeze toate apelurile către căsuța vocală sau către un alt număr de telefon.

#### Preluarea unui apel

Când primiți un apel, selectați 🕻 .

Când vă apelează o persoană în timp ce telefonul este blocat, pentru a accesa apelul primit, glisați degetul din exteriorul ecranului spre ecran. Apoi puteți să preluați apelul.

#### Respingerea unui apel

Când primiți un apel, selectați 👝.

# Răspunsul la un apel cu un mesaj text

- 1 Când primiți un apel, selectați 🗶 > 🗬 și editați mesajul, specificând că nu puteți prelua apelul.
- 2 Pentru a expedia mesajul, selectați Expediere.

Indicație: Puteți devia automat apelurile respinse către căsuța poștală vocală sau către un alt număr de telefon (serviciu de rețea). Selectați 🚱 și Aparat > Apelare > Deviere apel.

#### Modul silențios

Dacă telefonul sună într-o situație în care nu doriți să fiți deranjat, puteți să dezactivați sunetul de apel.

Când telefonul sună, întoarceți-l cu fața în jos.

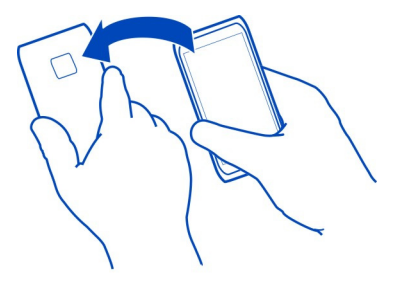

#### Devierea apelurilor către căsuța vocală sau către un alt număr de telefon

Dacă nu puteți răspunde la apeluri, le puteți devia pe cele primite către căsuța vocală sau către un alt număr de telefon. Amintiți-vă să configurați căsuța poștală vocală înainte de a devia apeluri către aceasta.

Selectați 🙆 și Aparat > Apelare > Deviere apel.

Devierea apelurilor este un serviciu de rețea. Pentru detalii, contactați furnizorul de servicii.

#### Devierea tuturor apelurilor vocale către căsuța vocală

- 1 Activați Toate apelurile vocale.
- 2 Selectați **1** > Poștă vocală.

#### Devierea tuturor apelurilor vocale către un alt număr de telefon

- 1 Activați Toate apelurile vocale.
- 2 Tastați numărul sau selectați **1** pentru a utiliza un număr memorat în lista de contacte.

Mai multe opțiuni de redirecționare, cum ar fi Când este ocupat și Când nu răspunde, pot fi active simultan.

#### Apelarea căsuței poștale vocale

Puteți devia apelurile intrate către căsuța poștală vocală. De asemenea, dacă nu răspundeți, apelanții vă pot lăsa un mesaj. Căsuța poștală vocală este un serviciu de rețea.

Selectați 🔇.

Selectați 🛄, apoi apăsați lung 1.

Dacă numărul căsuței poștale vocale nu este memorat, telefonul îl solicită. Tastați numărul pe care l-ați obținut de la furnizorul de servicii de rețea și selectați Memorare.

# Modificarea numărului căsuței poștale vocale

- 1 Selectați 📢 și 📼 > 🚍 > Editare număr de poștă vocală.
- 2 Introduceți numărul și selectați Memorare.

# Adăugarea unei alte căsuțe poștale vocale

- 1 Selectați 📢 și 📼 > 🚍 > Editare număr de poștă vocală > Adăugare număr.
- 2 Introduceți numărul și selectați Memorare.

# În timpul unui apel

În timpul unui apel, puteți:

- Activarea difuzorului
- Adăugarea de interlocutori pentru o teleconferință
- Să preluați un apel în așteptare

# Activarea difuzorului în timpul unui apel

Pentru a permite celorlalte persoane din cameră să se alăture unui apel, activați difuzorul încorporat.

Selectați 🕕 Difuzor.

# Dezactivarea difuzorului

Selectați 🚺 Difuzor.

#### Anularea zgomotului

Dacă efectuați un apel dintr-un mediu zgomotos, telefonul filtrează zgomotul de fundal pentru ca vocea dvs. să fie mai clară pentru persoana de la celălalt capăt al liniei.

Anularea zgomotului nu este disponibilă când utilizați difuzorul sau un set cu cască.

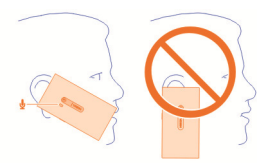

## 54 Apelurile

Pentru anularea optimă a zgomotului, țineți telefonul cu receptorul la ureche și cu microfonul principal îndreptat spre gură. Nu acoperiți microfonul secundar, amplasat lângă blițul camerei foto-video.

Dacă doriți să permiteți persoanei de la celălalt capăt al liniei să asculte zgomotul de fundal, de exemplu, muzica din timpul unui concert, puteți dezactiva temporar anularea zgomotului.

#### Activarea sau dezactivarea anulării zgomotului

Selectați 🙆 și Aparat > Apelare, apoi activați sau dezactivați Anulare zgomot.

#### Preluarea unui apel în așteptare

Puteți răspunde la un apel în timp ce aveți un alt apel în desfășurare. Apel în așteptare este un serviciu de rețea.

Selectați apelul în așteptare și 🕻 . Primul apel este trecut în așteptare.

## Activarea, dezactivarea sau verificarea stării serviciului

Selectați 💽 și Aparat > Apelare, apoi activați sau dezactivați Apel în așteptare.

# Comutarea între un apel activ și un apel în așteptare

Selectați apelul.

# Conectarea apelului în așteptare cu apelul activ pentru pornirea unui apel conferință Selectați 🚯 Apel conferință.

### Terminarea unui apel activ Selectați

# Terminarea ambelor apeluri

Selectați **=** > Terminarea tuturor apelurilor.

### **Apelurile recente**

Istoricul apelurilor este stocat în telefon.

Apelurile primite și cele nepreluate se înregistrează în jurnal numai dacă acest lucru este acceptat de rețea și dacă telefonul este pornit și se află în zona de serviciu a rețelei.

#### Vizualizarea apelurilor nepreluate

În vizualizarea Evenimente, puteți vedea momentul în care aveți apeluri nepreluate. Pentru a vizualiza numerele de telefon sau contactele, selectați notificarea afișată. Numele apelantului se afișează, dacă este stocat în lista de contacte.

Apelurile primite și cele nepreluate se înregistrează în jurnal numai dacă acest lucru este acceptat de rețea și dacă telefonul este pornit și se află în zona de serviciu a rețelei.

# Reapelarea unui contact sau a unui număr

Selectați contactul sau numărul și 📞

# Vizualizarea mai târziu a listei de apeluri nepreluate

Selectați 🔇 și ঝ > 😝 > Apeluri nepreluate.

#### Vizualizarea apelurilor primite

Selectați 🔇.

Apelurile primite sunt înregistrate în jurnal numai dacă funcția este acceptată de rețea și dacă telefonul este pornit și în zona de acoperire a rețelei.

Selectați 🔧 > 😝 > Apeluri recepționate.

# Apelarea unui contact sau a unui număr care v-a apelat

Selectați contactul sau numărul și 🕻.

#### Apelarea ultimului număr format

Încercați să sunați pe cineva și nu răspunde? Este ușor să reapelați. În vizualizarea istoricului apelurilor, puteți vedea informații despre apelurile efectuate și primite.

Selectați 🔇.

Selectați ঝ > 🖨 și, din meniul pop-up, selectați Apeluri efectuate.

Pentru a apela ultimul număr format, selectați contactul sau numărul din listă și 🕻 .

#### **Despre apelurile Internet**

Puteți să efectuați și să recepționați apeluri Internet. Serviciile de apeluri Internet pot stabili apeluri între calculatoare, telefoane mobile și între un aparat VoIP și un telefon obișnuit. Serviciul de apel Internet este un serviciu de rețea.

# 56 Apelurile

Unii furnizori de servicii de apeluri Internet oferă apeluri Internet gratuite. Pentru informații privind disponibilitatea și costurile de conectare, contactați furnizorul de servicii de apeluri Internet.

Pentru a efectua sau a recepționa un apel Internet, trebuie să vă aflați în zona de serviciu a unei rețele WLAN sau să aveți o conexiune de pachete de date (GPRS) întro rețea 3G și să fiți conectat la un serviciu de apeluri Internet.

#### Instalarea serviciului de apeluri Internet

Selectați 🔑.

- 1 Selectați Adăugare cont și un furnizor de servicii de apeluri Internet.
- 2 Introduceți detaliile necesare, cum ar fi numele de utilizator și parola.
- 3 Pentru a vă conecta la serviciu, selectați Conectare.

După instalarea unui serviciu de apeluri Internet, serviciul respectiv este afișat în lista de contacte și în aplicația Conturi.

Indicație: Puteți căuta servicii de apelare Internet în cadrul Magazinului Nokia. Pentru a afla informații suplimentare despre Magazinul Nokia, vizitați www.nokia.com/ support.

# Conectarea la un serviciu de apeluri Internet

Selectați 🕗.

Selectați serviciul de apeluri Internet și activați contul.

#### Dezactivarea unui serviciu

Selectați contul și dezactivați-l. Când dezactivați un cont, întregul conținut aferent contului este ascuns.

#### Setarea tuturor serviciilor la deconectat

Setarea stării de disponibilitate la Toate offline.

#### Efectuarea unui apel Internet

Când sunteți conectat la un serviciu de apeluri Internet, puteți efectua un apel Internet din lista de contacte sau puteți introduce manual un număr de telefon.

# Apelarea unui contact din lista de contacte

- 1 Selectați 🕓 și 👤.
- 2 Selectați un contact și un furnizor de servicii de apeluri Internet.

# Efectuarea unui apel Internet către un număr de telefon

- 1 Selectați 🕓 și 🗰
- 2 Introduceți numărul de telefon.
- 3 Selectați 😝, un serviciu de apeluri Internet și 🕻.

# Setarea stării de disponibilitate

Doriți să primiți mesaje instantanee sau apeluri Internet de la prieteni? Setați starea de disponibilitate pe

Deschideți meniul de stare și selectați Disponibilitate.

# Setarea stării de disponibilitate pentru toate conturile

Selectați Toate online sau Toate offline.

# Setarea disponibilității pentru un cont individual

Selectați contul și starea de disponibilitate dorită.

Când sunteți conectat simultan la mai multe servicii de mesagerie instantanee sau de apel Internet, puteți publica un singur mesaj de stare pentru toate serviciile.

# Publicarea unui mesaj de stare

- 1 Deschideți meniul de stare și selectați Disponibilitate > Actualizați mesajul de stare.
- 2 Selectați câmpul de introducere a textului și scrieți mesajul de stare.
- 3 Selectați Actualizare.

# Partajarea locației în mesajul de stare

- Deschideți meniul de stare și selectați Disponibilitate > Actualizați mesajul de stare > Adăugare locație.
- 2 Selectați Stradă, District sau Oraș.
- 3 Bifați caseta de selectare Adăugare locație.

Partajarea locației este disponibilă numai dacă este acceptată de serviciu.

Important: Înainte de a vă partaja locația, gândiți-vă bine cu cine partajați aceste informații. Consultați setările de confidențialitate ale serviciului de rețea socială pe care îl utilizați, deoarece este posibil să partajați informații cu un număr mare de persoane.

# Mesagerie și rețele sociale

## Configurarea simultană a tuturor conturilor

Configurați și gestionați într-un singur ecran conturile de chat (IM), e-mail și diferite alte servicii.

Selectați 🕗.

- 1 Selectați Adăugare cont.
- 2 Selectați un cont și respectați instrucțiunile afișate.
- 3 După ce ați configurat contul, pentru a adăuga un alt cont, selectați Adăugare mai multe conturi.

Când configurați un cont, este necesar să vă conectați cu acreditările dvs. Telefonul reține acreditările pe viitor.

Indicație: Pentru a vă proteja conturile împotriva utilizării neautorizate, blocați telefonul atunci când nu este în uz.

## Dezactivarea unui serviciu

Selectați contul și dezactivați-l. Când dezactivați un cont, întregul conținut aferent contului este ascuns.

# Eliminarea unui serviciu

Selectați contul și **=** > **Ștergere**.

| Mesajele      |  |
|---------------|--|
| Despre mesaje |  |
| Selectați 💭.  |  |

Puteți expedia și recepționa diferite tipuri de mesaje:

- Mesaje text
- Mesaje multimedia care conțin imagini sau videoclipuri
- Mesagerie instantanee (serviciu de reţea)

Mesaje necesită suport de rețea.

**Indicație:** Pentru a accesa rapid mesajele, țineți telefonul vertical și glisați rapid degetul de sub partea inferioară a ecranului în sus, până pe ecran. Mențineți degetul până în momentul în care este afișată bara de lansare rapidă.

Puteți expedia mesaje text mai lungi decât numărul limită de caractere alocat pentru un singur mesaj. Mesajele mai lungi vor fi expediate sub forma a două sau mai multe mesaje. S-ar putea ca furnizorul dvs. de servicii să vă taxeze în mod corespunzător.

Caracterele ce folosesc accente, alte semne, precum și opțiunile unor limbi ocupă mai mult spațiu, limitând astfel numărul de caractere ce pot fi expediate printr-un singur mesaj.

Utilizarea serviciilor sau preluarea de conținut pot implica transferul unor volume mari de date, ceea ce poate duce la apariția unor costuri legate de trafic.

## Expedierea unui mesaj

Cu ajutorul mesajelor text și al mesajelor multimedia, puteți să luați rapid legătura cu prietenii și familia. În cadrul unui mesaj multimedia, puteți atașa videoclipurile, imaginile și clipurile audio pe care doriți să le partajați.

# Selectați 💭

- 1 Selectați 텾 .
- 2 Pentru a selecta destinatari din lista de contacte, selectați câmpul Către și +. Pentru a introduce manual numele sau numărul de telefon al destinatarului, selectați Către.
- 3 Scrieți mesajul.
- 4 Pentru a adăuga o anexă, selectați 🕥 .

Indicație: Dacă doriți să adăugați o fotografie nouă la mesaj, selectați 🕅 > Foto-Video. Faceți o fotografie și aceasta va fi adăugată la mesaj.

5 Selectați Expediere.

Expedierea unui mesaj cu fișier atașat poate fi mai scumpă decât expedierea unui mesaj text normal. Pentru informații suplimentare, contactați furnizorul Dvs. de servicii.

Dacă articolul introdus într-un mesaj multimedia este prea mare pentru rețea, este posibil ca aparatul să-i reducă dimensiunile în mod automat.

Numai aparatele care au caracteristici compatibile pot recepționa și afișa mesaje multimedia. Aspectul unui mesaj poate varia în funcție de aparatul care îl recepționează.

# Citirea unui mesaj primit

Când recepționați un nou mesaj, în ecranul Evenimente se afișează o notificare. Pentru a deschide mesajul, selectați notificarea. Pentru a vizualiza mesajele mai târziu, selectați 🥥.

# Răspunsul la mesajele primite

- 1 Selectați o conversație din ecranul Mesaje.
- 2 Selectați câmpul de introducere text din partea inferioară a afișajului.
- 3 Scrieți mesajul.
- 4 Selectați Expediere.

# Redirecționarea mesajului

- 1 Selectați o conversație din ecranul Mesaje.
- 2 Apăsați lung mesajul și selectați Redirecționare.

# Redirecționarea unui mesaj multimedia

- 1 Selectați o conversație din ecranul Mesaje.
- 2 Selectați mesajul multimedia.
- 3 Selectați **=** > Redirecționare.

# Memorarea unei imagini sau a altui articol multimedia

Cu mesajul deschis, apăsați lung elementul, apoi selectați Memorare ca. Puteți vizualiza articolul în aplicația corespunzătoare. De exemplu, pentru a vizualiza imaginile memorate, deschideți Galerie.

Indicație: Pentru a vizualiza mesajele text și mesajele instantanee separat, selectați ● .

# Modificarea limbii telefonului

Selectați 🙆 și Ora și limba > Limbă.

#### Chat

# Crearea unui cont de mesagerie instantanee

Pentru a purta discuții chat cu contactele, aveți nevoie de un cont de mesagerie instantanee pe telefon.

Selectați 🎤 și Adăugare cont și respectați instrucțiunile afișate.

### **Expedierea unui mesaj instantaneu** Selectati **Q**.

- 1 Selectați 🗊 și un contact.
- 2 Scrieți mesajul și selectați Expediere.

Indicație: Puteți să vă conectați și să purtați discuții chat prin mai multe servicii în același timp. Comutați între diferitele servicii de chat în vizualizarea Aplicații deschise.

E-mailul Despre e-mail Selectati @.

Puteți începe să utilizați adresa de e-mail existentă împreună cu telefonul și puteți citi, răspunde și organiza e-mailul din mers.

Este posibil ca expedierea sau primirea mesajelor de e-mail pe telefon să se efectueze contra cost. Pentru informații despre posibilele costuri, contactați furnizorul de servicii.

Serviciul E-mail este un serviciu de rețea și este posibil să nu fie disponibil în toate regiunile.

# Adăugarea unei căsuțe poștale

Puteți să adăugați mai multă căsuțe poștale pe telefon.

Selectați @.

Selectați un cont și respectați instrucțiunile afișate.

# Adăugarea ulterioară a unei căsuțe poștale

Selectați 🖉 și respectați instrucțiunile afișate.

#### Ștergerea unei căsuțe poștale

- 1 Selectați 🕗.
- Selectați căsuța poștală și = > Ștergere.

# Citirea unui e-mail primit

Când recepționați un nou mesaj de e-mail, în ecranul Evenimente se afișează o notificare. Selectați notificarea pentru a deschide mesajul de e-mail.

Pentru a citi e-mailul mai târziu, selectați @.

Indicație: Pentru a mări sau micșora imaginea, plasați două degete pe ecran și glisațile, apropiindu-le sau depărtându-le.

# Răspunsul la e-mail

Cu aplicația de e-mail deschisă, selectați **1** > Expeditorului sau, dacă aveți mai mulți destinatari, selectați Tuturor.

# Redirecționarea e-mailurilor

Cu e-mailul deschis, selectați →1.

# **Stergerea e-mailurilor**

Cu e-mailul deschis, selectați 👕.

## Expedierea unui e-mail

Puteți utiliza telefonul pentru a scrie și expedia mesaje de e-mail și puteți atașa fișiere la acestea.

Selectați @. Dacă aveți mai multe conturi de e-mail, selectați unul.

- 1 Selectați 🕂 .
- 2 Introduceți adresa de e-mail. Pentru a adăuga un destinatar din lista de contacte, selectați ➡.

**Indicație:** Când utilizați contul Mail for Exchange, telefonul poate căuta destinatari în lista globală de adrese. Scrieți o parte din numele destinatarului, selectați numărul de lângă destinatarul sugerat și selectați destinatarul.

- 3 Pentru a adăuga o anexă, selectați ▼ > Anexe:.
- 4 Selectați Expediere.

# Vizualizarea firelor de e-mail

Puteți să vizualizați e-mailurile ca fire. Cu ajutorul firelor de e-mail, puteți să urmăriți mai ușor discuția, deoarece puteți să vedeți mesajele (cu același subiect) expediate sau recepționate într-un singur ecran.

Selectați @ și o căsuță poștală. Dacă nu se afișează firele, selectați 🕃 și Aplicații > E-mail pentru a le activa.

Selectați un fir pentru a-l deschide. Utilizați butoanele săgeți pentru a naviga prin fir. Dacă doriți să găsiți repede un anumit e-mail, selectați Fire și un e-mail.

Puteți să păstrați atât fire de e-mailuri, cât și e-mailuri unice în Curierul de intrări. Fiecare fir are un număr în partea dreapta care indică numărul de mesaje din fir.

# Răspunsul la un mesaj de e-mail dintr-un fir

Deschideți firul și selectați 🕵 Veți răspunde astfel ultimului mesaj din fir. Dacă doriți să răspundeți la un mesaj aflat în mijlocul firului, căutați mesajul și selectați 🕵

# Redirecționarea unui fir

Cu firul deschis, selectați - . Firul redirecționat se adaugă ca anexă.

# Ștergerea unui e-mail

Cu firul deschis, selectați 👕. Ultimul mesaj din fir se va șterge. Pentru a șterge întreg firul, selectați Fire > 🚍 > Ștergere fir.

#### Mail for Exchange Despre Mail for Exchange

Doriți să aveți e-mailul de serviciu, contactele și agenda la îndemână, fie că stați la computer, fie că vă deplasați cu telefonul? Puteți sincroniza conținutul important între telefon și un server Microsoft Exchange.

Selectați 🔎 și Adăugare cont > Mail for Exchange.

Mail for Exchange poate fi configurat numai în cazul în care compania dvs. are un server Microsoft Exchange. În plus, administratorul IT al companiei trebuie să aibă activat Microsoft Exchange ActiveSync pentru contul dvs.

Utilizarea Mail for Exchange este limitată la sincronizarea prin rețea a informațiilor PIM între aparatul Nokia și serverul autorizat Microsoft Exchange.

Înainte de a începe să configurați Mail for Exchange, asigurați-vă că aveți următoarele:

- O adresă de e-mail de corporație
- Numele pentru serverul Exchange (contactați departamentul IT al companiei)
- Numele de domeniu de rețea (contactați departamentul IT al companiei)
- Parola pentru rețeaua de la birou

În funcție de configurația serverului Exchange, poate fi necesar să introduceți informații suplimentare. Dacă nu cunoașteți informațiile corecte, contactați departamentul IT al companiei.

Când configurați un cont Mail for Exchange, este posibil ca telefonul să vă solicite să definiți un cod de siguranță. În funcție de cerințele de siguranță impuse de administratorul Mail for Exchange, este posibil ca și setările de blocare a telefonului, cum ar fi Blocare automată și Număr de încercări să se schimbe. Dacă ați definit un cod de siguranță, dacă nu utilizați telefonul o perioadă de timp, acesta se va bloca automat. Pentru a utiliza din nou telefonul, trebuie să introduceți codul.

Sincronizarea are loc automat, la intervalele definite atunci când configurați contul Mail for Exchange. Se sincronizează numai conținutul definit atunci când configurați contul. Pentru a sincroniza conținut suplimentar, modificați setările Mail for Exchange.

# 64 Muzica și videoclipurile

# Răspunsul la o solicitare de întâlnire

Puteți răspunde la solicitări de întâlnire utilizând Mail for Exchange. Când acceptați o solicitare de întâlnire, aceasta apare în agendă.

- În vizualizarea Evenimente, selectați notificarea prin e-mail sau selectați @ și emailul. Dacă aveți mai multe conturi de e-mail, selectați unul.
- 2 Selectați 🔳 > Acceptare, Probabil sau Refuzare.

# Muzica și videoclipurile

Playerul muzical Despre Music Player Selectați 💋.

Puteți să utilizați aplicația Player muzică a telefonului pentru a asculta muzică și podcasturi când sunteți în deplasări.

# Redarea muzicii

Selectați 💋.

Selectați o melodie sau un album. De asemenea, puteți selecta un podcast.

Indicație: Pentru a asculta melodii în ordine aleatorie, selectați 🕿 .

# Trecerea în pauză sau reluarea redării

Pentru a trece redarea în pauză, selectați 📗; pentru a o relua, selectați 🍉 .

# Redarea melodiei următoare sau anterioare

Selectați 📉 sau 📂 sau glisați rapid coperta albumului spre stânga sau spre dreapta.

# Răsfoirea muzicii în Muzică Nokia

Selectați Magazin muzică.

# Ștergerea muzicii din colecție

Apăsați lung o melodie sau un album și selectați Ștergere.

Indicație: Când ascultați muzică, puteți reveni la ecranul de start, lăsând muzica să se redea în fundal.

# Crearea unei liste de melodii

Doriți să ascultați muzică diferită în funcție de dispoziție? Cu ajutorul listelor de melodii, puteți să creați selecții de melodii pentru a le reda într-o anumită ordine.

Selectați 💋.

- 1 Apăsați lung o melodie sau un album și, din meniul pop-up, selectați Adăugare la lista de melodii.
- 2 Introduceți numele listei de melodii.

# Redarea unei liste de melodii

Selectați Liste de melodii și lista de melodii dorită.

# Eliminarea unei melodii din lista de melodii

În ecranul listă de melodii, selectați 🚍 > Eliminare melodii 🛛 Eliminare.

Aceasta nu duce la ștergerea melodiei de pe telefon, ci doar la ștergerea acesteia din lista de melodii.

**Indicație:** Pentru a adăuga rapid melodia pe care o ascultați la lista de melodii preferate, selectați  $\not$ .

# Explorarea recomandărilor din Muzică Nokia

Doriți să explorați muzică nouă, dar nu știți de unde să începeți? Lăsați telefonul să sugereze albume care se potrivesc preferințelor dvs. și inspirați-vă.

Selectați 💋

Când navigați interpreți, albume sau melodii, selectați un album sugerat la S-ar putea să vă placă și.

# Dezactivarea recomandărilor din Muzică Nokia

Selectați 🚱 și Aplicații > Muzică, apoi dezactivați Afișare recomandări.

# Transmiteți prin streaming muzică pe sistemul home cinema, fără conexiune prin cablu

Puteți să transmiteți prin streaming muzică pe telefon sau pe alt aparat care acceptă DLNA, cum ar fi un televizor.

Înainte de a începe, asigurați-vă că rețeaua este corect configurată. <u>A se vedea</u> "Despre redarea prin streaming a fișierelor media", pag. 35.

1 Dacă este necesar, porniți serverul de partajare media. Selectați 🚱 și Aparat > Setări de partajare media > Partajare media > Activat.

Pentru a accesa ulterior serverul de partajare media din ecranul de stare, schimbați valoarea opțiunii Se afișează întotdeauna Partajare media în meniul de stare la Activat.

- 2 Dacă vi se solicită, introduceți parola WLAN.
- 3 Controlați redarea melodiilor pe alt dispozitiv care acceptă DLNA.

# Sincronizarea muzicii între telefon și calculator

Aveți muzică pe calculator și doriți să o ascultați pe telefon? Puteți să utilizați un cablu USB pentru a sincroniza muzică între telefon și calculator.

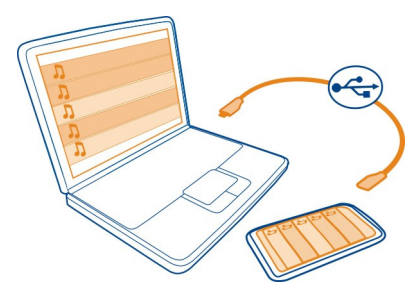

- 1 Conectați telefonul la calculator cu ajutorul unui cablu USB compatibil.
- 2 Selectați Sincronizare și conectare.
- 3 Pe calculator, deschideți Nokia Link și urmați instrucțiunile afișate. Pentru informații suplimentare, consultați ajutorul Nokia Link.

Indicație: Obțineți mai multă muzică de la Muzică Nokia nelimitat. Selectați 😰. Pentru a afla informații suplimentare despre Muzică Nokia, vizitați www.nokia.com/music.

| Videoclipurile      |  |
|---------------------|--|
| Despre videoclipuri |  |
| Selectați 💫.        |  |

Puteți naviga, descărca și viziona videoclipuri pe telefon chiar și din mers.

Indicație: Obțineți videoclipuri noi de la Magazinul Nokia. Pentru informații suplimentare, accesați www.nokia.com/support.

Utilizarea serviciilor sau preluarea de conținut pot implica transferul unor volume mari de date, ceea ce poate duce la apariția unor costuri legate de trafic.

# Redarea unui videoclip

Pentru a naviga în colecția de videoclipuri, selectați ≥. Pentru a naviga în videoclipurile pe care le-ați înregistrat, selectați 😒.

- 1 Selectați un videoclip.
- 2 Pentru a utiliza controalele playerului video, atingeți ecranul.

## Sincronizarea videoclipurilor între telefon și PC

Aveți videoclipuri pe care doriți să le vizionați pe telefon? Puteți să sincronizați videoclipuri calculator și telefon.

- 1 Utilizați un cablu USB compatibil pentru a conecta telefonul la calculator.
- 2 Selectați Sincronizare și conectare.
- 3 Pe computer, deschideți Nokia Link. Pentru informații suplimentare, consultați ajutorul Nokia Link.

Pe telefon, videoclipurile în format acceptat sunt afișate în Videoclipuri.

## Transmiterea prin flux sau descărcarea videoclipurilor de pe Internet

Puteți descărca sau transmite videoclipuri prin flux din cadrul unor servicii video compatibile de pe Internet. Când transmiteți prin flux un videoclip, puteți să începeți să îl vizionați imediat după pornire; nu trebuie să așteptați descărcarea întregului fișier.

Selectați 🚳 și căutați un videoclip.

## Redarea unui videoclip

Selectați un videoclip. Pentru a accesa comenzile playerului video, atingeți ecranul.

Unele videoclipuri pot fi transmise prin flux, dar altele trebuie să fie mai întâi descărcate pe telefon. Dacă închideți aplicația, descărcările continuă în fundal. Videoclipurile descărcate se memorează în Videoclipuri.

**Indicație:** Obțineți videoclipuri noi de la Magazinul Nokia. Pentru a afla informații suplimentare despre Magazinul Nokia, vizitați www.nokia.com/support.

Utilizarea serviciilor sau preluarea de conținut pot implica transferul unor volume mari de date, ceea ce poate duce la apariția unor costuri legate de trafic.

#### Bucurați-vă de sunetul surround în căști

Doriți să vă bucurați de sunetele reale și intense ale unui film sau ale unui concert? Cu canalul audio multiplu Dolby™ Digital Plus 5.1, vă puteți bucura de sunete surround învăluitoare cu orice pereche de căști.

1 Conectați căștile la telefon.

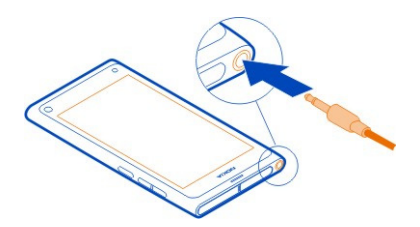

2 Pentru a activa sau a dezactiva sunetul surround, selectaţi i şi Aplicaţii > Videoclipuri > Dolby Headphone.

Dolby™ Headphone pot utiliza orice conținut nativ 5.1, dar, de asemenea, pot converti conținutul pe 2 canale în sunet surround.

# Camera foto-video și Galeria

Fotografiere

Despre camera foto-video

Selectați 🔘.

De ce să luați o cameră foto-video separată dacă telefonul are tot ceea ce aveți nevoie pentru a imortaliza amintiri? Cu ajutorul camerei foto-video a telefonului, puteți înregistra cu ușurință fotografii sau videoclipuri.

Camera de pe spatele telefonului este o cameră foto-video de 8 megapixeli, cu focalizare automată. Obiectivul Carl Zeiss™ cu unghi lat vă permite să fotografiați mai multe obiecte, lărgind unghiul vizual, de exemplu, atunci când faceți fotografii de grup într-un spațiu restrâns.

Ulterior puteți utiliza telefonul pentru a vizualiza sau a edita fotografiile și pentru a vizualiza videoclipurile, partajându-le pe Internet sau expediindu-le către aparate compatibile.

**Indicație:** Pentru a accesa rapid camera foto-video, țineți telefonul pe verticală și glisați rapid degetul de sub partea inferioară a ecranului tactil în sus, până pe ecran. Mențineți degetul până în momentul în care este afișată bara de lansare rapidă.

#### Fotografierea

Selectați 🖲.

Apăsați lung B. Focalizarea este blocată atunci când este afișat un dreptunghi albastru. Pentru a face fotografia, ridicați degetul. Nu mișcați telefonul până când nu se memorează fotografia și telefonul nu este pregătit pentru a face o nouă fotografie.

## Mărirea sau micșorarea imaginii

Utilizați tastele de volum.

## Focalizarea pe un anumit obiect sau pe o anumită zonă

Atingeți obiectul sau zona pe ecran.

Focalizarea tactilă este activată în permanență. Cu toate acestea, nu este disponibilă în modurile de scenă peisaj sau sport.

Când faceți o fotografie, o puteți reîncadra fără a pierde punctul de focalizare.

# Reîncadrarea unei fotografii în timpul fotografierii

- Pentru a bloca focalizarea, apăsați lung 

   Focalizarea este blocată atunci când este afișat un dreptunghi albastru.
- 2 Reîncadrați fotografia.
- 3 Pentru a face fotografia, ridicați degetul.

Cu ajutorul funcției de urmărire a fețelor puteți face fotografii clare ale fețelor oamenilor. Funcția optimizează focalizarea, balansul de alb și expunerea și încadrează fețele în dreptunghiuri, chiar și atunci când fețele sunt în mișcare. Nu este disponibilă în modurile de scenă peisaj, sport, nocturn și macro.

# Activarea și dezactivarea funcției de urmărire a fețelor

Atingeți zona setărilor și activați sau dezactivați Detecția feței.

Dacă atingeți ecranul pentru a muta punctul de focalizare, urmărirea fețelor este dezactivată. Pentru a o reactiva, atingeți mijlocul ecranului. De asemenea, urmărirea feței este reactivată atunci când reveniți la camera foto-video dintr-o altă vizualizare.

Fotografiile și videoclipurile realizate cu telefonul sunt memorate în Galerie. Pentru a deschide Galerie, selectați 🝙

# Sfaturi pentru utilizarea camerei foto-video

Selectați 🔘.

lată câteva sfaturi pentru utilizarea camerei foto-video.

• Folosiți-vă ambele mâini pentru a ține camera foto-video nemișcată.

Pentru a mări imaginea, utilizați tastele de volum sau cursorul de zoom de pe ecran.

Când măriți imaginea, calitatea imaginii poate să scadă.

- Pentru a întrerupe fotografierea după selectarea 

   , glisați degetul îndepărtându-l de 

   , apoi ridicați-l.
- Aparatul intră în modul de economisire a bateriei după aproximativ un minut de inactivitate. Pentru a activa din nou camera foto-video, atingeți ecranul.

Păstrați o distanță de siguranță atunci când utilizați blițul. Nu utilizați blițul îndreptat asupra unor persoane sau animale aflate aproape de aparat. Nu acoperiți blițul când faceți o fotografie.

- Pentru a comuta între fotografiere și filmare, selectați 💌 🖻 sau 🖁
- În mod implicit, fotografiile utilizează un raport de aspect de 16:9 și au o rezoluție de 7 megapixeli. Acest raport de aspect este cel mai potrivit pentru vizualizarea fotografiilor pe un televizor, deoarece nu există margini negre. Pentru a face fotografii de 8 megapixeli, schimbați raportul de aspect în 4:3. Atingeți zona setărilor și selectați setările adecvate.
- Pentru a partaja o fotografie sau un videoclip prin NFC direct de la camera fotovideo, acesta trebuie să fie afișat pe ecran. În mod implicit, conținutul capturat nu este afișat după fotografiere sau înregistrarea unui videoclip. Pentru a-l afișa, atingeți zona de setări și selectați setarea corespunzătoare pentru Afișare conținut înregistrat.
- În toate aplicațiile, chiar și din ecranul blocat, puteți să accesați ușor camera fotovideo. Țineți telefonul vertical și glisați degetul de sub partea inferioară a ecranului tactil până pe ecran. Mențineți degetul până în momentul în care este afișată bara de lansare rapidă.

# Fotografiere de aproape

Focalizarea pe obiecte mici, cum sunt insectele sau florile, poate fi dificilă. Trebuie să aduceți aparatul foto-video mai aproape de obiect. Pentru a face fotografii clare și precise chiar și ale celor mai mici detalii, utilizați modul prim plan.

Selectați 🖲.

# Activarea modului prim-plan

Atingeți zona setărilor și selectați Macro din Scenă.

# Fotografierea în întuneric

Doriți să faceți fotografii mai bune chiar și în lumină slabă? Activați modul nocturn.

Selectați 🖲.

# Activarea modului nocturn

Atingeți zona setărilor și selectați Nocturnă din Scenă.

Indicație: De asemenea, puteți înregistra videoclipuri în lumină difuză. Pentru a activa modul video nocturn, comutați în modul video, atingeți zona setărilor și selectați Video nocturn.

# Fotografierea unui obiect în mișcare

Urmăriți un eveniment sportiv și doriți să imortalizați acțiunea cu ajutorul telefonului? Utilizați modul sport pentru a face o fotografie mai clară a persoanelor în mișcare.

Selectați 💽.

# Activarea modului sport

Atingeți zona setărilor și selectați Sport din Scenă.

# Fotografierea în serie

Doriți să faceți mai multe fotografii în succesiune rapidă, pentru a imortaliza un gest sau o expresie a feței? Utilizați modul de declanșare.

Selectați 🖲.

# Schimbarea modului de declanșare

Atingeți zona setărilor și activați sau dezactivați Mod rafală.

# Memorarea informațiilor despre locație în fotografii și în videoclipuri

Dacă doriți uneori să găsiți toate fotografiile sau videoclipurile care corespund unei anumite locații sau dacă uneori vă este greu să vă amintiți unde erați când ați făcut o anumită fotografie sau ați înregistrat un anumit videoclip, puteți seta telefonul să înregistreze automat locația și să adauge etichete geografice în fotografii și în videoclipuri.

GPS este utilizat pentru înregistrarea coordonatelor locației dvs. Etichetarea geografică transformă coordonatele în etichete de locație care conțin, de exemplu, informații despre țară și oraș. Acesta este un serviciu de rețea și poate avea ca rezultat costuri cu traficul de date.

Este posibil ca informațiile despre locație să nu fie disponibile în toate regiunile.

Selectați 💽.

Pentru a putea activa etichetarea geografică, trebuie să porniți GPS-ul.

# Activarea GPS-ului și a etichetării geografice

1 Atingeți zona setărilor și selectați Utilizare GPS.

Este posibil să dureze câteva minute pentru a obține coordonatele locului în care vă aflați. Disponibilitatea și calitatea semnalelor GPS poate fi afectată de locația dvs., de clădiri, de obstacole naturale, precum și de condiții meteorologice. Această caracteristică necesită un serviciu de rețea.

2 Selectați Utilizare etichete.

**Indicație:** De asemenea, puteți adăuga sau edita etichetele geografice mai târziu, în Galerie.

Informațiile despre locație pot fi atașate la o imagine sau la un videoclip, dacă sunt disponibile. Informațiile despre locație pot fi vizibile unor terțe părți, dacă imaginile sau videoclipurile sunt partajate.

#### Înregistrarea videoclipurilor Înregistrarea unui videoclip

Pe lângă fotografiere, telefonul vă permite și să înregistrați momentele speciale ca videoclipuri.

Selectați 💽.

- 1 Pentru a comuta între modul foto și modul video, dacă este necesar, selectați
- 2 Pentru a începe să înregistrați, selectați 🖸 . Se afișează o pictogramă roșie de înregistrare.
- 3 Pentru a opri înregistrarea, selectați . Videoclipul este memorat automat în Galerie. Pentru a deschide Galerie, selectați .

# Expedierea și partajarea fotografiilor și a videoclipurilor Expedierea unei fotografii sau a unui videoclip

Puteți expedia fotografii și videoclipuri într-un mesaj multimedia sau de e-mail ori utilizând Bluetooth sau NFC.

Selectați 💽.

# Expedierea într-un mesaj multimedia

1 Faceți o fotografie sau înregistrați un videoclip.
- 2 Selectați 🚘 > 📢 și 🛡 Mesaj multimedia.
- 3 Pentru a selecta un destinatar din lista de contacte, selectaţi Către > +. Pentru a scrie manual numele sau numărul de telefon al destinatarului, selectaţi câmpul Către, apoi introduceţi numele sau numărul de telefon.
- 4 Selectați Expediere.

### Expedierea într-un mesaj de e-mail

- 1 Faceți o fotografie sau înregistrați un videoclip.
- 2 Selectați 🔂 > < și @ E-mail.
- 3 Pentru a selecta un destinatar din lista de contacte, selectați +. De asemenea, puteți introduce locația, în câmpul Către.
- 4 Selectați Expediere.

# Expedierea utilizând Bluetooth

- 1 Faceți o fotografie sau înregistrați un videoclip.
- 2 Selectați 🚘 > < și 🔋 Bluetooth.
- 3 Selectați aparatul la care vă conectați și selectați Continuare.
- 4 În cazul în care celălalt aparat solicită o parolă numerică, tastați parola.

# Expedierea utilizând NFC

- 1 Faceți o fotografie sau înregistrați un videoclip.
- 2 Selectați 🚖 > < și 🚾 NFC.
- 3 Atingeți celălalt telefon cu zona NFC a telefonului dvs.

# Partajarea unei fotografii sau a unui videoclip direct din camera foto-video

După fotografiere sau filmare, puteți încărca fotografia sau videoclipul într-un serviciu de partajare.

Selectați 🖲.

- 1 Faceți o fotografie sau înregistrați un videoclip.
- 2 Selectați 🔂 .
- 3 Dacă este necesar, atingeți ecranul pentru a afișa bara de instrumente, apoi selectați **<** > Cont nou.
- 4 Conectați-vă la un serviciu de partajare și respectați instrucțiunile afișate.

Indicație: De asemenea, puteți partaja imagini sau videoclipuri din Galerie sau cu un alt telefon care acceptă NFC. Pentru a partaja cu ajutorul NFC, după fotografiere sau filmare, atingeți zona NFC a celuilalt telefon cu zona NFC a propriului telefon.

Nu toate serviciile de partajare acceptă toate formatele de fișiere sau videoclipurile de calitate superioară.

# Galerie

### Despre Galerie

Selectați 😭.

Fotografiile pe care le-ați realizat sau videoclipurile pe care le-ați înregistrat sunt adunate în Galerie, unde le puteți vizualiza și edita.

De asemenea, puteți să vizualizați fotografiile și videoclipurile pe un televizor compatibil.

Pentru a găsi ușor fotografiile și videoclipurile, adăugați etichete sau marcați-le ca preferințe.

# Vizualizarea unei fotografii sau a unui videoclip

Selectați 😭.

### Navigarea în fotografii și în videoclipuri

Pentru a răsfoi toate fotografiile de pe telefon sau toate videoclipurile înregistrate cu camere foto-video a telefonului, selectați 🕋, apoi parcurgeți în sus sau în jos. Pentru a răsfoi fotografiile sau videoclipurile înregistrate cu camera foto-video a telefonului, selectați 🚖, apoi parcurgeți în sus sau în jos.

### Vizualizarea unei fotografii în modul ecran complet

Selectați fotografia. Pentru a afișa bara de instrumente, atingeți fotografia.

### Mărirea sau micșorarea imaginii

Plasați două degete pe ecran și glisați-le, depărtându-le sau apropiindu-le.

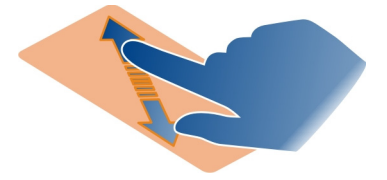

Indicație: Pentru a mări sau micșora rapid, atingeți ecranul de două ori.

### Vizualizarea fotografiilor ca diaporamă

Selectați o fotografie, atingeți ecranul pentru a afișa bara de instrumente, apoi selectați **=** > **Diaporamă**. Diaporama începe cu fotografia selectată. Pentru a opri diaporama, atingeți ecranul.

### Redarea unui videoclip

Selectați un videoclip.

De asemenea, fotografiile și videoclipurile vă pot fi expediate de pe un aparat compatibil. Puteți vizualiza o fotografie primită direct în Galerie și un videoclip primit în Videoclipuri.

### Organizarea fotografiilor și a videoclipurilor

Pentru a organiza fotografiile și videoclipurile, adăugați etichete sau marcați-le ca preferințe. Cu ajutorul etichetelor și al preferințelor, fotografiile și videoclipurile pot fi împărțite ușor în categorii și găsite în Galerie.

# Selectați 😭

Etichetele sunt cuvinte cheie pe care le puteți crea și atașa la fotografii și la videoclipuri. Etichetele geografice sunt etichete care includ informații despre locație, cum ar fi țara și orașul.

### Adăugarea unei etichete

- Selectați o fotografie sau un videoclip, atingeți ecranul pentru a afișa bara de instrumente, apoi selectați = > Editare etichete.
- Selectați o etichetă. Pentru a crea o nouă etichetă, selectați Adăugare etichetă nouă.

De asemenea, puteți adăuga aceleași etichete la mai multe fotografii sau videoclipuri în același timp.

# Adăugarea etichetelor la mai multe fotografii sau videoclipuri

- 1 În vizualizarea principală Galerie, selectați **=** > **Editare etichete**.
- 2 Selectați fotografiile sau videoclipurile și Editare etichete.
- 3 Selectați etichetele sau creați unele noi, apoi selectați Finalizat.

### Adăugarea unei etichete geografice

Selectați o fotografie sau un videoclip, atingeți ecranul pentru a afișa bara de instrumente, apoi selectați **=** > Editare etichete > Editare etichete geografice. Deplasați indicatorul în locul corect, apoi selectați Finalizat > Finalizat.

# Vizualizarea fotografiilor și a videoclipurilor care corespund unei etichete

În vizualizarea principală Galerie, selectați 🚍 > Filtrare după etichetă, eticheta și Vizualizare.

De asemenea, puteți să vizualizați fotografiile și videoclipurile care corespund mai multor etichete. Dacă selectați mai multe etichete, se afișează fotografiile și videoclipurile marcate cu toate etichetele selectate.

### Marcarea ca preferință

Selectați o fotografie sau un videoclip, atingeți ecranul pentru a afișa bara de instrumente, apoi selectați  $\sum_{i=1}^{n}$ .

### Vizualizarea fotografiilor și a videoclipurilor marcate ca preferințe

În vizualizarea principală Galerie, deschideți fila ★.

### Etichetarea persoanelor în fotografii

Pentru a asocia cu ușurință numele cu fețele din fotografii, adăugați etichete la fețele care apar în fotografiile din Galerie.

# Selectați 😭.

Etichetele se pot adăuga la fețe numai dacă recunoașterea fețelor este activă.

### Activarea caracteristicii de recunoaștere a fețelor

Selectați 🚯 și Aplicații > Galerie, apoi activați Recunoașterea fețelor.

### Adăugarea unei etichete la o față fără nume

- 1 Selectați o fotografie, atingeți ecranul pentru a afișa bara de instrumente, apoi selectați balonul cu semnul întrebării.
- 2 Scrieți numele sau selectați 👤, apoi selectați persoana din lista de contacte.
- 3 Selectați Memorare.

După ce ați asociat de câteva ori un nume unei fețe, aplicația începe să propună nume pentru fețele pe care le recunoaște.

### Acceptarea sau modificarea unei etichete sugerate

- 1 Selectați o fotografie, atingeți ecranul pentru a afișa bara de instrumente, apoi selectați numele sugerat.
- 2 Pentru a accepta numele sugerat, selectați Memorare. Pentru a modifica numele, selectați 👤 apoi selectați persoana din lista de contacte. De asemenea, puteți

să începeți să scrieți un nume, iar telefonul sugerează un nume corespunzător din lista de contacte.

Indicație: Pentru a accepta rapid numele sugerat, atingeți de două ori balonul.

3 Selectați Memorare.

### Vizualizarea fotografiilor etichetate

În ecranul principal Galerie, deschideți fila Let.

Este posibil ca etichetele asociate fețelor, pe care le-ați adăugat la fotografiile de pe telefon să nu fie vizibile în urma partajării fotografiilor printr-un serviciu de rețea socială. Unele servicii de rețele sociale vă permit să asociați etichete fețelor numai în cazul persoanelor din lista de prieteni.

### Vizualizarea unei fotografii sau a unui videoclip pe televizor

Doriți să arătați familiei și prietenilor fotografiile și videoclipurile de pe telefon? Conectați telefonul la un televizor compatibil și vizionați fotografiile și videoclipurile pe un ecran mai mare.

Este necesar să utilizați un cablu de conexiune video Nokia (disponibil separat) și poate fi necesar să modificați setările de ieșire TV.

### Modificarea setărilor de ieșire TV

Selectați 🚱 și Accesorii > Ieșire TV.

Nu conectați produse care emit semnale de ieșire, deoarece acest fapt poate duce la defectarea telefonului. Nu conectați nicio sursă de tensiune la conectorul pentru setul cu cască. Când conectați la conectorul pentru setul cu cască aparate externe sau seturi cu cască diferite de cele aprobate de Nokia pentru utilizarea cu acest telefon, acordați o atenție deosebită nivelului volumului.

- 1 Conectați un cablu de conexiune video Nokia la intrarea video a unui televizor compatibil. Culoarea cuplelor trebuie să corespundă culorii mufelor.
- 2 Conectați celălalt capăt al cablului de conexiune video Nokia la conectorul pentru setul cu cască al telefonului.
- 3 Selectați o fotografie sau un videoclip.

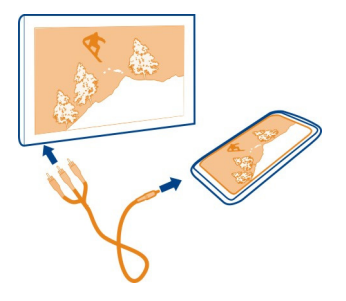

**Indicație:** Dacă televizorul acceptă DLNA și dacă este conectat la o rețea WLAN, puteți să vizionați fotografiile și videoclipurile și fără să conectați cablul. <u>A se vedea</u> "Vizualizarea fotografiilor și videoclipurilor pe sistemul home cinema, fără conexiune prin cablu", pag. 79.

#### **Editor foto**

### Editarea unei fotografii realizate

Este necesar să decupați fotografiile sau să eliminați efectul de ochi roșii? Puteți edita simplu fotografiile realizate cu telefonul.

Când editați o fotografie, fotografia inițială nu se pierde. Altfel spus, puteți să renunțați la toate editările sau să reveniți la fotografia inițială în orice moment.

Selectați 😭

#### Aplicarea unui efect

Selectați o fotografie, atingeți ecranul pentru a afișa bara de instrumente, apoi selectați **Selectați** > Editare și opțiunea dorită. Modificările efectuate sunt memorate automat.

Puteți anula sau reface modificările chiar și după ce închideți Galerie sau reporniți telefonul.

### Anularea sau refacerea unui efect

Selectați 숙 sau 🏞 .

Pentru a vizualiza ulterior fotografiile editate, selectați 😭

# Resetarea la original

Selectați fotografia, atingeți ecranul pentru a afișa bara de instrumente și selectați **Editare** > **Restabilire original**.

#### Editor video

### Editarea videoclipurilor

Decupați videoclipurile și păstrați numai imaginile importante.

Selectați 😭 și un videoclip.

- 1 Atingeți ecranul pentru a afișa bara de instrumente, apoi selectați 🚍 > Editare.
- 2 Glisați marcajele pentru a stabile punctele de început și de sfârșit ale videoclipului.
- 3 Pentru a adăuga muzică la videoclip, selectați J.
- 4 Pentru a previzualiza videoclipul, selectați .
- 5 Pentru a memora videoclipul, selectați Finalizat.

Dacă încercați să expediați un videoclip între-un mesaj multimedia și dimensiunea sau durata fișierului depășește limita acceptată, se deschide automat editorul video.

# Vizualizarea fotografiilor și videoclipurilor pe sistemul home cinema, fără conexiune prin cablu

Puteți să transmiteți prin streaming fotografii și videoclipuri pe telefon sau pe alt aparat care acceptă DLNA, cum ar fi un televizor.

Înainte de a începe, asigurați-vă că rețeaua este corect configurată. <u>A se vedea</u> "<u>Despre redarea prin streaming a fișierelor media", pag. 35.</u>

1 Dacă este necesar, porniți serverul de partajare media. Selectați 🕃 și Aparat > Setări de partajare media > Partajare media > Activat.

Pentru a accesa ulterior serverul de partajare media din ecranul de stare, schimbați valoarea opțiunii Se afișează întotdeauna Partajare media în meniul de stare la Activat.

- 2 Dacă vi se solicită, introduceți parola WLAN.
- 3 Vizualizați și controlați redarea fotografiilor și videoclipurilor pe alt dispozitiv care acceptă DLNA.

# Hărțile și navigarea

GPS

# Despre metodele de poziționare

Telefonul vă afișează locația utilizând poziționarea GPS, A-GPS, WLAN sau celulară.

### 80 Hărțile și navigarea

Sistemul Global de Poziționare (GPS) este un sistem de navigare bazat pe satelit, utilizat pentru calcularea locației. GPS asistat (A-GPS) este un serviciu de rețea care transmite datele dvs. GPS, îmbunătățind viteza poziționării. În plus, pot fi utilizate alte îmbunătățiri ale GPS pentru a îmbunătăți și accelera poziționarea. Acestea pot necesita transferarea unor mici cantități de date prin rețeaua celulară.

Poziționarea prin rețeaua locală fără fir (WLAN) îmbunătățește precizia poziției atunci când nu sunt disponibile semnale GPS, în special când vă aflați într-o incintă sau între clădiri înalte.

Cu poziționarea celulară, poziția este determinată prin antena celulară de rețea la care este conectat în prezent telefonul.

Pentru a economisi costurile datelor, puteți dezactiva A-GPS din setările de poziționare ale telefonului, dar calculul locației dvs. poate dura mult mai mult.

Puteți dezactiva WLAN din setările de conexiune la Internet ale telefonului.

În funcție de metodele de poziționare disponibile, precizia poziționării poate varia între câțiva metri și mai mulți kilometri.

Disponibilitatea și calitatea semnalelor GPS poate fi afectată de poziția Dvs., de pozițiile sateliților, de clădiri, obstacole naturale, de condițiile meteorologice, precum și de corecțiile efectuate asupra sateliților GPS de către guvernul Statelor Unite. Este posibil ca semnalul GPS să nu fie disponibil în interiorul clădirilor și în subteran.

Nu utilizați GPS pentru măsurători precise de amplasamente și nu vă bazați niciodată numai pe datele de localizare furnizate de GPS și de rețelele radio celulare.

Este posibil ca informațiile despre coordonate să nu fie disponibile în toate regiunile.

#### Dezactivarea funcției GPS asistat (A-GPS)

GPS asistat (A-GPS) ajută telefonul să determine locația dvs. curentă mai rapid. A-GPS este un serviciu de rețea. Pentru a economisi costurile pentru date, în special când vă aflați în străinătate, puteți dezactiva serviciul.

Selectați 🚱 și Aparat > GPS și poziționare, apoi dezactivați Conexiune de date mobilă.

Serviciul de rețea GPS asistat (A-GPS) preia informațiile despre locație din rețeaua celulară și asistă modulul GPS în determinarea poziției actuale.

Telefonul este preconfigurat pentru a utiliza serviciul Nokia A-GPS în cazul în care nu sunt disponibile setări A-GPS specifice furnizorului de servicii. Datele de asistență sunt preluate de la serverul serviciului Nokia A-GPS numai când este necesar.

Pentru a prelua datele de asistență, este necesar să aveți un punct de acces Internet pentru date mobile definit în telefon.

Observație: Utilizarea metodelor de poziționare asistată poate implica schimbul de date despre locație, identificatori de rețea fără fir împreună cu identificatorul unic al telefonului sau al furnizorului de servicii de rețea cu un server de localizare. Nokia procesează aceste informații în mod anonim. În funcție de setările de poziționare și de utilizarea serviciilor de localizare, este posibil ca telefonul să se conecteze la serverele altor furnizori de servicii, care nu sunt controlate sau operate de Nokia. Consultați politicile de confidențialitate ale acestor furnizori de servicii pentru a înțelege felul în care procesează datele despre locație.

### Sfaturi pentru crearea unei conexiuni GPS

### Verificarea stării semnalelor sateliților

🐧 din zona de stare indică o conexiune GPS activă.

Dacă nu puteți găsi semnalul satelitului, aveți în vedere următoarele:

- În cazul în care vă aflați într-o încăpere, mergeți afară pentru a recepționa un semnal mai bun.
- Dacă vă aflați afară, mergeți într-un loc mai deschis.
- Intensitatea semnalului poate fi afectată de condițiile meteorologice nefavorabile.
- Unele autovehicule au ferestre fumurii (atermice), iar acest lucru poate bloca semnalele sateliților.
- Asigurați-vă că nu acoperiți antena cu mâna.

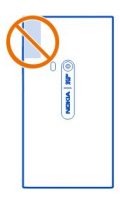

• Utilizați un receptor GPS extern.

Receptorul GPS utilizează acumulatorul telefonului. Utilizarea GPS poate descărca mai rapid acumulatorul.

### Hărți

### Despre Hărți

Selectați 👟

Aplicația Hărți vă arată elementele din apropiere și vă ghidează către locul în care doriți să mergeți.

- Găsiți orașe, străzi și locuri de interes.
- Planificați traseul.
- Găsiți drumul corect cu ajutorul unor instrucțiuni pas cu pas.

Este posibil ca anumite servicii să nu fie disponibile în toate țările și pot fi furnizate numai în anumite limbi. Este posibil ca serviciile să depindă de rețea. Pentru informații suplimentare, contactați furnizorul dvs. de servicii de rețea.

Utilizarea serviciilor sau preluarea de conținut pot implica transferul unor volume mari de date, ceea ce poate duce la apariția unor costuri legate de trafic.

Conținutul hărților digitale poate fi uneori imprecis și incomplet. Nu vă bazați niciodată exclusiv pe un conținut sau un serviciu pentru efectuarea unor comunicări esențiale, cum ar fi urgențele de natură medicală.

Unele elemente de conținut sunt generate de terțe părți, nu de Nokia. Conținuturile pot fi eronate și sunt supuse disponibilității.

### Vizualizarea locației dvs. și a hărții

Vizualizați locația curentă pe hartă și răsfoiți hărțile diferitelor orașe și țări.

Selectați 👟

o indică locația dvs. curentă, dacă este disponibilă. Dacă locația dvs. curentă nu este disponibilă, ⊙ indică ultima dvs. locație cunoscută.

# Răsfoirea hărții

- 1 Glisați harta cu degetul. În mod implicit, harta este orientată spre nord.
- 2 De asemenea, puteți utiliza două degete pentru a roti harta.

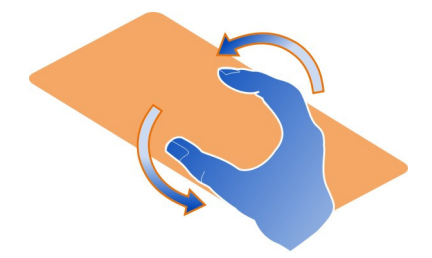

Pentru a activa rotirea cu două degete, selectați ... > Setări și activați Rotire hartă cu două degete.

# Vizualizarea locației curente

Selectați 💽 de pe hartă.

În cazul în care căutați sau navigați către o locație și vizualizați detaliile despre aceasta, sunt afișate informațiile locației pe care o vizualizați. Pentru a reveni la vizualizarea locației curente sau pentru a vizualiza informațiile locației curente, selectați 💽.

### Mărirea sau micșorarea imaginii

Pentru a mări imaginea, atingeți de două ori harta sau plasați două degete pe hartă și glisați-le, depărtându-le. Pentru a micșora imaginea, glisați degetele, apropiindule.

**Indicație:** De asemenea, puteți utiliza bara de zoom. Pentru a afișa bara în diferite vizualizări, selectați **•••** > **Setări și** activați **Bară zoom**.

Dacă navigați către o zonă care nu este acoperită de hărțile de străzi stocate în telefon și dacă aveți o conexiune activă de date, sunt descărcate automat noile hărți de străzi.

De asemenea, noile hărți de străzi sunt descărcate și dacă faceți upgrade la cea mai recentă versiune a aplicației Hărți.

Disponibilitatea hărților variază în funcție de țară și de regiune.

### Schimbarea aspectului hărții

Vizualizați harta în diferite moduri pentru a determina cu ușurință unde vă aflați.

Selectați 🚫.

Selectați 🔘 , apoi una dintre următoarele opțiuni:

Hartă — În vizualizarea standard a hărții, puteți citi cu ușurință detalii, cum ar fi numele locației sau numerele autostrăzii.

Satelit — Pentru o vizualizare realistă și detaliată, utilizați imaginile din satelit.

**Teren** — Vizualizați imediat tipul de teren, de exemplu, atunci când călătoriți în afara șoselei.

**Linii de transport public** — Vizualizați serviciile de transport public selectate, cum ar fi traseele de metrou, de autobuz sau de tramvai.

Mod 3D — Pentru o vizualizare mai realistă, schimbați perspectiva hărții.

**Mod nocturn** — Estompați culorile hărții. Când călătoriți pe timp de noapte, harta este mai ușor de citit în acest mod.

Repere 3D — Afişați clădirile importante și punctele de interes pe hartă.

Opțiunile și funcțiile disponibile pot varia în funcție de regiune. Opțiunile indisponibile sunt estompate.

### Obținerea îndrumării

Puteți obține îndrumări pentru deplasarea pe jos, pentru deplasarea cu mașina sau pentru călătoria cu transportul public.

Selectați 👟 și 👉 .

Dacă este disponibilă pentru limba dvs., îndrumarea vocală vă ajută să găsiți drumul către o destinație, permițându-vă să vă bucurați de călătorie.

### Obținerea îndrumării vocale

- 1 Utilizați locația curentă ca punct de pornire sau introduceți o locație în câmp, apoi selectați dintre potrivirile propuse.
- 2 Introduceți destinația în câmpul corespunzător.
- 3 Destinația selectată este afișată pe hartă. Selectați marcajul destinației și <u>k</u> sau apoi selectați Obținere direcții.
- 4 Pentru a porni navigarea pe bază de indicații vocale, selectați Navigare. Pentru a vizualiza instrucțiuni scrise, selectați 🗐 .

Indicație: Pentru navigarea pe jos, îndrumarea vocală este dezactivată în mod implicit. Pentru a o activa, selectați -> Îndrumare vocală sau, dacă nu a fost selectată nicio limbă Selectare voce.

Puteți obține îndrumări despre ce autobuz, tren sau linii de metrou să utilizați și despre cum puteți ajunge în stațiile corespunzătoare.

### Obținerea îndrumărilor pentru transportul public

 După ce ați introdus destinația, selectați marcatorul de destinație pe hartă și 🚍 > Obținere direcții.

Este afișată o hartă a traseului.

2 Pentru instrucțiuni detaliate, selectați 🗐 .

Indicație: Pentru a naviga către un loc pe care l-ați găsit cu ajutorul căutării în apropiere sau pe categorii, selectați marcajul locului și 🎓 .

### Descărcarea și actualizarea hărților

Memorați hărțile de străzi pe telefon, astfel încât să puteți naviga fără o conexiune la Internet și să reduceți costurile de date când călătoriți.

Selectați 🔇.

Pentru a descărca și actualiza hărțile pe telefon, este necesară o conexiune WLAN activă.

# Descărcarea hărților

- Selectați ... > Gestionare hărți > > Adăugare hărți.
- 2 Selectați continentul și țara, apoi selectați Descărcare.

# Actualizarea hărților

- 1 Selectați ... > Gestionare hărți > = > Verificare actualizări.
- 2 Dacă sunt disponibile actualizări noi, vă vor fi oferite de către telefon. Selectați Descărcare.

# Utilizarea aplicației Hărți în modul deconectat

Pentru a economisi costurile de date, în special când călătoriți, puteți utiliza aplicația Hărți fără o conexiune la Internet.

Selectați 👟

După descărcarea hărților necesare pe telefon, puteți utiliza, de exemplu, poziționarea, căutarea și navigarea în modul deconectat.

Selectați .... > Setări și dezactivați Conectat.

Indicație: Pentru a vă asigura că puteți utiliza aplicația Hărți în modul deconectat în străinătate, descărcați hărțile necesare înaintea călătoriei.

# Găsirea unei locații

Hărțile vă ajută să găsiți anumite locații, locuri de interes și firme.

# Selectați 💕 și 🔍

# Căutarea unei locații

- 1 Introduceți cuvintele de căutat, cum ar fi adresa unei străzi sau numele unui loc, în câmpul Căutare.
- 2 Selectați un articol din lista de potriviri propuse.

Locația este afișată pe hartă.

În cazul în care căutarea nu returnează niciun rezultat, asigurați-vă că ortografierea cuvintelor de căutat este corectă.

### Vizualizarea listei de potriviri propuse

Selectați 🔳 .

# Căutarea locurilor din apropiere

1 Selectați 🕲 .

Locurile publice din apropiere sunt afișate ca marcaje de locație pe hartă.

- 2 Pentru a vizualiza o listă a locurilor din apropiere, selectați 🔳 .
- 3 Pentru a vizualiza detaliile unui loc, selectați marcajul și câmpul său de informații.

# Căutarea locurilor după categorie

- 1 Selectați ... > Categorii și o categorie.
- 2 Pentru a vizualiza detaliile unui loc, selectați locul din listă.
- 3 Pentru a vizualiza locul pe o hartă mai mare, atingeți harta.

Indicație: De asemenea, pentru a vizualiza detaliile unui loc găsit, puteți selecta marcajul aferent pe hartă.

Problemele conexiunii la Internet pot afecta rezultatele atunci când căutați online.

Dacă aveți hărți ale zonei căutate stocate în telefon, pentru a evita costurile transferului de date, puteți obține rezultate ale căutării fără o conexiune activă la Internet, dar este posibil ca rezultatele căutării să fie limitate.

### Memorarea unui loc preferat

Memorați o adresă sau un loc de interes pentru a-l putea utiliza rapid mai târziu.

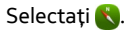

### Memorarea unui loc

Selectați pe hartă un marcaj de locație și câmpul cu informații.

În pagina de informații, selectați ☆ .

### Vizualizarea și editarea locurilor preferate

Puteți accesa rapid locurile memorate.

Selectați 🔇 și 🐽 > Preferințe.

# Vizualizarea unui loc memorat pe hartă

În lista Preferințe, selectați locul, apoi atingeți harta.

De asemenea, puteți verifica informațiile de contact ale unui loc memorat, dacă sunt disponibile. De exemplu, puteți apela un restaurant sau puteți vizualiza site-ul Web al acestuia.

# Contactarea unui loc

- 1 În lista Preferințe, selectați locul și Contactare.
- 2 Puteți selecta numărul de telefon, adresa de e-mail sau adresa Web.

### Editarea sau ștergerea unui loc memorat

- 1 În lista Preferințe, selectați locul.
- 2 Selectați și editați numele sau descriere. Pentru a şterge locul, selectați Ștergere.

### Expedierea unui loc către un prieten

Când doriți să le arătați prietenilor unde se află un loc pe hartă, le puteți expedia locul respectiv.

Selectați 👟

Pentru a vizualiza locul pe hartă, nu este necesar ca prietenii dvs. să aibă un telefon Nokia, dar este necesară o conexiune activă la Internet.

- 1 Selectați pe hartă marcajul locației și câmpul său de informații. Este afișată pagina cu informații.
- 2 Selectați < .

Se expediază către prietenul dvs. un mesaj de e-mail sau un mesaj text care conține locația de pe hartă.

# Deplasarea pe jos către destinație

Când aveți nevoie de instrucțiuni pentru urmărirea unui traseu pe jos, aplicația Hărți vă ghidează prin piețe, prin parcuri, prin zone pentru pietoni și chiar prin centre comerciale.

Selectați 👟

- 1 Selectați 👉 și introduceți destinația.
- 2 Pe hartă, selectați marcajul locației de destinație și \land > Obținere direcții.
- 3 Pentru a porni navigarea pe bază de indicații vocale, selectați Navigare.

# Vizualizarea întregului traseu

- 1 Selectați 🌌 .
- 2 Pentru a mări imaginea locației curente, selectați 🚺 .

# Dezactivarea îndrumării vocale

Selectați **=** > Îndrumare vocală.

# Schimbarea îndrumării vocale

> Selectare voce.

# Prevenirea stingerii afişajului

> Iluminare ecran activată mereu.

# Utilizarea busolei

Când busola este pornită și calibrată corespunzător, harta se rotește pentru a afișa direcția spre care vă îndreptați. Busola indică nordul real.

Selectați 👟

# Pornirea busolei

Selectați 🔅

### Oprirea busolei

Selectați (). Harta este orientată înspre nord.

În cazul în care busola necesită calibrare, urmați instrucțiunile afișate pe telefon.

Precizia busolei este limitată. Câmpurile electromagnetice, obiectele din metal, precum și alți factori externi pot afecta precizia busolei. Busola trebuie să fie în permanență corect calibrată.

### Trimiterea feedbackului pentru Hărți

Participați la îmbunătățirea aplicației Hărți și expediați feedbackul dvs.

Selectați 👟

- 1 Selectați --- > Feedback.
- 2 Selectați cât de dispus sunteți să recomandați aplicația Hărți altor persoane. De asemenea, puteți indica și motivele. Feedbackul este anonim.
- 3 Selectați Trimitere.

Pentru a oferi feedback, este necesar să aveți o conexiune activă la Internet.

După ce ați expediat feedbackul pentru versiunea curentă a aplicației Hărți, opțiunea nu mai este disponibilă.

### Cu mașina

### Deplasarea cu mașina către destinație

Când aveți nevoie de instrucțiuni pas cu pas, optimizate pentru perioada când conduceți, Cu mașina vă ajută să ajungeți la destinație.

# Selectați 🚍.

Pentru a utiliza Cu mașina, trebuie să fiți conectat la contul Nokia.

### Deplasarea către destinație

Selectați 🗮 > Setare destinație și opțiunea corespunzătoare.

Indicație: Pentru a seta destinația, puteți apăsa lung destinația pe hartă, apoi puteți selecta Navigare către.

Puteți începe să vă deplasați cu mașina fără a avea o destinație stabilită. Harta urmărește locația dvs.

În mod implicit, harta se rotește în funcție de direcția dvs. de deplasare cu mașina. Busola indică întotdeauna nordul.

# Deplasarea către casă

Selectați 🔁 > Setare destinație > Ecran de start.

Atunci când selectați Ecran de start pentru prima dată, vi se cere să definiți locația de domiciliu.

### Modificarea locației de domiciliu

Selectați 🗮 > Setări > Locație domiciliu.

Indicație: Pentru a explora locurile din apropiere pe o hartă în modul ecran complet, atingeți harta.

### Vizualizarea prezentării generale a traseului

În ecranul de navigare, selectați 🗃.

Respectați toate legile locale. Păstrați-vă întotdeauna mâinile libere în timp ce conduceți un autovehicul. Prima grijă a dvs. în timp ce conduceți un autovehicul trebuie să fie siguranța circulației.

### Obținerea îndrumării vocale

Îndrumarea vocală vă ajută să găsiți destinația, dându-vă astfel posibilitatea să vă bucurați de călătorie.

# Selectați 🚍.

- 1 Selectați = > Setări > Voce navigare.
- 2 Selectați o limbă sau, pentru a dezactiva îndrumarea vocală, selectați Lipsă. Este posibil ca îndrumarea vocală să nu fie disponibilă pentru limba dvs.

De asemenea, puteți descărca noile module vocale de navigare.

### Descărcarea modulelor vocale de navigare

Selectați 📃 > Setări > Voce navigare > Descărcare nouă și un modul vocal.

Când navigați, puteți utiliza alte aplicații, continuând să ascultați îndrumarea vocală.

### Vizualizarea locurilor pe hartă

Căutați o stație de benzină, un loc de parcare sau un loc unde puteți mânca? Setați telefonul să le afișeze pe hartă.

Selectați 🚘.

- 1 Selectați 🚍 > Setări > Straturi hartă > Locuri.
- 2 Selectați categoriile pe care doriți să le vedeți pe hartă.

**Indicație:** Unitatea afișează pe hartă repere, cum ar fi clădirile importante și punctele de interes. Reperele se pot vedea cel mai bine în 3D. Dacă nu puteți observa niciun reper, măriți imaginea.

Dacă doriți să ascundeți reperele, selectați 🗮 > Setări > Straturi hartă și dezactivați Repere.

### Selectarea traseului preferat

Cu mașina poate alege traseul care se potrivește optim necesităților și preferințelor dvs.

Selectați 😂.

- 1 Selectați 📃 > Setare destinație și opțiunea corespunzătoare.
- 2 Înainte de a începe navigarea, selectați 💽
- 3 Stabiliți dacă acceptați sau nu traseele care includ autostrăzi, drumuri cu plată sau feriboturi.
- 4 Selectați 🗲 > Pornire navigare.

### Navigarea offline

De asemenea, pentru a economisi costurile datelor, puteți utiliza Cu mașina și offline.

Selectați 😂.

Selectați 🚍 > Setări și debifați caseta de selectare Conexiune.

Unele caracteristici, cum ar fi rezultatele căutării, pot fi limitate atunci când utilizați Cu mașina în regim offline.

### Schimbarea aspectului vizualizării Cu mașina

Doriți să vizualizați o hartă 3D mai realistă sau utilizați Cu mașina noaptea pe întuneric? Cu ajutorul diferitelor moduri de hărți, puteți vedea permanent informațiile necesare în mod clar.

Selectați 🚍.

# Schimbarea tipului de hartă

Selectați 🔁 > 2D, 3D sau Sat..

Pentru a vedea harta în mod clar chiar și atunci când este întuneric, puteți activa modul nocturn.

### Activarea modului nocturn

Selectați 🔁 > Setări > Culori hartă > Nocturn.

### Memorarea unui loc

Pentru a vă ajuta cu planificarea călătoriei, puteți să căutați hoteluri, puncte de atracție sau stații de carburanți și să le memorați pe telefon.

# Selectați 🔁.

- 1 Pentru a căuta o adresă sau un loc, selectați 📃 > Setare destinație > Căutare.
- 2 Selectați locul din lista de potriviri.
- 3 Selectați 🔝.

# Memorarea locației curente

Selectați 📃 > Mem. locație.

# Deplasarea cu mașina până la un loc memorat

Selectați 🔁 > Setare destinație > Preferințe și locul.

# Sincronizarea preferințelor

Planificați destinația călătoriei – găsiți locurile prin site-ul Web Hărți Nokia, sincronizați locurile memorate cu telefonul și accesați planul în timpul deplasărilor.

Selectați 🔁.

# Sincronizarea locurilor memorate

Selectați 🗮 > Setare destinație > Preferințe > Sincronizare.

Sincronizarea necesită o conexiune Internet și poate implica transmiterea unor cantități mari de date prin rețeaua furnizorului dvs. de servicii. Pentru informații suplimentare cu privire la costurile de transmisie, contactați furnizorul de servicii.

Pentru utilizarea serviciului Web Hărți Nokia, accesați www.nokia.com/maps.

# Productivitatea și timpul

### Gestionarea timpului

Ceasul

Aflați cum puteți seta ora și data telefonului și cum puteți seta alarme.

# Despre aplicația Ceas

Selectați 📉.

Setați și gestionați alarme.

### Setarea unei alarme

Doriți să vă treziți dimineața cu melodia preferată? Puteți utiliza telefonul ca ceas deșteptător.

Selectați 📉.

- 1 Selectați 🕂 .
- 2 Setați ora alarmei și introduceți o descriere.
- 3 Pentru a seta o alarmă să sune, de exemplu, la aceeaşi oră în fiecare zi, selectați Mai multe opțiuni > Se repetă > În fiecare zi.
- 4 Pentru a seta sunetul alarmei, selectați Sunet alarmă.

### Eliminarea unei alarme

În vizualizarea Alarme, apăsați lung pe alarmă și, din meniul pop-up, selectați Ștergere.

Indicație: În vizualizarea Alarme, puteți utiliza comutatorul pentru a dezactiva temporar o alarmă.

### Amânarea unei alarme

Când sună o alamă, o puteți amâna. Această acțiune întrerupe alarma pentru o perioadă determinată de timp.

Când sună o alarmă, selectați Amânare.

### Setarea duratei amânării unei alarme

Selectați alarma și Mai multe opțiuni > Perioadă amânare, apoi setați durata de timp.

Indicație: Pentru a amâna o alarmă puteți, de asemenea, întoarce telefonul cu fața în jos.

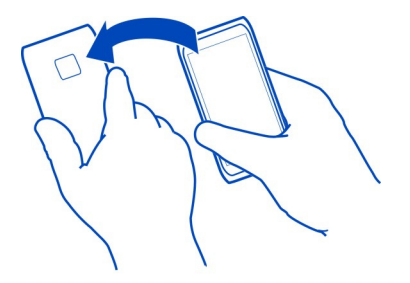

### Setarea orei și a datei

Selectați 🙆 și Ora și limba > Ora și data.

### Actualizarea automată a orei și a datei

Puteți seta telefonul să actualizeze automat ora, data și fusul orar. Actualizarea automată este un serviciu de rețea.

Selectați 💽 și Ora și limba > Ora și data, apoi activați Actualizarea automată a datei și orei.

### Agendă

#### Despre agendă

Selectați 🔁.

Cu agenda de pe telefon puteți să vă mențineți programările organizate.

### Vizualizarea programului săptămânii

Puteți răsfoi evenimentele din agendă în diferite vizualizări. Pentru a vedea o prezentare generală a unei anumite săptămâni, utilizați vizualizarea săptămânală.

Selectați 🔁.

Selectați 🎹.

Indicație: Pentru a vedea o listă a evenimentelor viitoare, selectați 🗮

### Adăugarea unei activități în lista de probleme de rezolvat

Aveți activități importante de rezolvat la serviciu, cărți de returnat la bibliotecă sau poate un eveniment la care doriți să participați? Puteți adăuga activități (note de rezolvat) în agendă. Dacă aveți un anumit termen limită, setați un memento. Selectați 🔁.

- 1 Selectați **=** > Afișare note de rezolvat.
- 2 Selectați 🕂.
- 3 Completați câmpurile.
- 4 Activați Termen.
- 5 Pentru a seta un memento, selectați Memento: și intervalul, apoi setați ora mementoului.

# Marcarea unei activități ca finalizată

În lista de rezolvat, bifați caseta de selectare de lânga activitate.

### Adăugarea unui eveniment în agendă

Selectați 🔁.

- 1 Într-o vizualizare a agendei, selectați 🕂 .
- 2 Completați câmpurile.
- 3 Pentru a invita participanți, selectați ▼ > Adăugare contacte > + și contactele.
- 4 Selectați Memorare.

# Setarea valorii implicite a orei pentru memento

Selectați 🚱 și Aplicații > Agendă > Memento implicit afișat, apoi setați valoarea mementoului.

# Adăugarea locației la o înregistrare din agendă

Aveți o programare într-un loc cu care nu sunteți familiarizat? Dacă adăugați locația la înregistrarea pentru întâlnire, puteți verifica locația respectivă pe hartă înainte de a porni la drum.

Selectați 🔁.

# Adăugarea manuală a locației

Atunci când adăugați un eveniment de tip întâlnire, selectați Locație: și introduceți adresa.

# Selectarea locației de pe hartă

- 1 Când adăugați un eveniment de tip întâlnire, selectați Adăugare locație > Q.
- 2 Pentru a mări imaginea, atingeți harta de două ori.
- 3 Selectați o locație de pe hartă.

### 4 Selectați Finalizat.

Pentru a adăuga mai târziu o locație la un eveniment de întâlnire, deschideți evenimentul de întâlnire și selectați 🖍 .

### Utilizarea de agende separate pentru serviciu și pentru timpul liber

Puteți avea mai multe agende. Creați o agendă pentru serviciu și altele pentru timpul liber, cum ar fi familia sau pasiunile.

### Selectați 🛐 și 🚍 > Gestionare agende.

#### Crearea unei agende noi

- 1 Selectați 🕂.
- 2 Introduceți un nume și stabiliți un cod de culoare pentru agendă. În diferitele vizualizări ale agendei, codurile de culoare indică agenda în care este salvat fiecare eveniment.

Când o agendă este ascunsă, evenimentele și mementourile aferente nu sunt afișate în diversele vizualizări ale agendei sau în vizualizarea Evenimente.

### Definirea vizibilității unei agende

Selectați agenda dorită, apoi activați sau dezactivați Se afișează această agendă și mementourile.

### Modificarea setărilor unei agende

Selectați 🚱 și Aplicații > Agendă.

### Utilizarea Microsoft ActiveSync™

- 1 Selectați 🔎 > Adăugare cont.
- 2 Selectați Mail for Exchange, apoi introduceți detaliile de utilizator.
- 3 Selectați Configurare manuală, apoi selectați articolele pe care doriți să le sincronizați.
- 4 Introduceți adresa serverului, apoi selectați Finalizat.

### Sincronizarea cu un alt serviciu de e-mail sau de agendă

- 1 Selectați 🔎 > Adăugare cont.
- 2 Selectați un serviciu, introduceți detaliile de utilizator, apoi selectați Conectare.

#### Productivitatea Utilizarea calculatorului

Selectați 😑.

- 1 Introduceți primul număr al calculului.
- 2 Selectați o funcție, cum ar fi adunarea sau scăderea.
- 3 Introduceți al doilea număr al calculului.
- 4 Selectați =.

Funcția este concepută pentru uz personal. Precizia poate fi limitată.

### **Citirea documentelor Office**

Puteți vizualiza documente în format PDF, Microsoft Office și Open Document, foi de calcul și prezentări.

Selectați 🔗.

### Sortarea fișierelor după nume, dată sau tip de document

Selectați = > Sortare după > Nume, Oră sau Tip

# Vizualizarea unui document în modul ecran întreg

Selectați documentul. Pentru a afișa bara de instrumente, atingeți documentul.

### Saltul la o pagină

Selectați 🖓 , apoi introduceți numărul paginii.

# Partajarea unui document

- 1 Selectați **=** > Partajare.
- 2 Selectați metoda de partajare.

Nu toate funcțiile sau formatele de fișier sunt acceptate.

# Crearea unei liste de cumpărături

Listele de cumpărături se pierd ușor. În loc să le scrieți pe hârtie, puteți să creați liste de cumpărături cu ajutorul aplicației Note. Astfel, veți avea mereu lista cu dvs.!

Selectați 🥯

- 1 Pentru a adăuga o notă nouă, selectați 🕂 .
- 2 Introduceți texul în câmpul notă.

# Gestionarea telefonului

#### Menținerea la zi a software-ului telefonului și a aplicațiilor Despre actualizarea software-ului și a aplicațiilor de pe telefon

Țineți pasul – actualizați software-ul și aplicațiile telefonului pentru a beneficia de funcții noi și îmbunătățite pentru telefon. De asemenea, actualizarea software-ului poate să îmbunătățească performanțele telefonului. De asemenea, puteți să primiți actualizări importante.

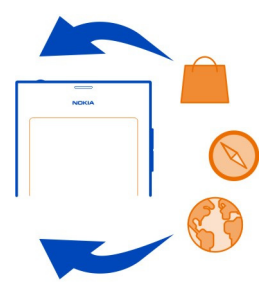

Înainte de a actualiza software-ul telefonului, se recomandă să efectuați o copie de siguranță a datelor personale.

#### \rm Avertizare:

Dacă instalați o actualizare a unui software, telefonul nu poate fi utilizat, nici chiar pentru a efectua apeluri de urgență, decât după terminarea instalării și repornirea telefonului.

Utilizarea serviciilor sau preluarea de conținut pot implica transferul unor volume mari de date, ceea ce poate duce la apariția unor costuri legate de trafic.

Înainte de a începe actualizarea, conectați încărcătorul sau asigurați-vă că acumulatorul aparatului are suficientă energie.

Este posibil ca instrucțiunile din ghidul utilizatorului să nu mai fie valabile după actualizare. Puteți găsi ghidul utilizatorului actualizat la www.nokia.com/support.

### Vizualizarea versiunii de software

Selectați 🙆 și Despre produs.

Indicație: De asemenea, puteți apela \*#0000#.

# Actualizarea software-ului telefonului și a aplicațiilor cu ajutorul telefonului

Telefonul vă informează atunci când sunt disponibile actualizări pentru software-ul telefonului sau pentru aplicații individuale. Pentru a păstra telefonul actualizat, descărcați și instalați actualizările pe telefon (serviciu de rețea). De asemenea, puteți verifica manual actualizările.

Când este disponibilă o actualizare pentru software-ul telefonului dvs., un mesaj de notificare cu pictograma (6) este afișat în vizualizarea Evenimente. Actualizările pentru aplicații individuale sunt indicate cu pictograma (6). Pentru a vizualiza și instala actualizarea disponibilă, selectați mesajul de notificare.

Înainte de a actualiza software-ul telefonului, se recomandă să creați o copie de siguranță.

# Verificarea manuală a actualizărilor

- 1 Selectați 🙆 > Aplicații > Gestionare aplicații.
- 2 Deschideți fila 🕑 și selectați 😋 pentru a reîmprospăta vizualizarea.

Puteți actualiza aplicații individuale sau toate aplicațiile disponibile.

# Actualizarea software-ului telefonului utilizând computerul

Puteți să utilizați aplicația pe PC, Nokia Software Updater, pentru a actualiza software-ul telefonului. Pentru a conecta telefonul la PC, aveți nevoie de un PC compatibil, acces Internet de mare viteză și un cablu USB compatibil. Pentru a restaura toate informațiile personale pe telefon, faceți copii de siguranță ale conținutului telefonului pe calculator, înainte de a începe să actualizați telefonul.

Indicație: Când actualizați software-ul telefonului, limba tastaturii de pe ecran revine la limba implicită. În cazul în care codul de securitate conține caractere care nu se regăsesc pe această tastatură pe ecran, selectați ....., apoi deplasați degetul spre stânga sau spre dreapta sau direct peste tastatură pentru a schimba limba tastaturii de pe ecran în limba pe care ați folosit-o când ați creat codul de securitate.

Puteți să descărcați aplicația Nokia Software Updater de la www.nokia.com/support.

# Copia de siguranță

# Copia de siguranță a fișierelor

Doriți să vă asigurați că nu veți pierde niciun fișier important? Puteți crea copii de siguranță ale memoriei telefonului.

Selectați 😰 și Sincronizare și copie de siguranță > Copiere de siguranță.

Se recomandă să creați în mod regulat o copie de siguranță a memoriei telefonului.

Indicație: Pentru a restaura o copie de siguranță, selectați copia fișierului de restaurat și Restaurare, apoi respectați instrucțiunile afișate pe telefon. Este posibil să nu puteți restaura unele aplicații instalate.

Fișierele media de mari dimensiuni, cum ar fi fotografiile și videoclipurile, nu sunt incluse în copiile de siguranță ale telefonului. Puteți să utilizați aplicația Nokia Link pentru a sincroniza fișierele importante, cum ar fi fotografiile și videoclipurile, cu un calculator compatibil. De asemenea, puteți să folosiți Nokia Link pentru a efectua copii de siguranță și pentru a restaura conținut, cum ar fi contacte, intrări din agendă și mesaje. Pentru a accesa funcțiile de copiere de siguranță și de restaurare, selectați **č**.

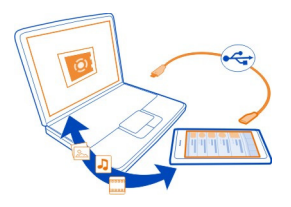

# Administrarea aplicațiilor

Despre Aplicații

Selectați 🙆 > Aplicații > Gestionare aplicații.

Puteți actualiza și elimina pachete de aplicații, cum ar fi aplicațiile și programele de completare.

### Instalarea aplicațiilor noi

În Magazinul Nokia puteți descărca jocuri, aplicații pentru mobil și diverse tipuri de programe de completare pe telefon.

Selectați 📋

Pe anumite site-uri Web, pentru a instala o aplicație, puteți selecta o legătură către un fișier cu extensia.deb. Pentru a putea instala aplicații din anexe de e-mail, din sisteme de fișiere, de pe site-uri Web sau din alte locații de depozitare decât Magazinul Nokia, este necesar să activați această opțiune în setările de instalare.

### Activarea instalării din afara Magazinului Nokia

Selectați 💽 și Aplicații > Instalări, apoi activați Se permit instalări din surse diferite de Magazin.

Instalați numai aplicații care sunt compatibile cu telefonul dvs.

Important: Instalați și utilizați numai aplicații și alte produse software din surse de încredere. Aplicațiile de la surse care nu sunt de încredere pot să conțină software rău intenționat care poate accesa datele stocate pe aparat, poate cauza daune financiare sau poate deteriora aparatul.

#### Vizualizarea aplicațiilor instalate

Selectați 🙆 > Aplicații > Gestionare aplicații.

### Vizualizarea detaliilor unei aplicații

Selectați aplicația.

### Eliminarea unei aplicații din telefon

Pentru a mări memoria disponibilă, puteți elimina aplicațiile instalate pe care nu mai doriți să le păstrați sau să le utilizați.

Atingeți lung vizualizarea Aplicații, apoi selectați 🔀 din aplicație.

După ce a fost confirmat și pornit, procesul de dezinstalare nu mai poate fi anulat.

Dacă eliminați o aplicație, este posibil să nu mai puteți deschide fișierele create cu aplicația respectivă.

Dacă o aplicație instalată depinde de o aplicație eliminată, este posibil ca aplicația instalată să nu mai funcționeze. Pentru detalii, consultați Ghidul utilizatorului aferent aplicației instalate.

Pentru a vizualiza detaliile unei aplicații înainte de a o elimina, selectați 🎧 > Aplicații > Gestionare aplicații și aplicația. Pentru a elimina aplicația, selectați Dezinstalare.

### Restaurarea unui pachet de aplicații

Puteți crea un fișier cu copie de siguranță pentru telefonul dvs. și, dacă este necesar, puteți restaura mai târziu pachetele de aplicații dorite.

Este posibil să nu puteți restaura unele dintre aplicațiile instalate.

- 1 Selectați 💽 > Sincronizare și copie de siguranță > Copiere de siguranță.
- 2 Selectați un fișier cu copie de siguranță de restaurat și Restaurare, apoi respectați instrucțiunile afișate.
- 3 După restaurare, sunteți întrebat dacă doriți să restaurați și pachetele de aplicații. Dacă există pachete de restaurat, pentru a le vizualiza, selectați Da.
- 4 Selectați pachetul de aplicații de restaurat și Restaurare.

De asemenea, puteți restaura pachetele de aplicații mai târziu. Selectați 🚱 > Aplicații > Gestionare aplicații.

### Memoria

### Eliberarea memoriei telefonului

Aveți nevoie să măriți memoria disponibilă a telefonului pentru a putea instala mai multe aplicații sau pentru a adăuga mai mult conținut?

Puteți șterge următoarele elemente, dacă nu mai aveți nevoie de acestea:

- Mesaje text, multimedia și de e-mail
- Înregistrări și detalii contacte
- Aplicații
- Muzică, imagini sau videoclipuri

Copiați conținutul pe care doriți să îl păstrați pe un computer compatibil.

### Sincronizarea conținutului Sincronizarea informațiilor importante

Doriți să aveți la îndemână copii de siguranță ale contactelor, agendei, notelor și altor tipuri de conținut ori de câte ori lucrați la calculator sau călătoriți cu telefonul? Sincronizați conținutul important cu serviciile online și accesați-l de oriunde. De asemenea, puteți sincroniza conținutul cu alte aparate, cum ar fi telefoanele sau calculatoarele.

### Sincronizarea cu serviciile online

Selectați 🕗

### Sincronizarea cu alte aparate

Selectați 🙆 > Sincronizare și copie de siguranță > Sincronizare.

Când deschideți aplicația, se afișează profilul de sincronizare implicit sau cel utilizat anterior. Puteți primi setările de sincronizare sub forma unui mesaj de configurare din partea furnizorului de servicii.

### Sincronizarea cu serviciile online

Sincronizați toate conturile, contactele, înregistrările din agendă și alte informații importante cu telefonul. Efectuați o copie de siguranță a conținutului important online, pentru facilitarea transferului sau pentru restaurarea pe telefon.

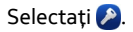

Sincronizarea cu serviciile este activată implicit.

### Includerea sau excluderea conținutului

Selectați un cont și tipul de conținut de inclus sau de exclus. Opțiunile disponibile pot să varieze.

### Dezactivarea sincronizării

Selectați un cont și dezactivați Program.

### Sincronizarea conținutului cu un alt telefon

Păstrați informațiile importante sincronizate între telefonul dvs. personal și cel de serviciu, de exemplu.

Selectați 🚳 > Sincronizare și copie de siguranță > Sincronizare.

### Crearea unui profil de sincronizare

- 1 Selectați Adăugare aparat. Dacă ați creat deja alte profiluri de sincronizare, selectați **II**.
- 2 Selectați celălalt telefon și Continuare
- 3 Urmăriți instrucțiunile afișate pe ambele telefoane.
- 4 Selectați conținutul de sincronizat. Opțiunile disponibile pot să varieze. De asemenea, este posibil să aveți opțiunea de a selecta telefonul de pe care doriți să păstrați datele în caz de conflict, de exemplu, numere de telefon diferite pentru același contact.
- 5 Pentru sincronizare, selectați Sincronizare.

### Sincronizarea utilizând un profil de sincronizare existent

Asigurați-vă că Bluetooth este activat pe ambele telefoane și selectați Sincronizare.

### Includerea sau excluderea tipurilor de conținut

În profilul dorit, selectați tipurile de conținut.

### Eliminarea unui profil de sincronizare

În profilul dorit, selectați 💼 .

### Protecția telefonului

### Setarea telefonului să se blocheze automat

Doriți să vă protejați telefonul împotriva utilizării neautorizate? Definiți un cod de siguranță, apoi setați telefonul să se blocheze automat când nu îl utilizați.

- 1 Selectați 🚱 și Securitate > Blocare aparat.
- 2 Selectați **Cod de blocare**, apoi introduceți un cod de siguranță (cel puțin 5 caractere). Puteți utiliza numere, simboluri și litere mari și mici.

Păstrați codul de siguranță secret, într-un loc sigur și separat de telefon. Dacă uitați codul de siguranță și nu îl puteți recupera, datele personale sunt șterse înainte de a putea utiliza din nou telefonul. Dacă ați setat de câte ori puteți introduce un cod de siguranță incorect, telefonul șterge datele și se resetează automat la setările originale, după ultima încercare. Dacă nu ați limitat numărul de încercări, telefonul va necesita service înainte de a-l putea utiliza din nou.

3 Selectați **Blocare automată**, apoi definiți durata de timp după care telefonul se blochează automat.

### Deblocarea telefonului

- Apăsați tasta de pornire și măturați din exterior până pe ecran. Puteți mătura din orice direcție.
- 2 Introduceți codul de siguranță și selectați De acord.

Indicație: De asemenea, puteți atinge ecranul de două ori, măturând din exterior până pe ecran.

Indicație: Când actualizați software-ul telefonului cu ajutorul aplicației pentru PC Nokia Software Updater, limba tastaturii de pe ecran este setată la limba implicită. În cazul în care codul de securitate conține caractere care nu se regăsesc pe această tastatură pe ecran, selectați i apoi deplasați degetul spre stânga sau spre dreapta sau direct peste tastatură pentru a schimba limba tastaturii de pe ecran în limba pe care ați folosit-o când ați creat codul de securitate.

Indicație: Dacă ați definit o persoană de încredere, îi puteți expedia codul de securitate într-un mesaj text, pentru cazul în care pierdeți codul respectiv. Selectați Blocare aparat > Persoană de încredere > Selectare persoană de încredere și un contact din listă. Dacă numărul de telefon al persoanei de încredere se modifică în lista de contacte, trebuie să îl modificați manual.

### Setările pentru blocarea telefonului

Puteți să definiți un cod de siguranță, apoi setați telefonul să se blocheze automat când nu îl folosiți.

Unele servicii, cum ar fi Mail for Exchange, ar putea solicitata definirea unui cod de siguranță pentru telefon. În funcție de cerințele de siguranță impuse de administrator, este posibil ca și setările de blocare a telefonului, cum ar fi Blocare automată și Număr de încercări să se schimbe.

Selectați 🚳 și Securitate > Blocare aparat, apoi una dintre următoarele opțiuni:

**Blocare automată** — Setează durata de timp de dinaintea blocării automate a telefonului.

**Cod de blocare** — Schimbă codul de siguranță. Pentru a utiliza blocarea telefonului, este necesar să definiți un cod de siguranță.

**Număr de încercări** — Setează o limită pentru numărul de încercări incorecte de introducere a codului de siguranță. După atingerea limitei, telefonul este resetat la setările originale și sunt șterse toate datele utilizatorului.

**Persoană de încredere** — Setează un contact ca persoană de încredere. Dacă ați definit o persoană de încredere, îi puteți expedia codul de siguranță într-un mesaj text, în cazul în care uitați codul respectiv. După introducerea unui cod de siguranță incorect, selectați **Recuperare** și respectați instrucțiunile afișate.

Funcții de siguranță la distanță — Setați blocarea de la distanță. Dacă pierdeți telefonul, îl puteți bloca sau puteți șterge datele memorare pe acesta de la distanță.

### Ascunderea informațiilor private din notificări

Nu doriți ca alte persoane să vadă cine v-a apelat? Când nu ați preluat un apel sau un mesaj primit, pe ecranul de blocare este afișată o notificare. Puteți defini câte informații sunt afișate.

Selectați 🚱 și Notificări > Notificări, apoi activați sau dezactivați Ascundere informații private.

Dacă Ascundere informații private este activată, se afișează numai numărul mesajelor primite și al apelurilor nepreluate.

Dacă Ascundere informații private nu este activată, atunci când primiți un mesaj sau nu preluați un apel, se afișează următoarele informații:

- Numele persoanei care a încercat să vă apeleze
- Expeditorul mesajului pe care l-ați primit
- O parte din conținutul mesajului

### Dezvoltarea aplicațiilor proprii

Puteți crea aplicații proprii pentru telefon cu ajutorul unui kit de dezvoltare software corespunzător (software development kit - SDK).

Pentru a putea utiliza telefonul ca destinație pentru dezvoltarea de aplicații, trebuie să activați modul dezvoltator pe telefon. Modul dezvoltator permite conectarea între gazda de dezvoltare și telefon și furnizează instrumente suplimentare pe telefon.

### Activarea modului dezvoltator

Selectați 💽 și Securitate > Mod dezvoltator, apoi activați Mod dezvoltator.

Se recomandă să activați modul dezvoltator numai dacă intenționați să dezvoltați aplicații pentru telefon. Activarea modului dezvoltator nu expune telefonul la riscuri de securitate, dar puteți șterge din greșeală fișiere de sistem importante.

Pentru mai multe informații, accesați developer.nokia.com.

### Resetarea telefonului

### Dacă telefonul nu mai răspunde

Reporniți telefonul. Apăsați lung tasta de pornire timp de cel puțin 8 secunde. Pentru a porni din nou telefonul, apăsați lung tasta de pornire până când telefonul începe să vibreze.

Nu se șterge niciun element de conținut, cum ar fi contactele sau mesajele.

### Restaurarea setărilor originale

Dacă telefonul nu funcționează corect, puteți readuce anumite setări la valorile originale.

- 1 Închideți toate apelurile și conexiunile active.
- 2 Selectați 🙆 și Resetare > Restaurare setări.
- 3 Dacă vi se solicită, introduceți codul de siguranță.

După ce restaurați setările originale, telefonul se oprește, apoi pornește din nou. Această operație poate lua mai mult timp decât de obicei.

Restaurarea setărilor originale nu afectează datele personale stocate pe telefon, cum ar fi:

- Contactele
- Înregistrările din agendă
- Documentele, muzica, mesajele sau notele
- Marcajele de Internet
- Conturile, codurile de siguranță sau parolele

### Pregătirea telefonului pentru reciclare

Când cumpărați un nou telefon sau când doriți să evacuați telefonul, Nokia vă recomandă să-l reciclați. Înainte de aceasta, eliminați toate informațiile și tot conținutul personal de pe telefon.

### Eliminarea întregului conținut și restaurarea setărilor la valorile implicite

- 1 Efectuați o copie de siguranță a conținutului pe care doriți să îl păstrați pe un computer compatibil.
- 2 Terminați toate conexiunile și apelurile active.
- 3 Selectați i si Resetare > Ștergere aparat. Procesul poate dura câteva minute.
- 4 Telefonul se oprește. Așteptați până când dispare de pe ecran pictograma care se rotește, apoi porniți din nou telefonul. Asigurați-vă că întregul conținut personal, cum ar fi contactele, fotografiile, muzica, videoclipurile, notele,

mesajele, e-mailurile, prezentările, jocurile și alte aplicații instalate, a fost eliminat.

Conținutul și informațiile stocate pe cartela SIM nu se elimină.

Nu uitați să scoateți cartela SIM din telefon.

#### Acumulator

### Prelungirea duratei de viață a acumulatorului

Dacă vi se pare că vă aflați mereu în căutarea unui încărcător, există anumiți pași pe care îi puteți parcurge pentru a reduce consumul de energie al telefonului și puteți să conversați mai mult timp.

- Încărcați întotdeauna complet acumulatorul.
- Când modul economisire energie este activat, telefonul nu scanează sau scanează mai rar rețelele WLAN disponibile și închide conexiunile atunci când acestea nu sunt utilizate de vreo aplicație.

Indicație: Pentru a verifica starea acumulatorului și pentru a activa modul economisire energie, selectați 💽 și Aparat > Acumulator.

### Închiderea aplicațiilor pe care nu le utilizați

Atingeți lung vizualizarea Aplicații deschise, apoi selectați Închidere totală sau selectați 🗙 din aplicația pe care doriți să o închideți.

### Sunetele și efectele

- · Dezactivați sunetele care nu sunt necesare, cum ar fi cele ale ecranului tactil.
- Utilizați căști cu fir, mai degrabă decât difuzorul.
- Modificați intervalul de timp după care se stinge afişajul telefonului.

### Setarea duratei intervalului de întrerupere

Selectați 🚱 și Aparat > Ecran > Interval iluminare ecran.

### Reducerea luminozității afișajului

Selectați 😰 și glisați cursorul Luminozitate.

### Activarea unei imagini de fond întunecate

Selectați 🙆 și Imagine de fundal.

### Utilizarea rețelei

 Dacă ascultați muzică sau dacă utilizați telefonul în alt mod, dar nu doriți să efectuați sau să primiți apeluri, activați modul avion.

- Utilizați o conexiune WLAN pentru a vă conecta la Internet, mai degrabă decât o conexiune de tip pachete de date (GPRS sau 3G).
- Dacă telefonul este setat să utilizeze atât rețele GSM, cât și 3G (mod dual), utilizează mai multă energie atunci când caută rețeaua 3G.

# Setarea telefonului să utilizeze numai rețeaua GSM

Selectați 🚱 și Rețea mobilă > Mod rețea > GSM.

### Dezactivarea Bluetooth atunci când nu este necesar

Selectați 🙆 și Bluetooth.

# Stabilirea unei conexiuni de tip pachete de date (3G sau GPRS) numai când este necesar

Selectați 🙆 și Rețea mobilă > Date roaming, apoi activați Se întreabă întotdeauna.

# Sfaturi

Coduri de acces

| cod PIN              | Acesta vă protejează cartela SIM împotriva utilizării<br>neautorizate sau este necesar pentru a accesa anumite                                                                                    |
|----------------------|----------------------------------------------------------------------------------------------------|
| (intre 4 și 8 cifre) | funcții.                                                                                                    |
|                      | Puteți configura telefonul să solicite codul PIN la fiecare<br>pornire.                                                                                                    |
|                      | Dacă nu ați primit acest cod odată cu cartela SIM sau îl uitați,<br>contactați furnizorul de servicii.                                                                                            |
|                      | Dacă tastați greșit codul de trei ori consecutiv, trebuie să îl<br>deblocați utilizând codul PUK.                                                                                                 |
| cod PUK              | Acesta este necesar pentru a debloca un cod PIN.                                                                                                    |
| (8 cifre)            | Dacă nu ați primit codurile cu cartela SIM, luați legătura cu<br>furnizorul de servicii.                                                                                                    |
| Număr IMEI           | Acesta este utilizat pentru a identifica telefoanele valide din                                                                                                    |
| (15 cifre)           | de exemplu, telefoanele furate.De asemenea, poate fi utilizat pentru a bioca,<br>de exemplu, telefoanele furate.De asemenea, poate fi necesar<br>să furnizați acest număr serviciilor Nokia Care. |
|                      | Pentru a afla numărul IMEI, sunați la <b>*#06#</b> .                                                                                                    |
| Cod de blocare (cod | Acesta vă ajută să protejați telefonul împotriva utilizării                                                                                                    |
|---------------------|----------------------------------------------------------------------------------------------------|
| de siguranță)       | neautorizate.                                                                                                    |
| (minimum 5 cifre    | Puteți configura telefonul să solicite codul de blocare definit.                                                                                                    |
| sau caractere)      | Păstrați codul secret, într-un loc sigur și separat de telefon.                                                                                                    |
|                     | Dacă uitați codul de siguranță și nu îl puteți recupera, datele<br>personale sunt șterse înainte de a putea utiliza din nou<br>telefonul. Dacă ați stabilit un anumit număr de încercări în care<br>puteți să tastați greșit codul de siguranță, telefonul șterge<br>datele dvs. și se resetează la setările originale după ultima<br>încercare. Dacă nu ați limitat numărul de încercări, telefonul<br>va necesita service înainte de a-l putea utiliza din nou.<br>Pentru informații suplimentare, contactați Nokia Care sau<br>distribuitorul telefonului |

## Expedierea codului de siguranță unei persoane de încredere

Doriți să vă protejați telefonul, dar vă este teamă că ați putea uita codul de siguranță? Definiți o persoană de încredere și, dacă uitați codul de siguranță, îl puteți expedia persoanei respective.

# Definirea persoanei de încredere

Selectați 🚱 și Securitate > Blocare aparat > Persoană de încredere > Selectare persoană de încredere, apoi selectați contactul dorit.

Dacă numărul de telefon al persoanei de încredere se modifică, trebuie să îl modificați manual.

## Recuperarea codului

După introducerea codului de siguranță incorect, selectați Recuperare și respectați instrucțiunile afișate.

# Protecția mediului

## Economisirea energiei

Nu mai trebuie să încărcați acumulatorii la fel de des, dacă urmați sfaturile următoare:

- Închideți aplicațiile și conexiunile de date, cum ar fi conexiunea WLAN sau Bluetooth, când nu le utilizați.
- Reduceți luminozitatea ecranului.

- Setați telefonul să acceseze modul economisire energie după perioada minimă de inactivitate.
- Dezactivați sunetele care nu sunt necesare, cum ar fi cele ale ecranului tactil.

## Reciclarea

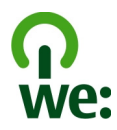

Când telefonul a atins sfârșitul perioadei de funcționare, toate materialele pot fi recuperate ca materiale și energie. Pentru a garanta evacuarea la deșeuri și reutilizarea corecte, Nokia cooperează cu partenerii săi în cadrul unui program denumit We:recycle. Pentru informații suplimentare despre cum puteți să reciclați produse Nokia vechi și unde puteți să găsiți puncte de colectare, accesați www.nokia.com/werecycle sau sunați la centrul de contact Nokia Care.

Reciclați ambalajul și ghidul utilizatorului conform procedurilor locale.

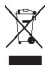

Simbolul coș de gunoi barat plasat pe un produs, pe baterii sau pe acumulatori, pe documentație sau pe ambalaj, indică faptul că toate produsele electrice și electronice, bateriile și acumulatorii se vor colecta separat la sfârșitul ciclului de viață. Această cerință se aplică în Uniunea Europeană. Nu aruncați aceste produse la gunoiul municipal nesortat. Pentru informații suplimentare despre caracteristicile ecologice ale aparatului, consultați www.nokia.com/ecodeclaration.

# Informații de siguranță și despre produs

#### Servicii de rețea și costuri

Aparatul este omologat pentru a fi utilizat în rețelele UMTS de 850, 900, 1900, 1700/2100, 2100 MHz și GSM de 850, 900, 1800, 1900 MHz . Pentru a utiliza aparatul, trebuie să aveți abonament încheiat cu un furnizor de servicii.

Utilizarea serviciilor de rețea și preluarea de conținut pe aparat necesită conexiune cu rețeaua și poate duce la apariția unor costuri legate de traficul de date. Unele caracteristici de produse funcționează doar dacă sunt acceptate de rețea. Este posibil ca utilizarea acestora să necesite un abonament.

#### Vizualizarea informațiilor despre telefon

Pentru a vizualiza notificările de aprobare și informații detaliate despre software-ul și hardware-ul telefonului, selectați 🚱 și Despre produs.

#### Notificare privind software-ul open source

Acest produs conține anumite componente software open source.

Termenii exacți ai licențelor, clauzele de declinare a răspunderii, declarațiile și notificările sunt reproduse în materialele furnizate împreună cu acest produs. Nokia se oferă să vă furnizeze codul sursă așa cum este definit în licența aplicabilă. Vizitați harmattan-dev.nokia.com sau expediați un e-mail la sourcecode.request@nokia.com sau o solicitare scrisă la:

Source Code Requests

Nokia Corporation

P.O.Box 226

FI-00045 Nokia Group

Finlanda

Această ofertă este valabilă timp de trei (3) ani de la data distribuirii acestui produs de către Nokia.

Prin expedierea unei solicitări, sunteți de acord ca Nokia (sau acele terțe părți care acționează în numele sau sub autoritatea Nokia) să vă proceseze datele personale. Procesarea se va face în vederea rezolvării solicitării și în vederea executării celorlalte operații legate de aceasta. Principalul obiectiv al stocării datelor este atestarea respectării termenilor licenței. Datele se vor procesa în conformitate cu principile Nokia și cu normele legale în vigoare.

#### Întreținerea aparatului Dvs.

Manipulați cu grijă aparatul, acumulatorul, încărcătorul și accesoriile. Sugestiile de mai jos vă ajută să respectați condițiile de acordare a garanției.

- Păstrați aparatul în stare uscată. Precipitațiile, umiditatea și alte tipuri de lichide sau impurități pot conține substanțe care corodează circuitele electronice. Dacă aparatul se umezește, lăsați-l să se usuce complet.
- Nu folosiți și nu depozitați aparatul în zone cu mult praf sau murdărie. Părțile mobile și componentele electronice se pot deteriora.
- Nu păstrați aparatul la temperaturi ridicate. Temperaturile ridicate pot scurta viața aparatului, pot defecta acumulatorul și pot deforma sau topi anumite componente din material plastic.
- Nu păstrați aparatul la temperaturi scăzute. Când aparatul revine la temperatură normală, umezeala poate forma condens în interiorul acestuia și poate deteriora circuitele electronice.
- Nu încercați să deschideți aparatul în alt mod decât cel descris în ghidul utilizatorului.
- Modificările neautorizate pot duce la defectarea aparatului și pot reprezenta o încălcare a reglementărilor privind aparatele radio.
- Nu scăpați aparatul din mână, nu-l loviți și nu-l scuturați. Manipularea dură poate deteriora circuitele electronice interne și elementele mecanice.
- Utilizați o lavetă moale, curată și uscată pentru a curăța suprafața aparatului.
- Nu vopsiţi aparatul. Vopseaua poate bloca piesele mobile şi poate împiedica funcţionarea corespunzătoare.
- Feriți aparatul de magneți sau de câmpurile magnetice.
- Pentru ca informațiile importante să fie în siguranță, stocați-le în cel puțin două locuri separate (cum ar fi aparatul, cartela de memorie sau calculatorul) sau scrieți-le pe hârtie.

Aparatul se poate încălzi în urma utilizării prelungite. În majoritatea cazurilor, acesta este un lucru normal. Dacă bănuiți că aparatul nu funcționează corespunzător, duceți-l la cel mai apropiat atelier de service autorizat.

#### Reciclare

Duceți întotdeauna produsele electronice, bateriile și acumulatoarele, precum și ambalajele folosite la centrele de colectare specializate. Astfel ajutați la prevenirea eliminării necontrolate a deșeurilor și promovați reciclarea materialelor. Aflați cum să reciclați produsele nokia accesând www.nokia.com/recycling.

#### Acumulatori și încărcătoare

#### Informații referitoare la acumulator și la încărcător

Aparatul dispune de un acumulator intern reîncărcabil, care nu poate fi înlocuit. Nu încercați să scoateți acumulatorul, deoarece puteți deteriora aparatul. Pentru a înlocui acumulatorul, duceți aparatul la cea mai apropiată unitate de service autorizată.

Acest aparat este destinat spre a fi alimentat de la următoarele tipuri de încărcătoare: AC-16 . Numărul exact al modelului încărcătorului Nokia poate diferi în funcție de tipul de mufă, identificat prin E, X, AR, U, A, C, K, B sau N.

Încărcătoarele terțelor părți care respectă standardul IEC/EN 62684 și care se pot conecta la conectorul micro USB al aparatului, pot fi compatibile.

Acumulatorul poate fi încărcat și descărcat de sute de ori, dar în cele din urmă se va uza. Dacă duratele de convorbire și duratele în regim de așteptare sunt considerabil mai scurte decât în mod normal, duceți aparatul la cea mai apropiată unitate de service autorizată pentru înlocuirea acumulatorului.

#### Siguranța acumulatorului

**Observație:** Acumulatorul aparatului nu se poate scoate; consultați declarațiile referitoare la acumulator valabile pentru aparatul dvs.

Când deconectați cablul de alimentare al încărcătorului sau al unui accesoriu, prindeți ștecherul și trageți de acesta, nu de cablu.

Deconectați încărcătorul de la priza de alimentare și de la aparat atunci când nu îl utilizați. Nu lăsați un acumulator complet încărcat conectat la încărcător, deoarece supraîncărcarea ar putea scurta durata sa de viață. Dacă nu este utilizat, un acumulator complet încărcat se va descărca în timp.

Depozitați întotdeauna acumulatorul la temperaturi cuprinse între 15°C și 25°C. Temperaturile extreme reduc capacitatea și durata de viață a acumulatorului. Este posibil ca un aparat al cărui acumulator este fierbinte sau rece să nu funcționeze temporar.

Scurtcircuitarea accidentală poate apărea când un obiect metalic atinge contactele metalice ale acumulatorului. Scurtcircuitarea poate deteriora acumulatorul sau obiectul care realizează scurtcircuitul.

Nu aruncați acumulatorii în foc deoarece ei pot exploda. Evacuarea la deșeuri a acumulatorilor uzați trebuie făcută conform reglementărilor locale. Reciclați acumulatorul ori de câte ori acest lucru este posibil. Nu aruncați acumulatorii la deșeuri menajere.

Nu demontați, nu tăiati, nu deschideți, nu striviți, nu îndoiți, nu perforați și nu rupeți bateriile sau acumulatorii. În cazul apariției unei scurgeri de lichid din acumulator, evitați contactul lichidului cu pielea sau cu ochii. Dacă, totuși, acest lucru se întâmplă, spălați imediat cu apă din abundență zonele afectate sau apelați la un medic.

Nu modificați și nu reconfigurați acumulatorii, nu încercați să introduceți corpuri străine în ei, nu-i scufundați în și nu-i expuneți la apă sau alte lichide. Acumulatorii pot exploda dacă sunt deteriorați.

Folosiți acumulatorul și încărcătorul numai conform destinației. Utilizarea incorectă sau utilizarea unor acumulatoare sau a unor încărcătoare incompatibile pot implica riscuri de incendii, explozii sau alte pericole. De asemenea, pot duce la anularea aprobărilor sau a garanțiilor acordate aparatului. În caru în care considerați că acumulatorul sau încărcătorul a fost deteriorat, duceți-l la un centru de service pentru verificare înainte de a continua să-l utilizați. Nu folosiți niciodată un încărcător sau un acumulator deteriorat. Utilizați încărcătoarele numai în interior.

#### Informații suplimentare referitoare la siguranță Efectuarea unui apel de urgență

- 1 Asigurați-vă că telefonul este pornit.
- 2 Verificați dacă nivelul semnalului este adecvat. De asemenea, poate fi necesară parcurgerea pașilor de mai jos:

- Introduceți o cartelă SIM.
- Asigurați-vă că modul avion nu este activat.
- Deblocați ecranul și tastatura telefonului, dacă sunt blocate.
- 3 Deschideți ecranul Aplicații și selectați 🕓 și 🗰.
- 4 Introduceți numărul oficial de urgență valabil în zona Dvs. Numerele de apel ale serviciilor de urgență variază în funcție de zona în care vă aflați.
- 5 Selectați 🕻 pentru a iniția apelul.
- 6 Furnizați toate informațiile necesare cât mai exact posibil. Nu încheiați convorbirea până nu vi se permite acest lucru.

#### Efectuarea unui apel de urgență fără a introduce codul PIN, PUK sau codul de siguranță

- 1 Când telefonul solicită codul, selectați 🔮
- 2 Introduceți numărul de urgență valabil în zona dvs.
- 3 Selectați Apelare pentru a începe apelul. După apelul de urgență, trebuie să introduceți codul PIN, PUK sau codul de siguranță solicitat pentru a putea să utilizați alte funcții ale telefonului.

La prima pornire a telefonului vi se va solicita să vă creați un cont Nokia. Pentru a efectua un apel de urgență în timpul creării contului, selectati 🛟.

#### Ω....

Important: Apelurile de urgență se pot efectua prin intermediul telefonului celular. Apelurile de urgență nu se pot efectua prin Internet (apeluri prin Internet). Conexiunile nu pot fi garantate în toate condițiile. Nu vă bazați niciodată exclusiv pe un aparat mobil pentru efectuarea unor comunicări esențiale, cum ar fi urgențele de natură medicală.

#### Copii mici

Aparatul Dvs. și accesoriile acestuia nu sunt jucării. Acestea ar putea conține piese de mici dimensiuni. Nu le lăsați la îndemâna copiilor mici.

#### Aparate medicale

Folosirea echipamentelor de transmisie radio, inclusiv a telefoanelor mobile, poate interfera cu funcționarea unor aparate medicale neprotejate corespunzător. Adresați-vă unui medic sau producătorului echipamentului medical pentru a afla dacă acestea sunt protejate corespunzător față de semnalele RF externe.

#### Aparate medicale implantate

Producătorii de aparate medicale recomandă o distanță de cel puțin 15,3 centimetri între un aparat mobil și un aparat medical implantat, cum ar fi un stimulator cardiac sau un defibrilator cardioverter implantat, pentru a evita o posibilă interferență cu aparatul medical respectiv. Persoanele care au astfel de dispozitive trebuie să respecte următoarele reguli:

- Să țină întotdeauna aparatul mobil la o distanță mai mare de 15,3 centimetri de aparatul medical.
- Nu purtați aparatul mobil în buzunarul de la piept.
- Să țină aparatul mobil la urechea opusă poziției aparatului medical.
- Să oprească aparatul mobil dacă există un motiv de a bănui prezența unei interferențe.
- Să respecte instrucțiunile producătorului aparatului medical implantat.

Dacă aveți întrebări privind utilizarea aparatului Dvs. mobil în apropierea unui aparat medical implantat, consultați medicul dumneavoastră.

#### Auzul

#### \rm Avertizare:

Când utilizați setul cu cască, abilitatea Dvs. de a auzi sunetele din exterior poate fi redusă. Nu utilizați setul cu cască dacă acest lucru vă poate periclita siguranța.

Unele aparate mobile pot interfera cu unele proteze auditive.

#### Nichel

📒 Observație: Învelișul suprafeței acestui aparat nu conține nichel. Suprafața acestui aparat conține oțel inoxidabil.

#### Protejați-vă aparatul împotriva conținutului dăunător

Aparatul poate fi expus la viruși și la alte tipuri de conținut dăunător. Luați următoarele măsuri de prevedere:

- Procedați cu precauție când deschideți mesaje. Acestea pot conține programe de virusare sau pot fi dăunătoare în alt mod aparatului sau calculatorului.
- Aveți grijă la acceptarea solicitărilor de conectare, la navigarea pe Internet sau la preluarea de conținut. Nu acceptați conexiuni Bluetooth de la surse în care nu aveți încredere.
- Instalați și utilizați numai aplicații și alte programe provenite din surse de încredere. Aplicațiile din surse care nu sunt de încredere pot conține software dăunător care poate accesa datele stocate pe aparat, poate provoca pagube financiare sau poate deteriora aparatul.
- Instalați aplicații antivirus și alte programe de siguranță pe aparat și pe calculatoarele conectate. Nu utilizați mai multe aplicații antivirus în același timp. Acest lucru poate afecta performanțele și funcționarea aparatului și/sau ale calculatorului.
- Dacă accesați marcaje și linkuri preinstalate către site-uri Internet ale unor terțe părți, luați măsuri de precauție corespunzătoare. Nokia nu sprijină și nu își asumă răspunderea pentru asemenea site-uri.

#### Mediul de utilizare

Acest aparat corespunde recomandărilor de expunere la radio frecvență dacă este folosit în poziție normală de utilizare, la ureche, sau dacă este amplasat la o distanță de cel puțin 1,5 centimetri (5/8 inchi) față de corp. Orice toc de purtare, agățătoare la centură sau alt suport de purtare a aparatului pe corp nu trebuie să conțină metale și trebuie să asigure plasarea telefonului la distanța față de corp specificată mai sus.

Pentru transmiterea de fișiere de date sau mesaje este necesară o conexiune de calitate cu rețeaua. Transmiterea de fișiere de date sau de mesaje poate fi întârziată până când o astfel de conexiune este disponibilă. Urmați instrucțiunile referitoare la distanțele de separație menționate mai sus până la terminarea transmisiei.

Unele părți ale aparatului sunt magnetice. Este posibil ca materialele metalice să fie atrase de acest aparat. Nu așezați cărți de credit sau alte suporturi magnetice de memorare în apropierea aparatului, deoarece informațiile stocate pe acestea ar putea fi șterse.

#### Autovehicule

Semnalele radio pot afecta sistemele electronice instalate necorespunzător sau protejate inadecvat din autovehicule, cum ar fi sistemele electronice de nijecție carburant, sistemele electronice de frânare antiblocare, sistemele electronice de control viteză și cele de tip air-bag. Pentru informații suplimentare, interesați-vă la producătorul autovehiculului sau al echipamentelor din dotarea acestuia.

Doar personalul calificat poate instala aparatul într-un vehicul. Instalarea sau depanarea neadecvate pot fi periculoase și pot anula garanția aparatului Dvs. Verificați regulat ca toate echipamentele wireless din vehiculul Dvs. să fie montate și să funcționeze în mod adecvat. Nu depozitați și nu transportați lichide inflamabile, gaze sau materiale explozive în același compartiment cu aparatul, componentele sau accesoriile sale. Nu uitați că air-bagurile se declanșează cu forță mare. Nu amplasați aparatul sau accesoriile acestuia în zona de declanșare a air-bagului.

#### Zone cu pericol de explozie

Închideți aparatul în orice zonă cu pericol de explozie, de exemplu, în apropierea pompelor de carburant de la atelierele auto. În asemenea zone, scânteile pot provoca explozii sau incendii care pot duce la vătămări corporale sau deces. Conformațivă restricțiilor din atelierele auto, din zonele de depozitare și de distribuire a carburanților, din incinta combinatelor chimice sau din locurile unde se efectuează lucrări cu explozibili. Zonele cu medii cu pericol de explozie sunt, de obicei, marcate vizibil, dar nu întotdeauna. Acestea includ zone unde se recomandă oprirea motorului vehiculului, cala vapoarelor, unități de transfer și stocare a substanțelor chimice și zone în care aerul conține substanțe chimice sau particule, cum ar fi praf de cereale, praf obișnuit sau pulberi metalice. Trebuie să consultați producătorii vehiculelor alimentate cu gaze lichefiate (cum ar fi propanul sau butanul) pentru a stabili dacă acest aparat poate fi utilizat în siguranță în apropierea acestora.

#### Informații privind certificarea (SAR) Acest aparat mobil îndeplineste recomandările cu privire la expunerea la unde radio.

Aparatul Dvs. mobil este un emițător și un receptor radio. El este conceput pentru a nu depăși limitele de expunere la unde radio prevăzute în recomandările internaționale. Aceste recomandări au fost elaborate de organizația științifică independentă ICNIRP și includ limite de siguranță menite a asigura protecția tuturor persoanelor, indiferent de vârstă și starea de sânătate.

Recomandările cu privire la expunere pentru aparatele mobile folosesc o unitate de măsură cunoscută sub numele de Specific Absorption Rate (rată specifică de absorbție) sau SAR. Limita SAR specificată în recomandările (CNIRP este de 2,0 wați/kilogram (W/kg) calculată ca valoare medie pe 10 grame de tesut. Încercările pentru SAR sunt efectuate folosind pozițiile standard de utilizare și cu aparatul în regim de emisie la cel mai înalt nivel admis de putere, în toate benzile de frecvență testate. Nivelul real SAR al unui aparat pornit se poate afla sub valoarea maximă deoarece aparatul este conceput să utilizeze numai puterea strict necesară pentru accesarea rețelei. Această putere depinde de diferiți factori, de exemplu de cât de aproape vă aflați de releu.

Valoarea maximă SAR conform recomandărilor ICNIRP pentru utilizarea aparatului la ureche este de 1,16 W/kg.

Utilizarea accesoriilor aparatului poate avea ca rezultat valori SAR diferite. Valorile SAR pot să difere în funcție de cerințele naționale de raportare și testare, precum și de banda de rețea. Informații suplimentare SAR pot fi disponibile în cadrul informațiilor despre produs, la www.nokia.com.

# Drept de autor și alte note

#### DECLARAȚIE DE CONFORMITATE

# **€€**0434 ①

Prin prezenta, NOKIA CORPORATION declară că acest produs RM-696 respectă cerințele esențiale și alte prevederi relevante ale Directivei 1999/5/CE. O copie a declarației de conformitate poate fi găsită pe pagina de Internet http://www.nokia.com/ global/declaration.

© 2012 Nokia. Toate drepturile rezervate.

Nokia, Nokia Connecting People, Nokia Original Accessories și Nseries sunt mărci comerciale sau mărci înregistrate ale Nokia Corporation. Nokia tune este o marcă de sunet a Nokia Corporation. Alte nume de produse și de firme menționate aici pot fi nume comerciale sau mărci comerciale aparținând proprietarilor respectivi.

Este interzisă reproducerea, transferul, distribuirea și stocarea unor părți sau a întregului conținut al acestui material în orice formă fără permisiunea prealabilă scrisă a firmei Nokia. Nokia duce o politică de dezvoltare continuă. Nokia își rezervă dreptul de a face modificări și îmbunătățiri oricărui produs descris în acest document, fară notificare prealabilă.

# 116 Drept de autor și alte note

La utilizarea acestui aparat, respectați toate legile, precum și obiceiurile locale, dreptul la viață privată și alte drepturi legitime ale celorlalte persoane, inclusiv drepturile de autor. Protecția drepturilor de autor ar putea împiedica copierea, modificarea sau transferul unor imagini, piese muzicale sau a altui tip de conținut.

Manufactured under license from Dolby Laboratories.

Dolby and the double-D symbol are trademarks of Dolby Laboratories.

The Bluetooth word mark and logos are owned by the Bluetooth SIG, Inc. and any use of such marks by Nokia is under license.

Acest produs este licențiat MPEG-4 Visual Patent Portfolio License (i) pentru uz personal și necomercial în legătură cu date care au fost elaborate în conformitate cu standardul MPEG-4 Visual Standard de către un client angajat într-o activitate cu scop personal și necomercial și (ii) pentru a fi utilizat împreună cu fișierele video în format MPEG-4 livrate de un furnizor licențiat de materiale video. Nu se acordă și nu se consideră acordată implicit nicio licență pentru niciun fel de altă utilizare. Informații suplimentare, inclusiv informații referitoare la utilizarea în scopuri promoționale, interne și comerciale, pot fi obținute de la MPEG LA, LLC. A se vedea http://www.mpegla.com.

În limitele maxime permise de legea aplicabilă, în nicio situație, Nokia sau oricare dintre licențiatorii săi nu vor fi ținuți responsabili pentru niciun fel de pierderi de date sau de venituri sau pentru niciun fel de daune speciale, incidente, subsecvente sau indirecte, oricum s-ar fi produs.

Conținutul acestui document trebuie luat "ca atare". Cu excepția cazurilor prevăzute de legea aplicabilă, niciun fel de garanții, explicite sau implicite, incluzând, dar fără a se limita la garanțiile implicite de vandabilitate și adecvare la un scop anume, nu se oferă în legătură cu acuratețea, corectitudinea sau conținutul acestui document. Nokia își rezervă dreptul de a modifica acest document sau de a-l retrage oricând, fără notificare prealabilă.

Refacerea codului sursă al programelor din aparat este interzisă în limitele prevăzute de legislația aplicabilă. În măsura în care prezentul ghid al utilizatorului cuprinde orice limitări cu privire la interpretările, garanțiile, despăgubirile și răspunderile Nokia, respectivele limitări se vor aplica și în cazul oricăror interpretări, garanții, despăgubiri și răspunderi ale licențiatorilor Nokia.

Disponibilitatea anumitor produse, caracteristici, aplicații și servicii poate varia în funcție de regiune. Pentru informații suplimentare, contactați distribuitorul Nokia sau furnizorul de servicii. Acest aparat poate conține piese, tehnologii sau programe ce pot face obiectul unor legi sau reglementări privind exportul din SUA sau din alte țări. Orice act contrar legii este interzis.

Nokia nu oferă nicio garanție și nu-și asumă nicio responsabilitate pentru funcționarea sau conținutul aplicațiilor terțelor părți ori asistența pentru utilizatorii finali, legată de aceste aplicații furnizate împreună cu aparatul. Utilizănd o aplicație, confirmați faptul că aceasta este furnizată "ca atare". Nokia nu face nicio declarație, nu oferă nicio garanție și nu-și asumă nicio responsabilitate pentru funcționarea sau conținutul aplicațiilor terțelor părți ori asistența pentru utilizatorii finali, legată de aceste aplicații furnizate împreună cu aparatul.

Disponibilitatea serviciilor Nokia poate varia în funcție de regiune.

#### OBSERVAȚIE PRIVIND FCC

Aparatul Dvs. poate provoca interferente TV sau radio (de exemplu, la utilizarea unui telefon în apropierea echipamentului de recepție). Este posibil ca FCC să vă solicite încetarea utilizării aparatului dacă astfel de interferențe nu pot fi eliminate. Dacă aveți nevoie de asistență, contactați unitatea de service locală. Acest aparat este în conformitate cu secțiunea 15 a regulamentului FCC. Funcționarea face obiectul următoarelor două condiții: (1) Acest aparat nu trebuie să provoace interferențe dăunătoare și (2) acest aparat trebuie să suporte toate interferențele recepționate, inclusiv pe cele care ar putea provoca o funcționare defectuoasă. Schimbările și modificările care nu sunt în mod expres aprobate de Nokia pot anula dreptul utilizatorului de a utiliza acest echipament.

ID-ul FCC este imprimat în interiorul slotului cartelei SIM. Pentru a vizualiza ID-ul, scoateți suportul cartelei SIM.

|  | $\bigcirc$ |
|--|------------|
|  |            |

Nokia Corporation

P.O.Box 226

FIN-00045 Nokia Group

Finlanda

Unele operațiuni și caracteristici depind de cartela SIM și/sau de rețea, de funcția MMS sau depind de compatibilitatea aparatelor și a formatelor acceptate ale conținutului. Unele servicii sunt supuse unor taxe separate.

/Ediția 1.2 RO

# Index

| A                                       |                     |
|-----------------------------------------|---------------------|
| activare/dezactivare                    | 11                  |
| activare/dezactivare telefon            | 106                 |
| activități                              | 94                  |
| actualizări                             |                     |
| — aplicații                             | 98, 99              |
| <ul> <li>software telefon</li> </ul>    | 98, 99              |
| actualizări programe                    | 99                  |
| actualizări software                    | 98                  |
| actualizări stare                       | 47, 48              |
| acumulator                              | 11, 112             |
| <ul> <li>economisire energie</li> </ul> | 107                 |
| — încărcare                             | 9, 10               |
| agendă                                  | 94, 95, 96          |
| agendă telefonică                       |                     |
| A se vedea <i>contacte</i>              |                     |
| A-GPS (GPS asistat)                     | 80                  |
| ajutor                                  | 15                  |
| antene                                  | 8                   |
| anularea zgomotului                     | 53                  |
| aparat foto-video                       |                     |
| — fotografierea                         | 68, 71              |
| apel în așteptare                       | 54                  |
| apeluri 49,                             | <u>, 51, 53, 55</u> |
| <ul> <li>apeluri Internet</li> </ul>    | 55, 56              |
| — conferință                            | 50                  |
| — deviere                               | 52                  |
| — efectuare                             | 49                  |
| — jurnal                                | 54                  |
| — preluare                              | 51                  |
| <ul> <li>redirecționare</li> </ul>      | 52                  |
| — refuzare                              | 51                  |
| — respingere                            | 51                  |
| <ul> <li>— ultimul format</li> </ul>    | 55                  |
| — urgență                               | 112                 |
| apeluri de urgență                      | 112                 |
| apeluri Internet                        | 55, 56              |
| apeluri vocale                          |                     |

| A se vedea <i>apeluri</i> |                  |
|---------------------------|------------------|
| aplicații                 | 16, 18, 100, 101 |
| — dezvoltarea             | 105              |
| aplicații de birou        | 97               |
| asistentă                 | 15               |

#### В

| bară de lansare rapidă        | 17       |
|-------------------------------|----------|
| blocare                       |          |
| — aparat                      | 23, 104  |
| — ecran                       | 12       |
| — taste                       | 12       |
| — telefon 22, 23, 103,        | 104, 109 |
| blocarea aparatului           | 22, 103  |
| blocarea telefonului          | 22, 103  |
| Bluetooth                     | 39,40    |
| browser                       |          |
| A se vedea <i>browser Web</i> |          |
| browser Web                   | 41, 42   |
| — marcaje                     | 43       |

### С

| calculator 90                                               | 6  |
|-------------------------------------------------------------|----|
| cameră foto-video 68                                        | 8  |
| <u>— expedierea fotografiilor 72</u>                        | 2  |
| — expediere videoclipuri 77                                 | 2  |
| — fotografierea 69, 70, 7                                   | 1  |
| — informații despre locație 7                               | 1  |
| <ul> <li>— înregistrare videoclipuri</li> <li>72</li> </ul> | 2  |
| <u> </u>                                                    | 3  |
| — partajare videoclipuri 73                                 | 3  |
| cartelă SIM 8, 40                                           | 6  |
| căști 6                                                     | 7  |
| căsuță poștală                                              |    |
| — vocală 57                                                 | 2  |
| _căutare 29                                                 | 9  |
| ceas 92, 93, 94                                             | 4  |
| ceas desteptător 93                                         | 3  |
| cod de blocare22, 23, 103, 104, 108, 109                    | 9  |
| cod de siguranță 22, 23, 103, 104, 108<br>109               | ;, |

67

| coduri de acces                         | 108         |
|-----------------------------------------|-------------|
| Coduri PIN                              | 108         |
| Coduri PUK                              | 108         |
| comandă volum                           | 28          |
| comenzi rapide                          | 31          |
| conectivitate                           | 34          |
| conexiune de date mobile                | 33          |
| conexiune Internet                      | 32          |
| conexiune prin cablu                    | 41          |
| conexiune USB                           | 41          |
| conexiune Web                           | 32          |
| conexiuni de date                       | 32, 34      |
| — Bluetooth                             | 39          |
| — costuri                               | 33, 34      |
| <ul> <li>pachete de date</li> </ul>     | 33, 34      |
| — WLAN                                  | 34          |
| contacte                                | 44, 49      |
| — adăugare                              | 44          |
| — copiere                               | 13,46       |
| — editare                               | 44          |
| — fotografii                            | 46          |
| — grupuri                               | 47          |
| <ul> <li>— în rețele sociale</li> </ul> | 47,48       |
| — memorare                              | 44, 45      |
| <u> </u>                                | 45          |
| — sincronizare                          | 102, 103    |
| — sunete de apel                        | 46          |
| Contul Nokia                            | 30          |
| conturi                                 | 58, 60, 102 |
| copierea conținutului                   | 12, 14, 102 |
| <u>Cu maşina</u>                        |             |
| — îndrumare vocală                      | 90          |
| — navigare                              | 89, 91      |
| — schimbarea vizualizărilor             | 91          |
| — trasee                                | 89          |
| <ul> <li>vizualizare hartă</li> </ul>   | 90, 91      |
| curier intrări, mesaje                  | 59          |
|                                         |             |

#### deplasare — memorarea locurilor 92 planificarea traseelor 91 preferinte 92 — sincronizare 92 devierea apelurilor 52 difuzor 28, 53 disponibilitate 49 DLNA (Digital Living Network Alliance) 35, 77, 65, 79

# Е

Dolby™

| ecran tactil                                  | 20, 24, 26 |
|-----------------------------------------------|------------|
| ecranul de start                              | 15         |
| Editor foto                                   | 78         |
| efectuarea copiei de sigurant                 | ă a        |
| conținutului                                  | 99         |
| e-mail                                        | 61,63      |
| — anexe                                       | 62         |
| — căsuță poștală                              | 61         |
| <ul> <li>— citirea și răspunsul la</li> </ul> | 61         |
| — configurare                                 | 61         |
| — creare                                      | 62         |
| — expediere                                   | 62         |
| — fire                                        | 62         |
| A se vedea <i>e-mail</i>                      |            |
| etichete                                      | 75,76      |
| eveniment                                     | 95         |

| F                                   |    |
|-------------------------------------|----|
| filme                               | 79 |
| fluxuri, știri                      | 43 |
| fluxuri Internet                    | 43 |
| fluxuri ştiri                       | 43 |
| fotografierea                       |    |
| A se vedea <i>aparat foto-video</i> |    |
| fotografii                          |    |
| — editare                           | 78 |
| — etichetare                        | 76 |
| — expediere                         | 72 |

# D

data și ora

94

| nații despre locație | 71                                                                          |
|----------------------|-----------------------------------------------------------------------------|
| izare                | 75                                                                          |
| are                  | 69, 70, 71                                                                  |
| nizare               | 41                                                                          |
| zare                 | 74, 77, 79                                                                  |
| zarea pe televizor   | 77, 79                                                                      |
|                      | nații despre locație<br>zare<br>nre<br>nizare<br>zare<br>zarea pe televizor |

| G |   | 0 |
|---|---|---|
|   | r | ~ |
|   |   | - |

| 9                               |        |
|---------------------------------|--------|
| Galerie                         | 74     |
| gestionarea fișierelor          | 99     |
| ghidul utilizatorului           | 15     |
| GPS (Global Positioning System, | Sistem |
| Global de Poziționare)          | 80, 81 |
|                                 |        |

| Н   |                               |     |    |
|-----|-------------------------------|-----|----|
| Hăr | ti                            |     | 82 |
| _   | busolă                        |     | 88 |
| _   | descărcarea hărților          |     | 85 |
| _   | feedback                      |     | 89 |
| _   | găsirea locațiilor            |     | 85 |
| _   | îndrumare                     |     | 84 |
| _   | locație curentă               |     | 82 |
| _   | locuri memorate               | 86, | 87 |
| _   | memorarea locurilor           |     | 86 |
| _   | modul deconectat              |     | 85 |
| _   | navigare                      |     | 88 |
| _   | partajarea locațiilor         |     | 87 |
| _   | pozitionare                   |     | 79 |
| _   | schimbarea vizualizărilor     |     | 83 |
| _   | trasee pentru deplasarea pe j | os  | 88 |
| _   | vizualizare hartă             | 82, | 83 |
|     |                               |     |    |

| IM (mesagerie instantanee) | 58,60 |
|----------------------------|-------|
| imagine                    |       |
| — ecrane                   | 74    |
| — realizare                | 68,71 |
| imagine de fond            | 31    |
| imagini                    |       |
| — expediere                | 40    |
| — partajare                | 73    |
|                            |       |

| indicatoare                       | 19            |
|-----------------------------------|---------------|
| Informații despre asistența Nokia | 15            |
| Informații despre locație         | /1,80         |
| informații despre poziționare     | 80            |
| Informații locație                | 95            |
| informații tehnice                | 110           |
| instalare aplicații               | 100           |
| Internet                          |               |
| A se vedea <i>browser Web</i>     | 24.26         |
| Introducerea textului             | 24, 26        |
| î                                 |               |
| <u>.</u>                          | 0 112         |
| Incarcarea acumulatorului         | 9, 112        |
| Incarcare acumulator              | 10            |
| Incarcarea prin USB               | 10            |
| inregistrare                      |               |
| — videoclipuri                    | /2            |
| J                                 |               |
| jurnal                            | 54            |
| jurnale blog                      | 43            |
|                                   |               |
| L                                 |               |
| liste de melodii                  | 64            |
|                                   |               |
| M                                 |               |
| Magazin Nokia                     | 31            |
| mail                              | 61, 64        |
| Mail for Exchange                 | <u>63, 64</u> |
| marcaje                           | 43            |
| memorie                           | 106           |
| <u> </u>                          | 102           |
| meniu                             | 18            |
| meniu de stare                    | 17            |
| mesaje                            | 58, 59        |
| <ul> <li>expediere</li> </ul>     | 59            |

MMS (multimedia message service) 59

58, 59

58, 59

29

16

mesaje multimedia

mesaje text

mod avion

multitasking

| muzică                               | 31, 64, 65, 66 |
|--------------------------------------|----------------|
| <ul> <li>liste de melodii</li> </ul> | 64             |

| N                              |        |
|--------------------------------|--------|
| NFC                            | 36     |
| NFC (Near Field Communication) | 37, 38 |
| Nokia Link                     | 14     |
| Nokia Maps                     | 30     |
| note                           | 97     |
| notificări                     | 105    |
| Număr IMEI                     | 108    |
|                                |        |

0

ora și data

| 94 |
|----|
|----|

| Ī | ٠. |  |
|---|----|--|
| l |    |  |
|   |    |  |

| partajare, online          | 73     |
|----------------------------|--------|
| personalizarea telefonului | 31     |
| pictograme                 | 19     |
| pornire/oprire             | 11     |
| pornire/oprire telefon     | 106    |
| preferințe                 | 45     |
| profilul silentios         | 29     |
| profiluri                  | 28, 29 |
| protecție tastatură        | 12     |
|                            |        |

# R

| reciclare                | 109    |
|--------------------------|--------|
| redir. apeluri           | 52     |
| repornire                | 106    |
| restaurarea conținutului | 101    |
| restaurarea setărilor    | 106    |
| rețele sociale           | 47, 48 |

| S |  |   |
|---|--|---|
|   |  |   |
| _ |  | 1 |
|   |  |   |

| servicii de chat (IM)               | 58,60 |
|-------------------------------------|-------|
| Servicii Nokia                      | 29,30 |
| setări                              |       |
| — limbă                             | 60    |
| <ul> <li>puncte de acces</li> </ul> | 32    |
| — restaurare                        | 106   |

| setări din fabrică, restaurare  | 106       |
|---------------------------------|-----------|
| setări limbă                    | 60        |
| set cu cască                    | 7, 39, 67 |
| set difuzor și microfon         | 28        |
| sfaturi pentru protectia mediul | ui 109    |
| sincronizare 41, 66, 67,        | 102, 103  |
| SMS (short message service)     | 59        |
| software                        | 98        |
| solicitări de întâlnire         | 64        |
| starea de disponibilitate       | 57        |
| sunete de apel                  | 46, 51    |
| Swype                           | 26        |
|                                 |           |

# Т

| tastatură                         | 24, 26          |
|-----------------------------------|-----------------|
| tastatură pe ecran                | 24, 26          |
| tastatură virtuală                | 24, 26          |
| taste și componente               | 6,7             |
| telefon                           |                 |
| <ul> <li>— configurare</li> </ul> | 12              |
| — pornire/oprire                  | 11, 106         |
| — repornire                       | 106             |
| transfer                          |                 |
| — conținut                        | 103             |
| transferul conținutului           | 12, 13, 14, 41, |
| 66, 67,                           | 102             |
| TV                                |                 |
| — vizualizarea fotograf           | iilor 77        |

# V

| video                                         |        |
|-----------------------------------------------|--------|
| — editare                                     | 79     |
| videoclipuri                                  | 66     |
| — descărcare                                  | 67     |
| — expediere                                   | 40, 72 |
| <ul> <li>informații despre locație</li> </ul> | 71     |
| — înregistrare                                | 72     |
| — organizare                                  | 75     |
| — partajare                                   | 73     |
| — redare                                      | 66,67  |
| — sincronizare                                | 41,67  |

# 122 Index

| — | streaming    |             | 67     |
|---|--------------|-------------|--------|
| _ | vizionare    | 66, 67, 74, | 77, 79 |
|   | vizionarea p | e televizor | 77, 79 |
|   |              |             |        |
| W |              |             |        |

WLAN (rețea locală fără fir) 34, 35